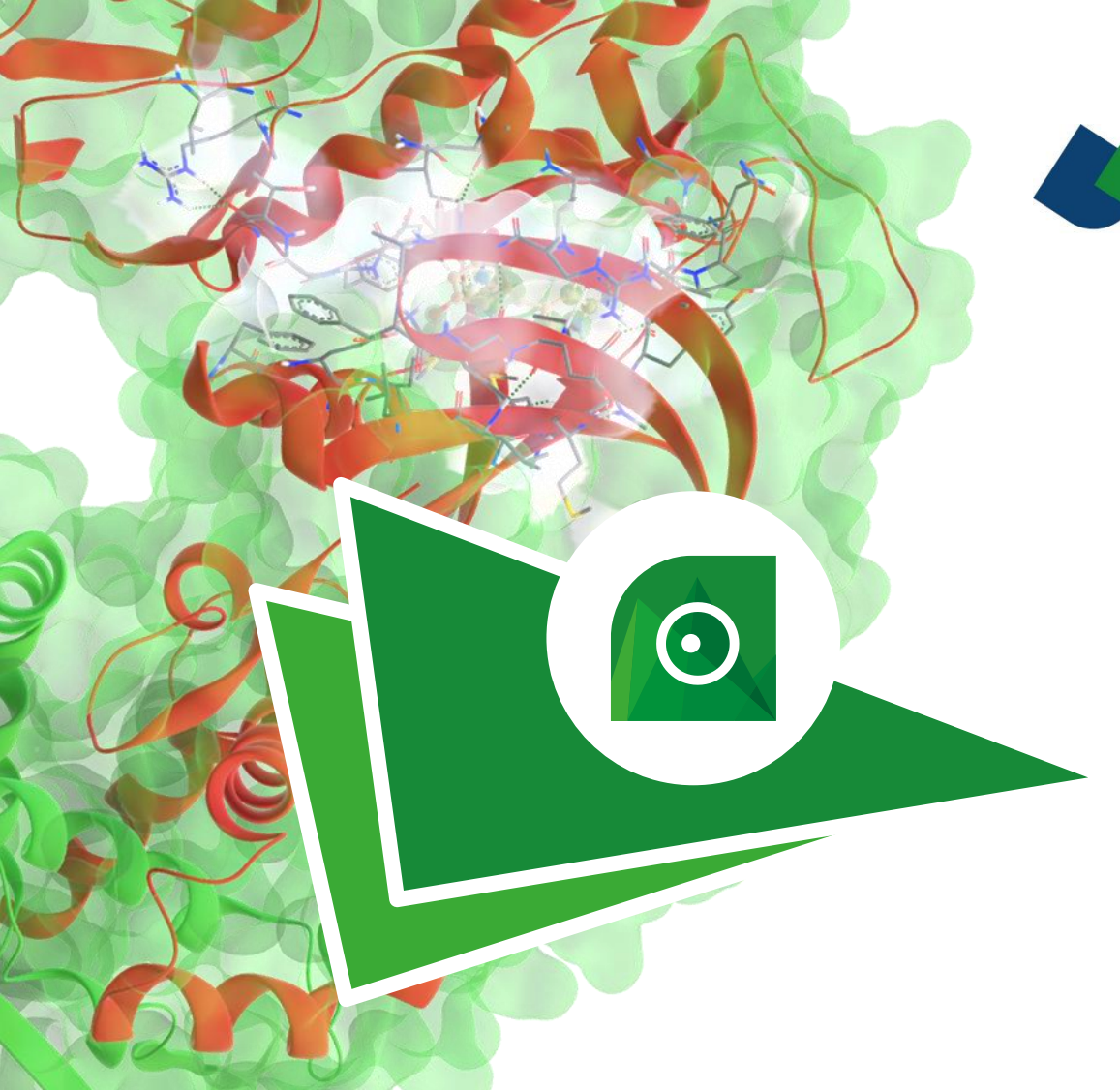

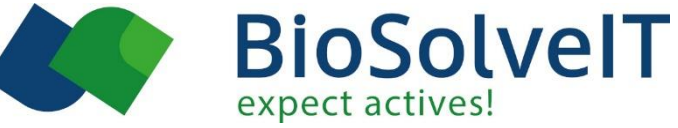

## SeeSAR

**Beginner's Guide** Version 14 - Atlas

## Time to start an interactive dialog with your compound!

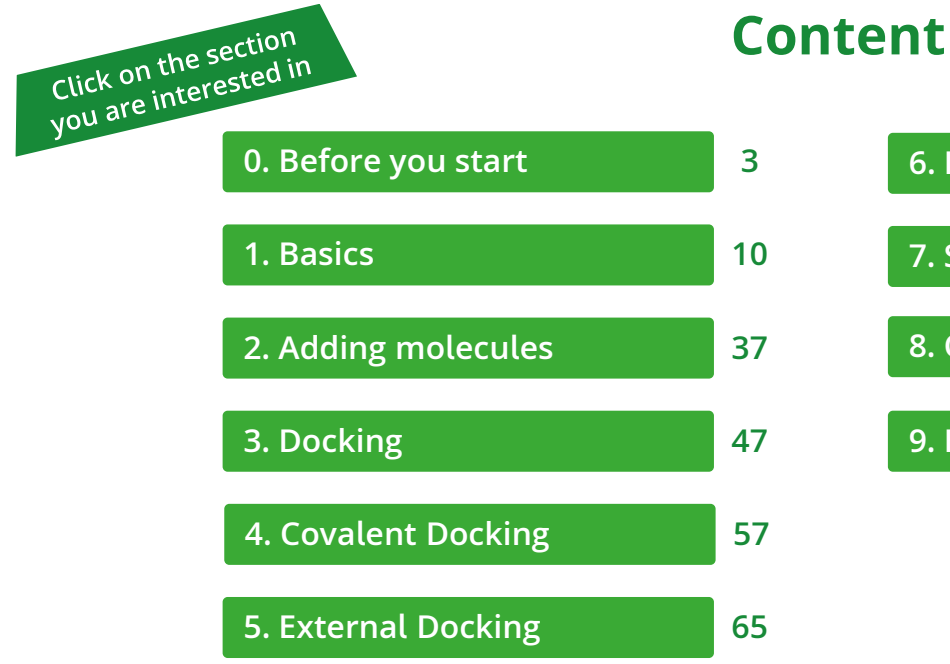

| 6. Inspirator             | 78  |
|---------------------------|-----|
| 7. Similarity Scanner     | 93  |
| 8. Chemical Space Docking | 97  |
| 9. Energy Minimization    | 119 |

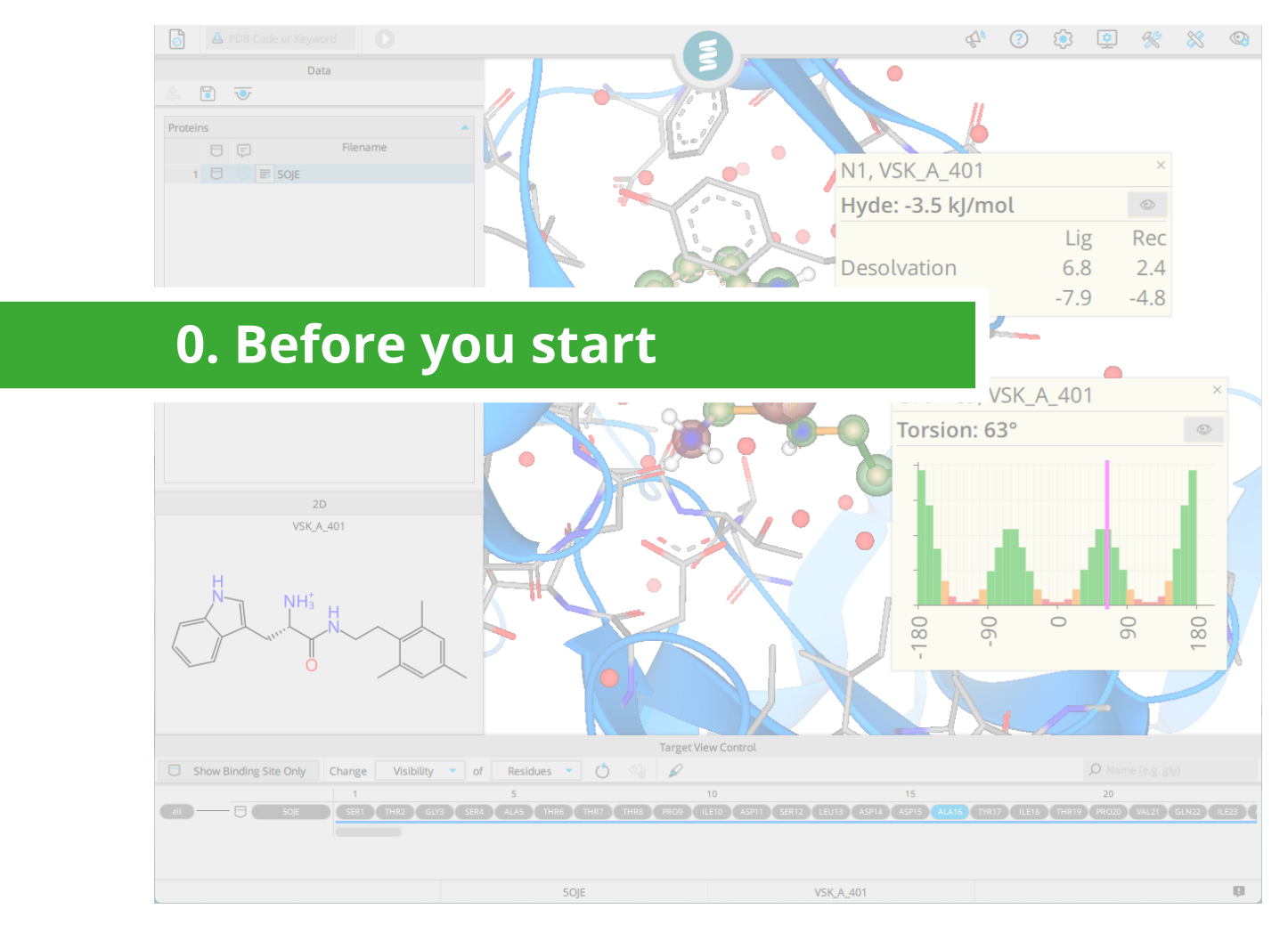

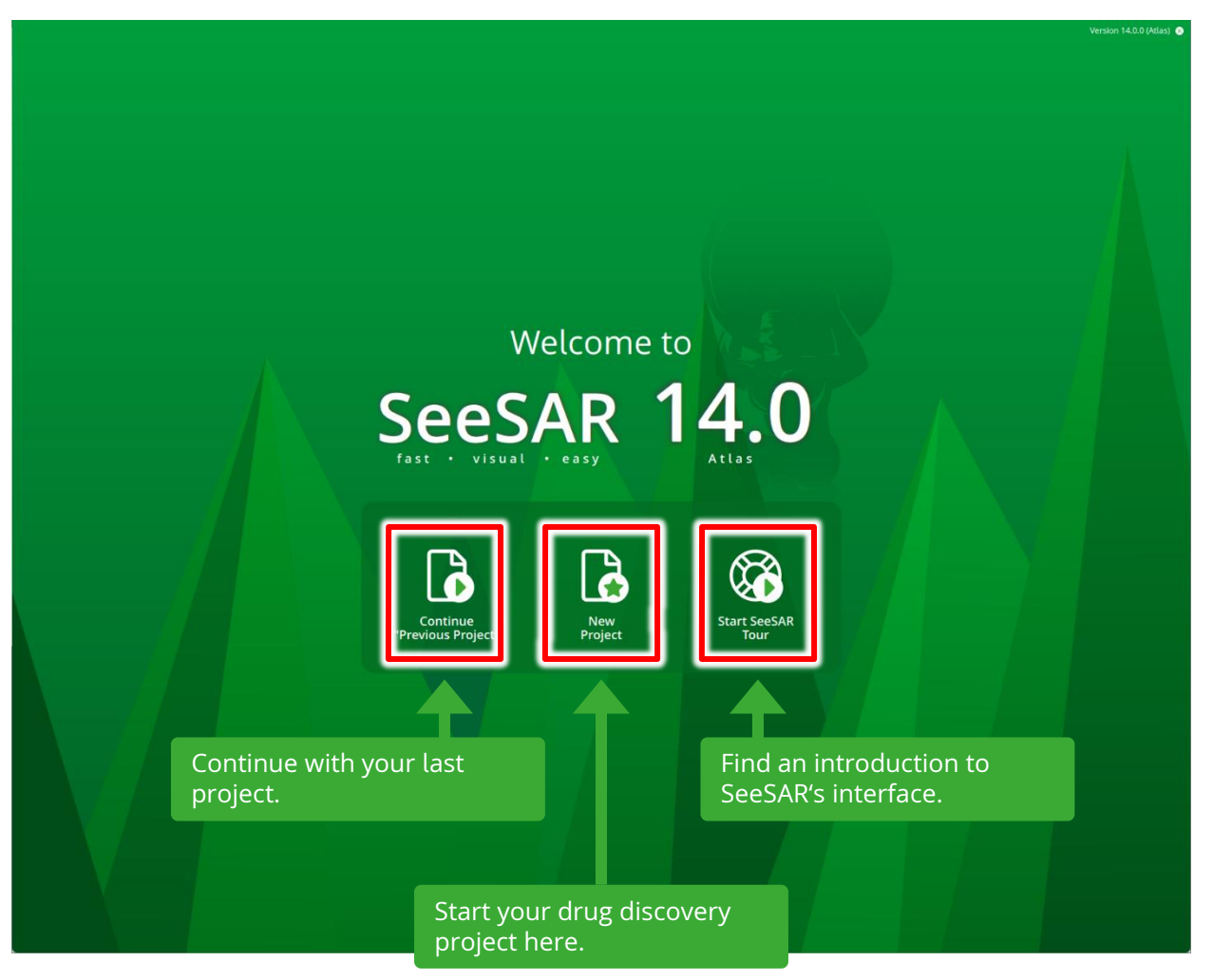

| DB Code or Keyword Data<br>字 画 画                                                                     |                                          |                                      |
|----------------------------------------------------------------------------------------------------|------------------------------------------|--------------------------------------|
| SeeSAR comes with a "Color blindness" mode.<br>It can be turned on in the "Appearance" menu.         |                                          | Theme                                |
| Paste protein from<br>clipboard (Ctrt+V) OK drag<br>and drop a file here OR<br>load via the toolbar. |                                          | Color Blindness Green-Red Blue - Red |
| Show Binding Site Only Change Visibility • o                                                         | Target View Control                      | کې Name (e.g. gly)                   |
|                                                                                                    | No Protein Selected No Molecule Selected | Ģ                                    |

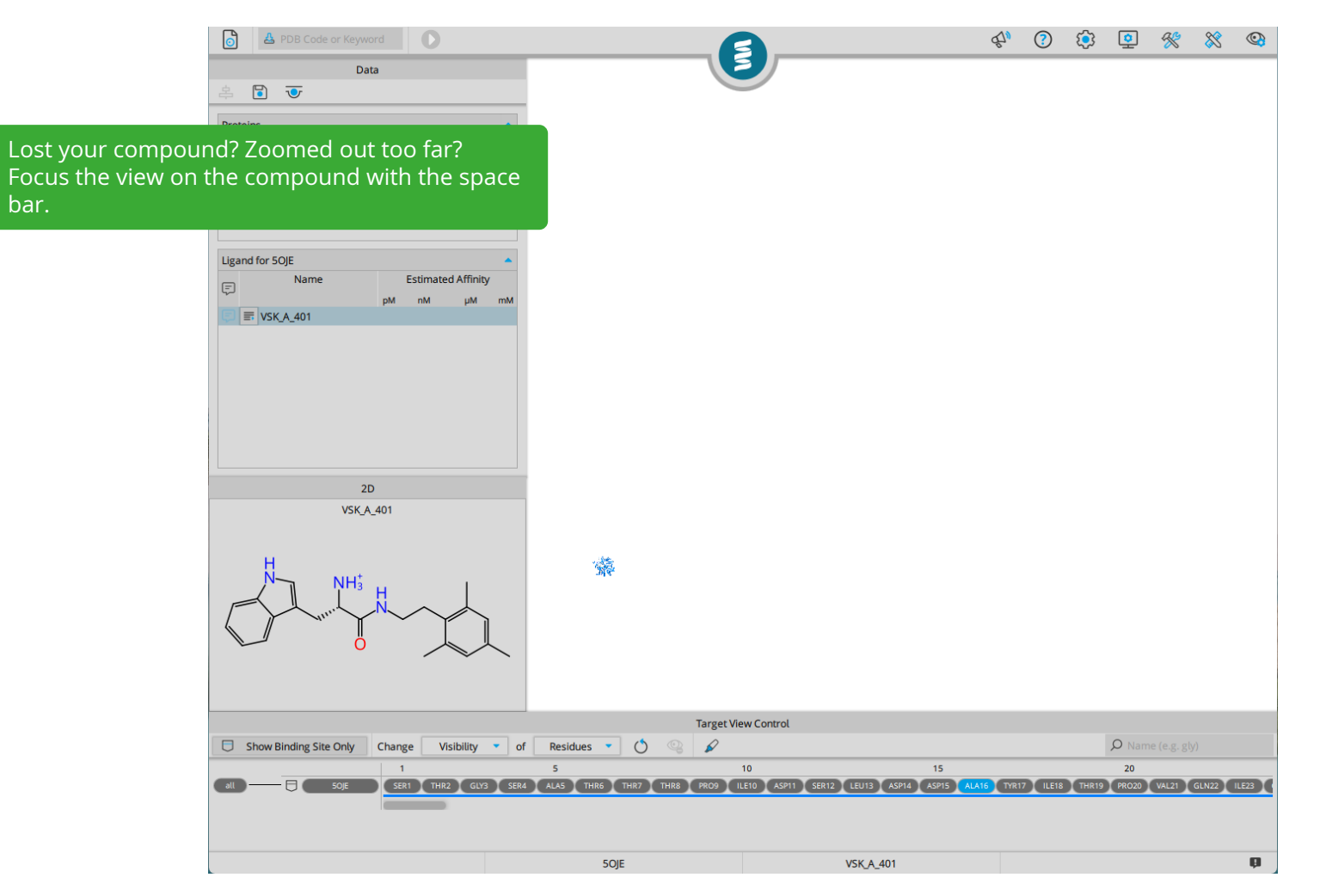

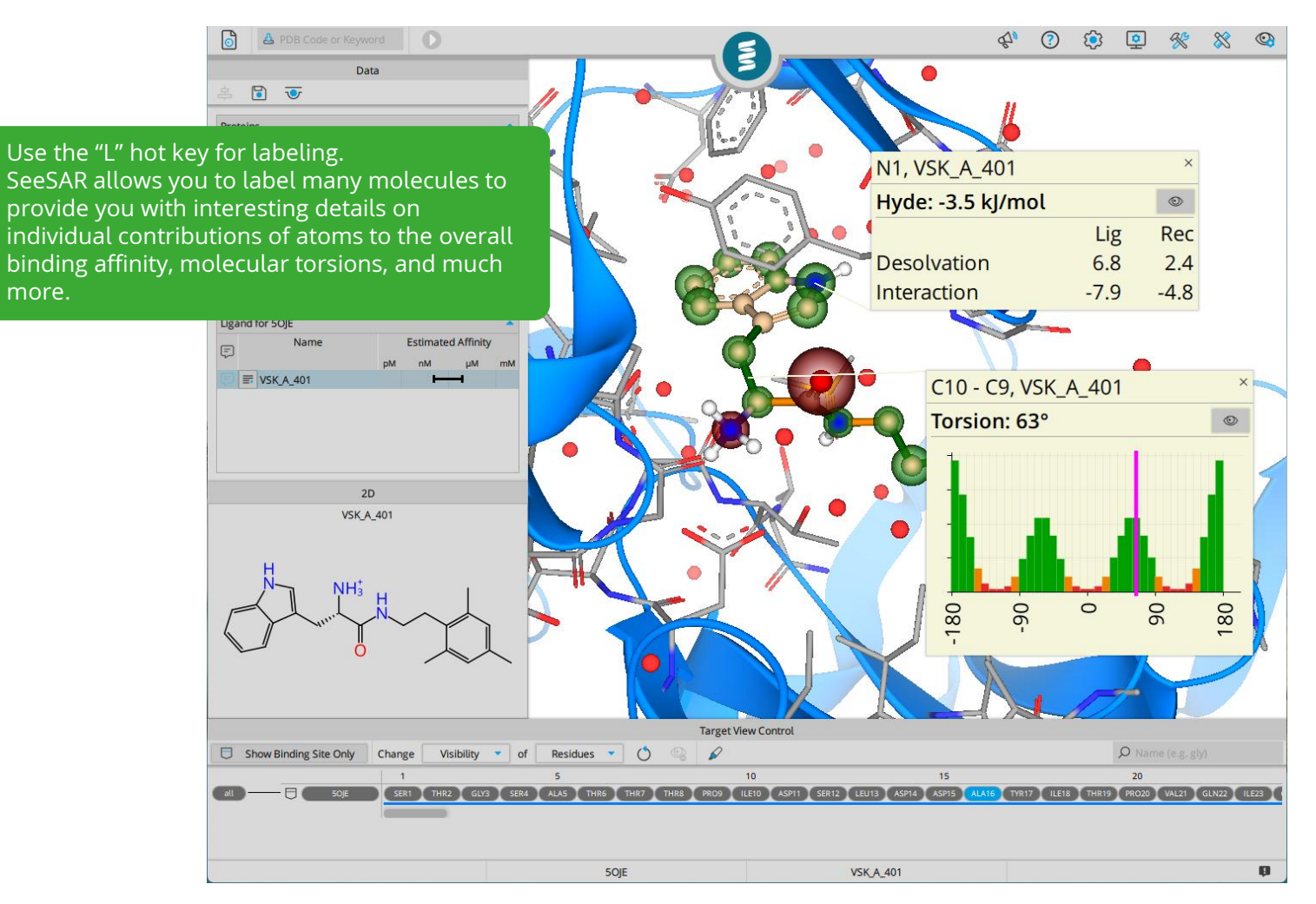

more.

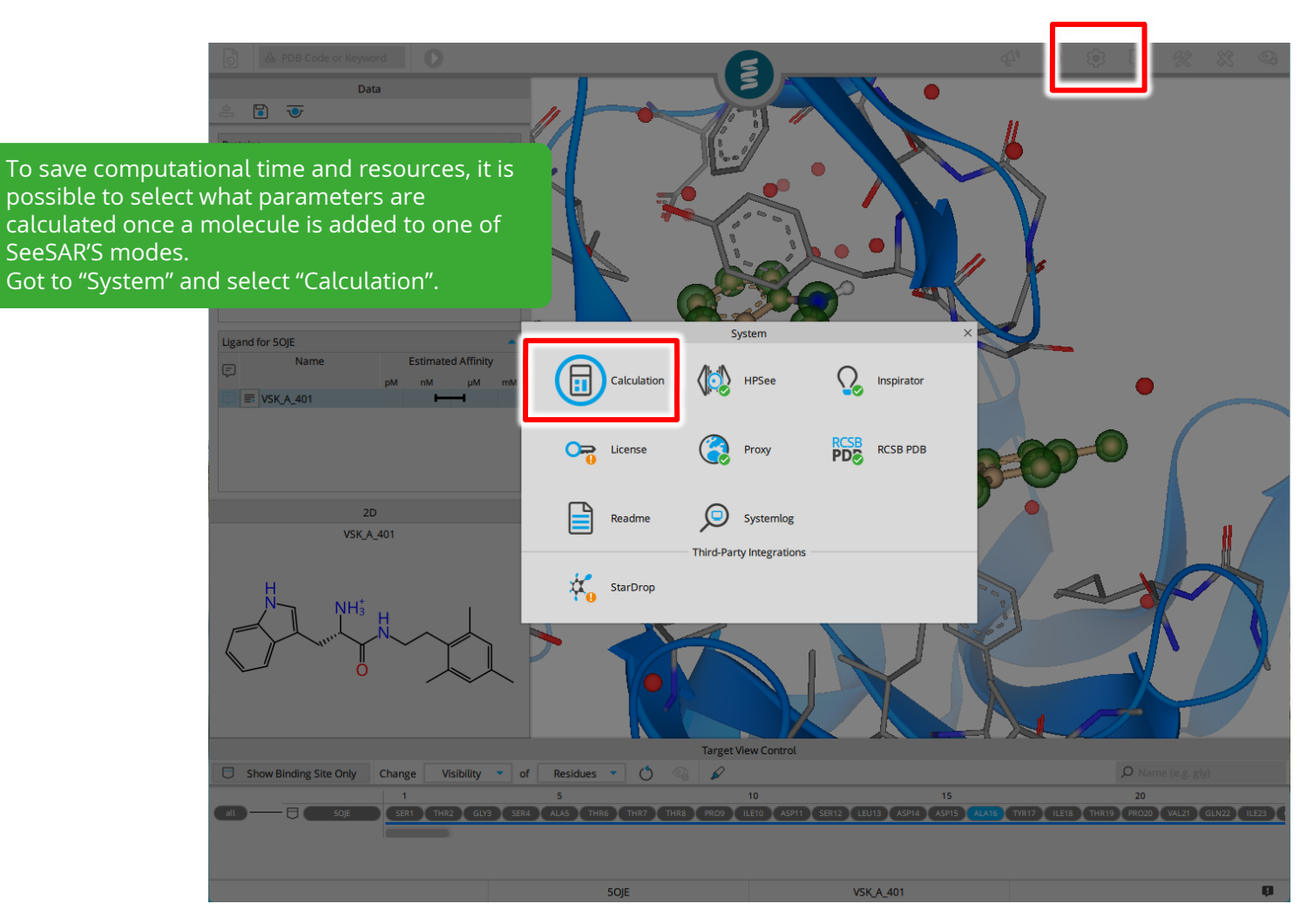

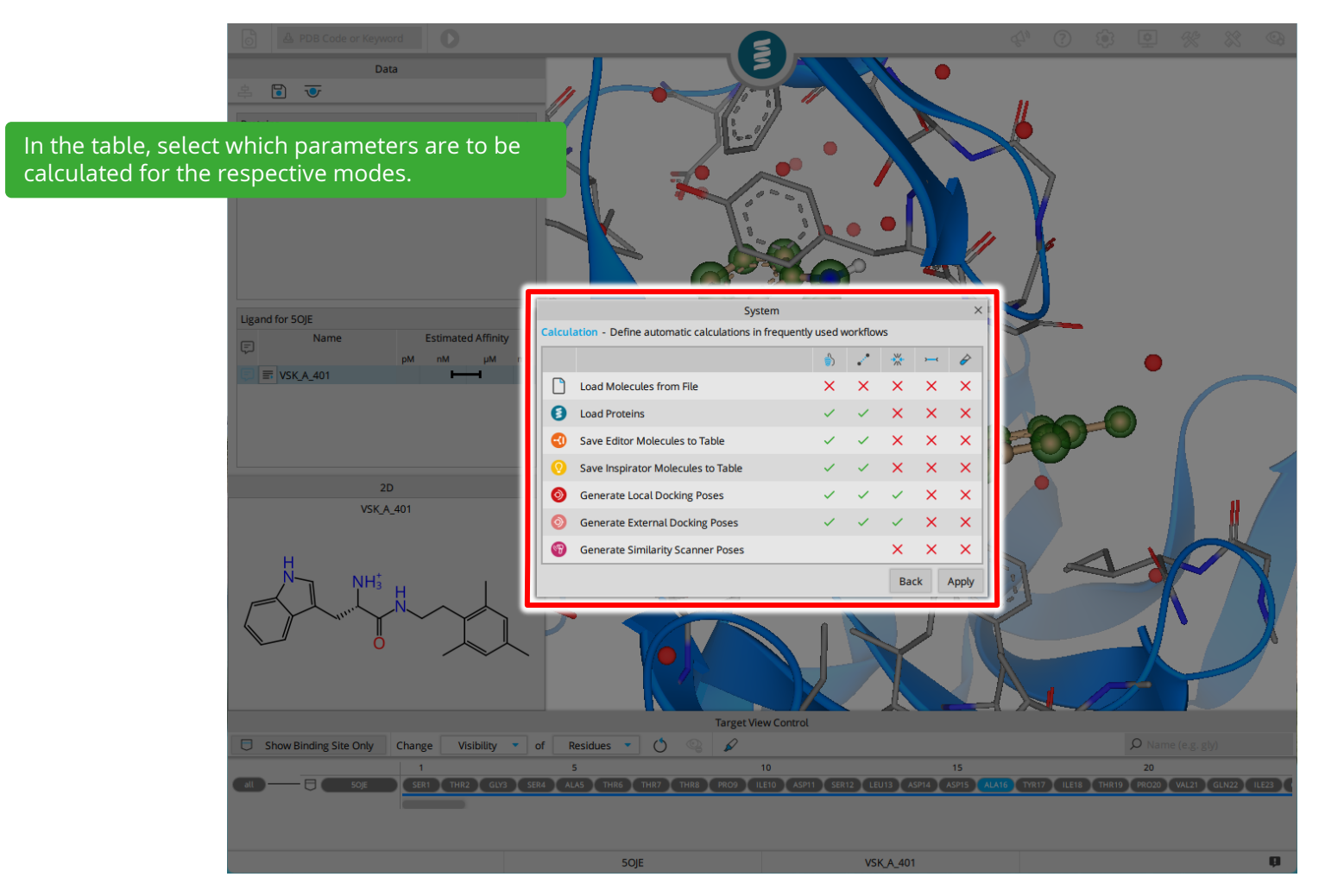

|                                                                                                    | Data                                                                                             |                                                         |                                                           | ¢1 (3                       | ۵                         | * *                  | 3            |
|----------------------------------------------------------------------------------------------------|--------------------------------------------------------------------------------------------------|---------------------------------------------------------|-----------------------------------------------------------|-----------------------------|---------------------------|----------------------|--------------|
| 2ZFF - Define Your Binding Si<br>56 residues are currently selec<br>You can modify the binding site<br>above.<br>Molecules<br>Name<br>53U_H_2001 | ite<br>cted for the binding site.<br>e selection, or <b>confirm with the green</b><br># Residues | button<br>30                                            |                                                           |                             |                           |                      |              |
| 2 3 4                                                                                                    | <b>1. Basics</b><br>19 0.28 11<br>16 0.20 7<br>12 0.12 7<br><b>SeeSAR</b><br>platform            | is your intuitive,                                      | visual drug design                                        | n                           |                           |                      |              |
|                                                                                                    | 2D platform<br>discove<br>fragmen<br>in the m                                                    | ry process — fro<br>nt-based design<br>nost fun and con | m virtual screenin<br>— SeeSAR fosters<br>prehensive way. | g to<br>ideation            |                           | 5                    |              |
| Show Binding Site Only                                                                                                    | Change Visibility • of F                                                                         | Targe                                                   | Add Residue to Binding Site     Show Component in 3D      |                             | , <b>O</b> Name           |                      |              |
| (at) 2255                                                                                                    | 190<br>161 (LE162) VAL163 (CLU164) ARC165                                                        | 195<br>PROIGE WALTER CYSIGE LISIGE AS                   | Pocus View on This Component<br>Component Component       | 5175 (LE176 (THR177) ASP178 | 205<br>ASN129 MET180 PHE1 | 81) CYS182 (ALA 188) | 210<br>Givit |
|                                                                                                    |                                                                                                  | 3700                                                    |                                                           |                             |                           |                      |              |

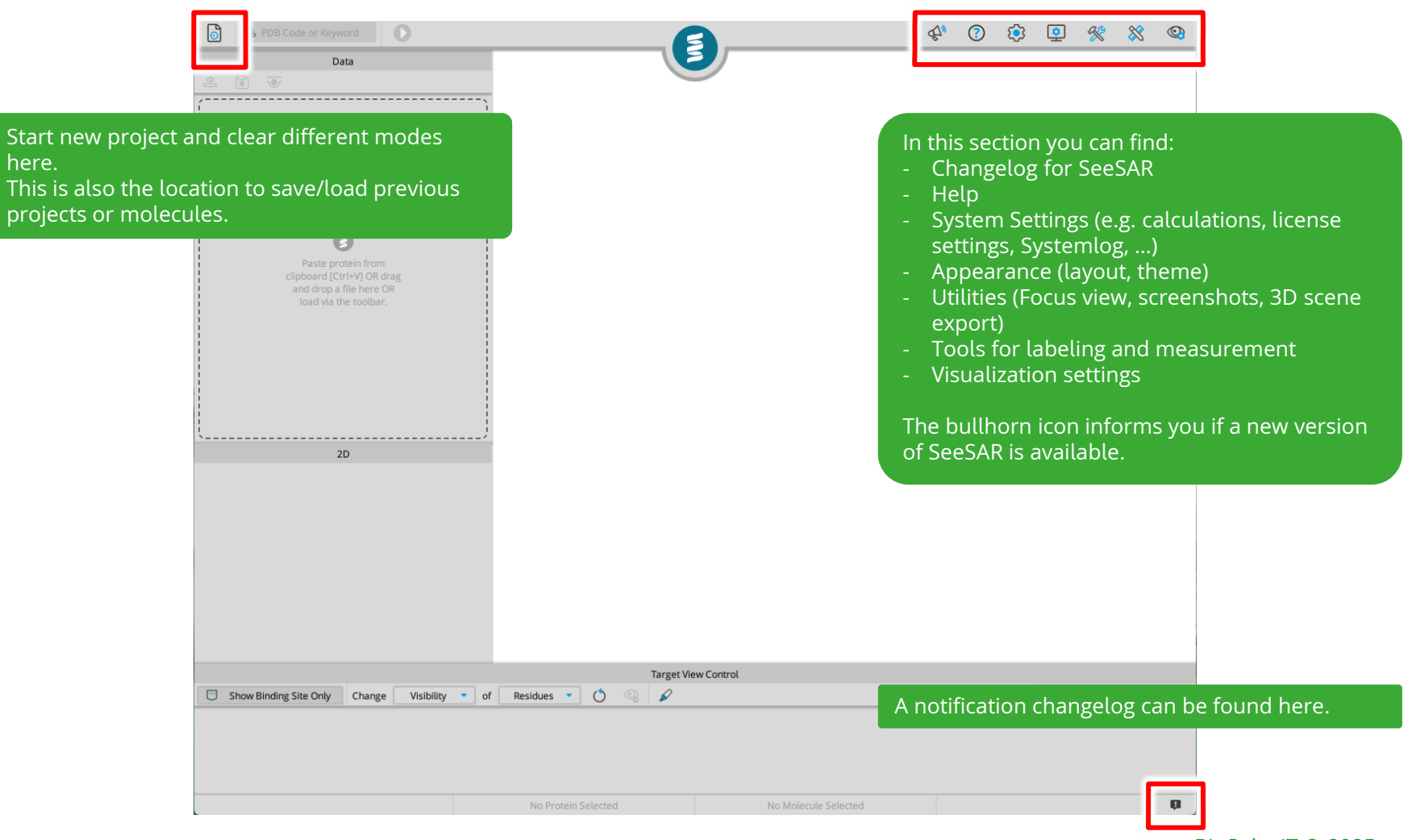

| € 🐣 2ZFF              | X SB PDB (1 hits)                                                  | ×                                                                                                    |                                | Ċ, | ? | ت | <u>•</u> | *            | 8 | 0 |
|-----------------------|--------------------------------------------------------------------|----------------------------------------------------------------------------------------------------|--------------------------------|----|---|---|----------|--------------|---|---|
| 22FF Exploring Thr    | rombin S1-pocket                                                   |                                                                                                    |                                |    |   |   |          |              |   |   |
| Ty<br>of<br>pi<br>gu  | ype a PDB co<br>f the protein)<br>rotein directl<br>uide we will u | de in the search box (or<br>and press enter to dow<br>y from the RCSB PDB. Fo<br>ise <b>2ZFF</b> as example. | the name<br>mload a<br>or this |    |   |   |          |              |   |   |
|                       |                                                                    | :                                                                                                    |                                |    |   |   |          |              |   |   |
|                       | ote:<br>ou can also le                                             | ad your protein from a                                                                                       | file via                       |    |   |   |          |              |   |   |
| th                    | ne file menu l                                                     | outton.                                                                                                    |                                |    |   |   |          |              |   |   |
|                       |                                                                    |                                                                                                    |                                |    |   |   |          |              |   |   |
|                       |                                                                    |                                                                                                    |                                |    |   |   |          |              |   |   |
| L                     |                                                                    |                                                                                                    |                                |    |   |   |          |              |   |   |
|                       | 2D                                                                 |                                                                                                    |                                |    |   |   |          |              |   |   |
|                       |                                                                    |                                                                                                    |                                |    |   |   |          |              |   |   |
|                       |                                                                    |                                                                                                    |                                |    |   |   |          |              |   |   |
|                       |                                                                    |                                                                                                    |                                |    |   |   |          |              |   |   |
|                       |                                                                    |                                                                                                    |                                |    |   |   |          |              |   |   |
|                       |                                                                    |                                                                                                    |                                |    |   |   |          |              |   |   |
|                       |                                                                    | Target Vi                                                                                                    | ew Control                     |    |   |   | 0        |              |   |   |
| Show Binding Site Onl | y Change Visibility                                                | • of Residues • O 😪 🖌                                                                                        |                                |    |   |   | D Name   | e (e.g. gly) |   | - |
|                       |                                                                    |                                                                                                    |                                |    |   |   |          |              |   |   |
|                       |                                                                    |                                                                                                    |                                |    |   |   |          |              |   |   |
|                       |                                                                    | No Protein Selected                                                                                          | No Molecule Selected           |    |   |   |          |              |   | Ø |

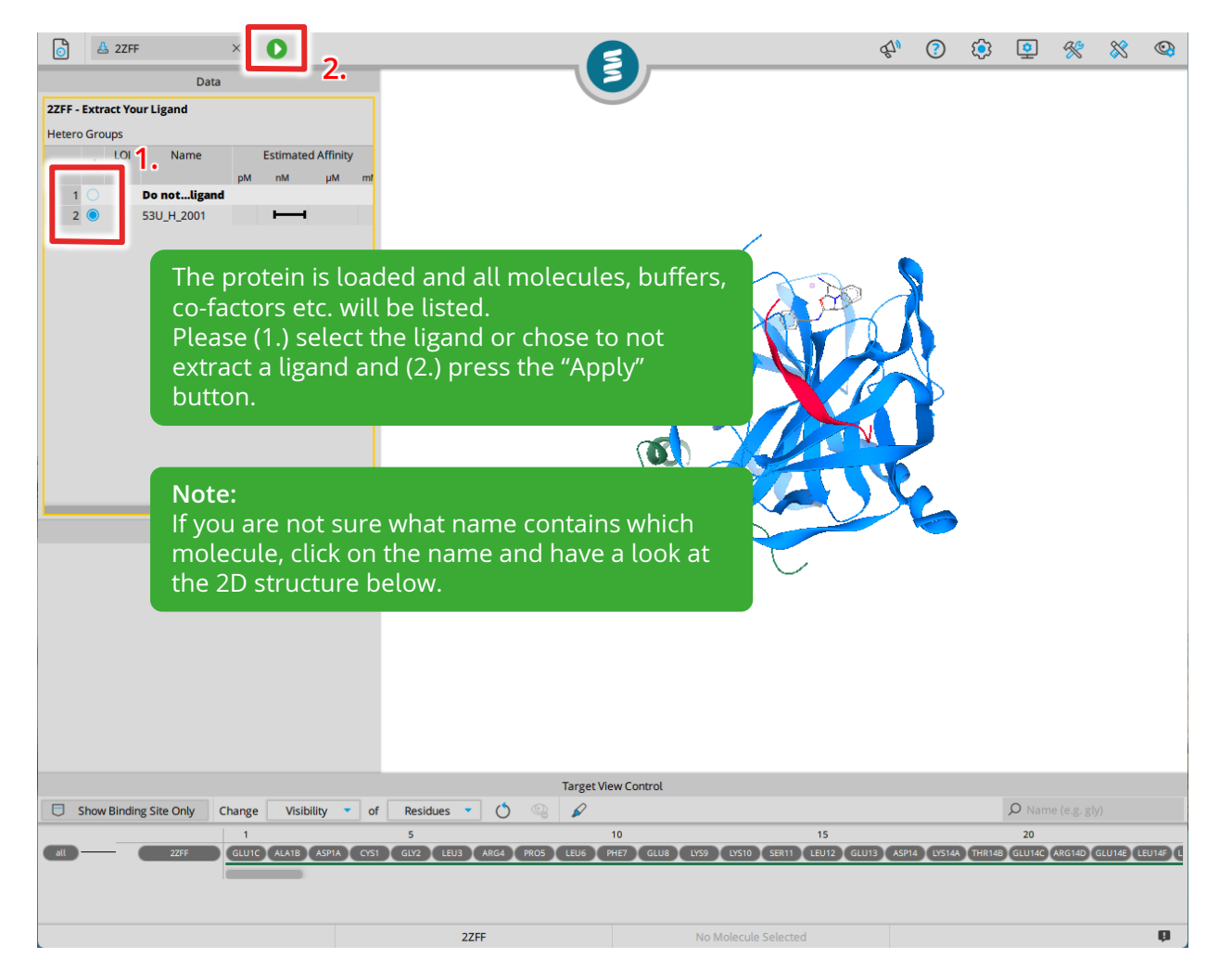

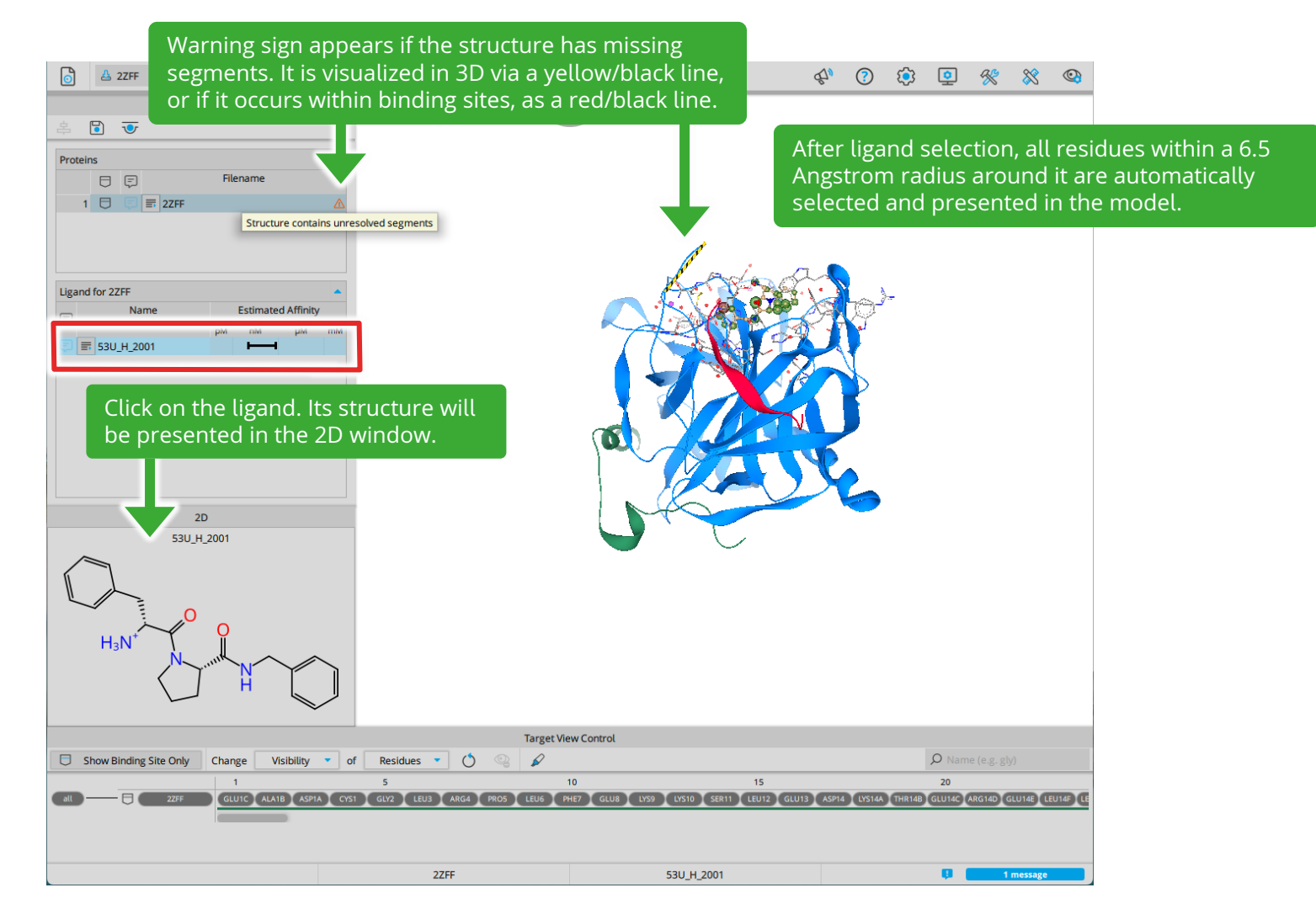

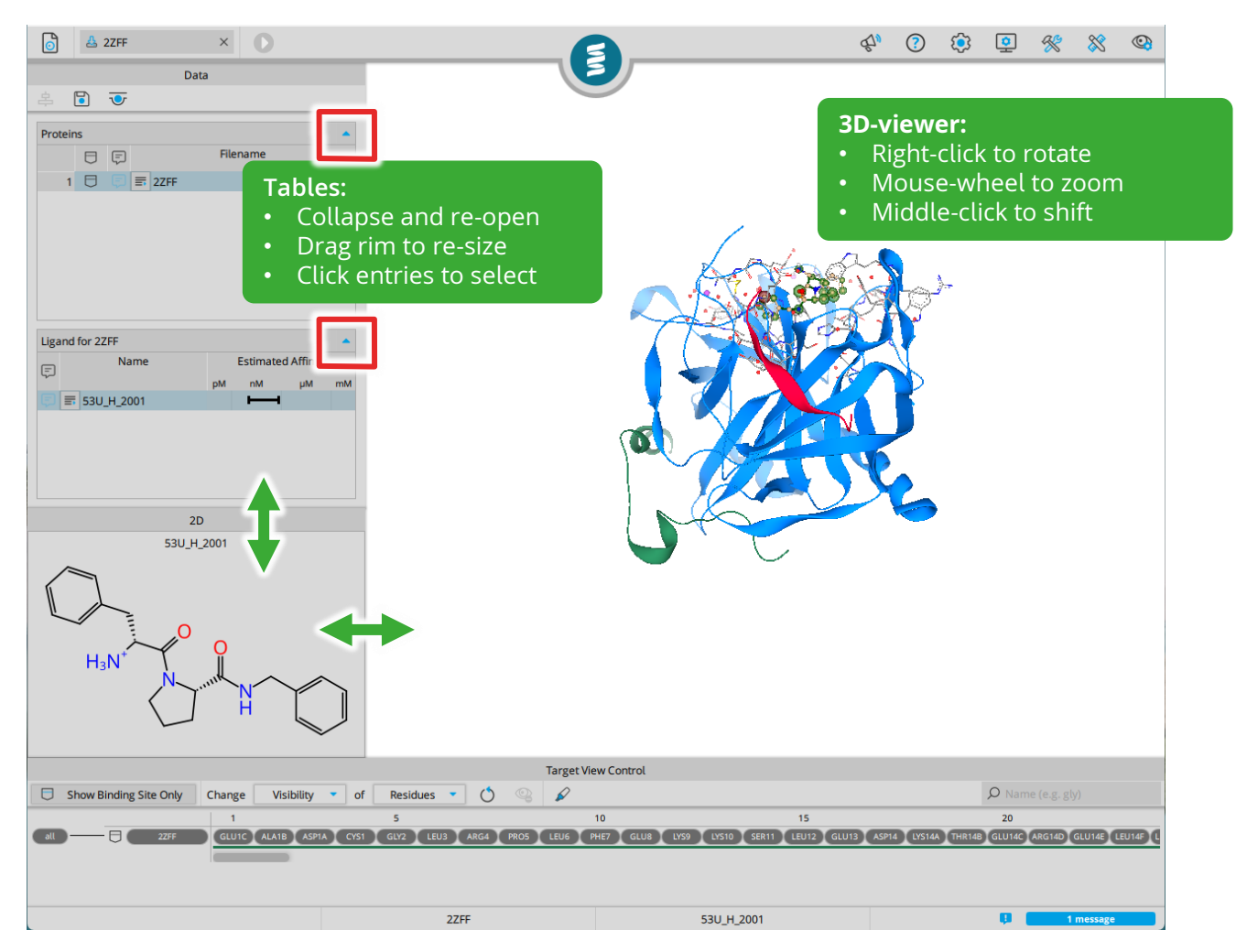

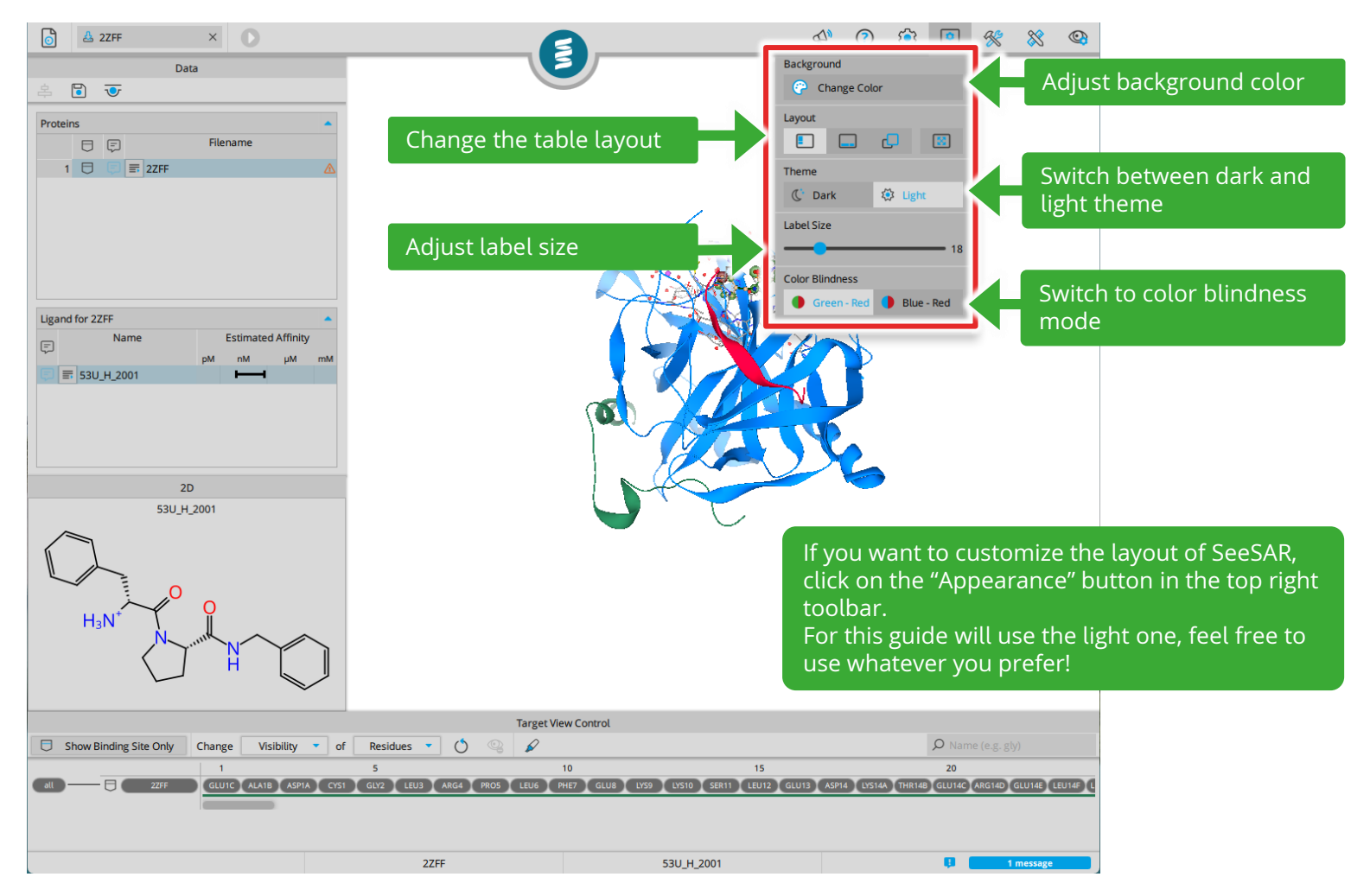

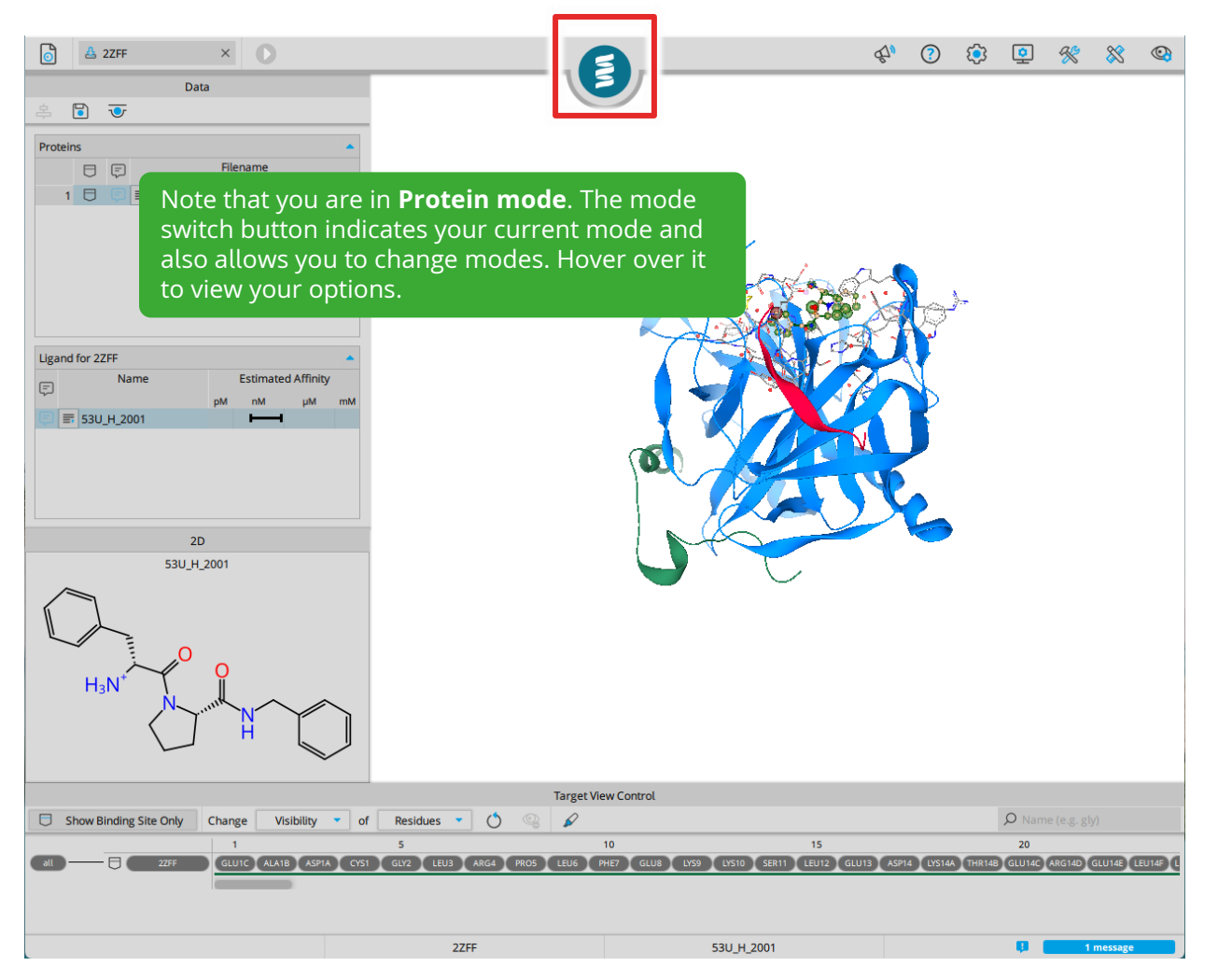

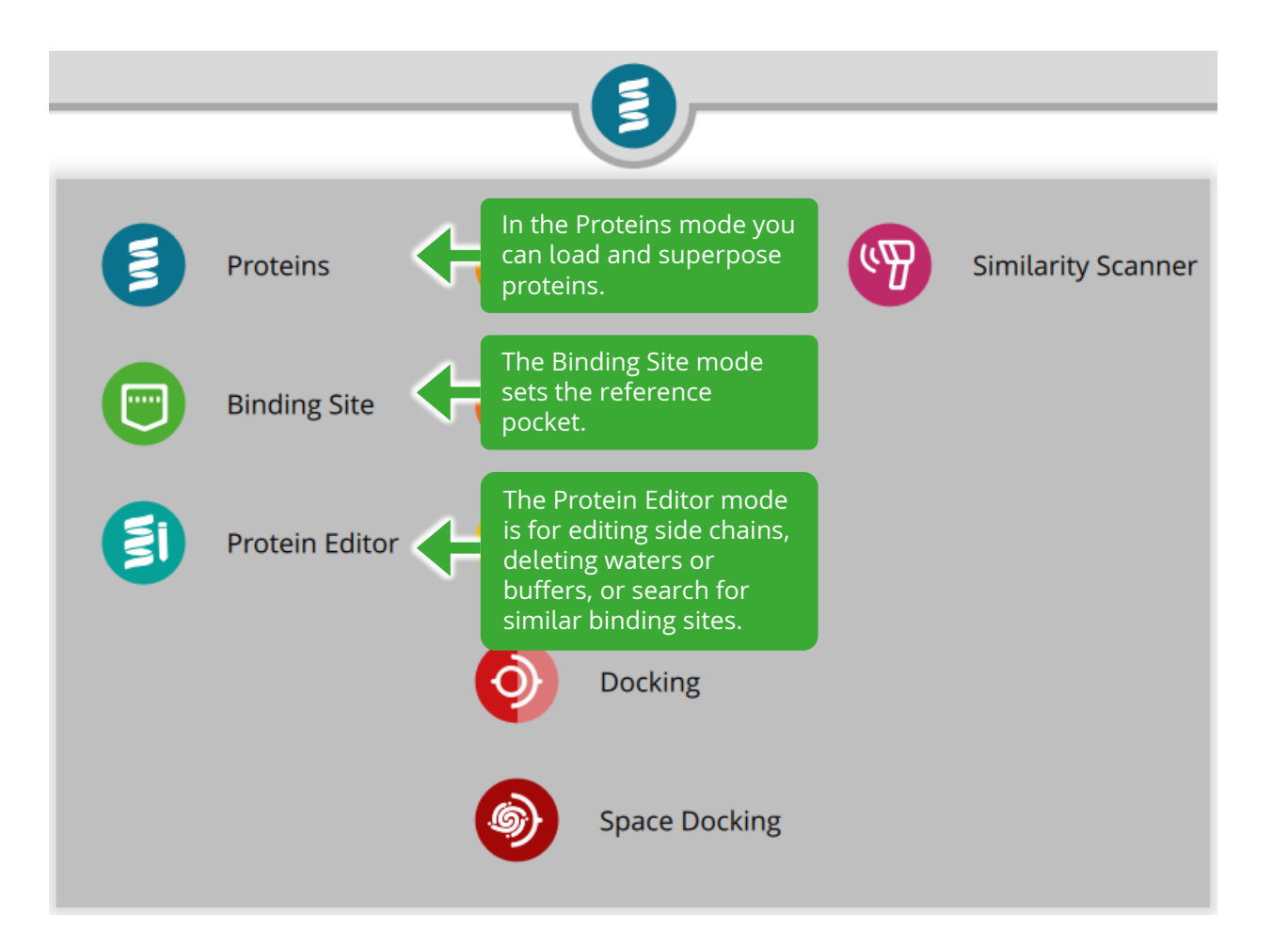

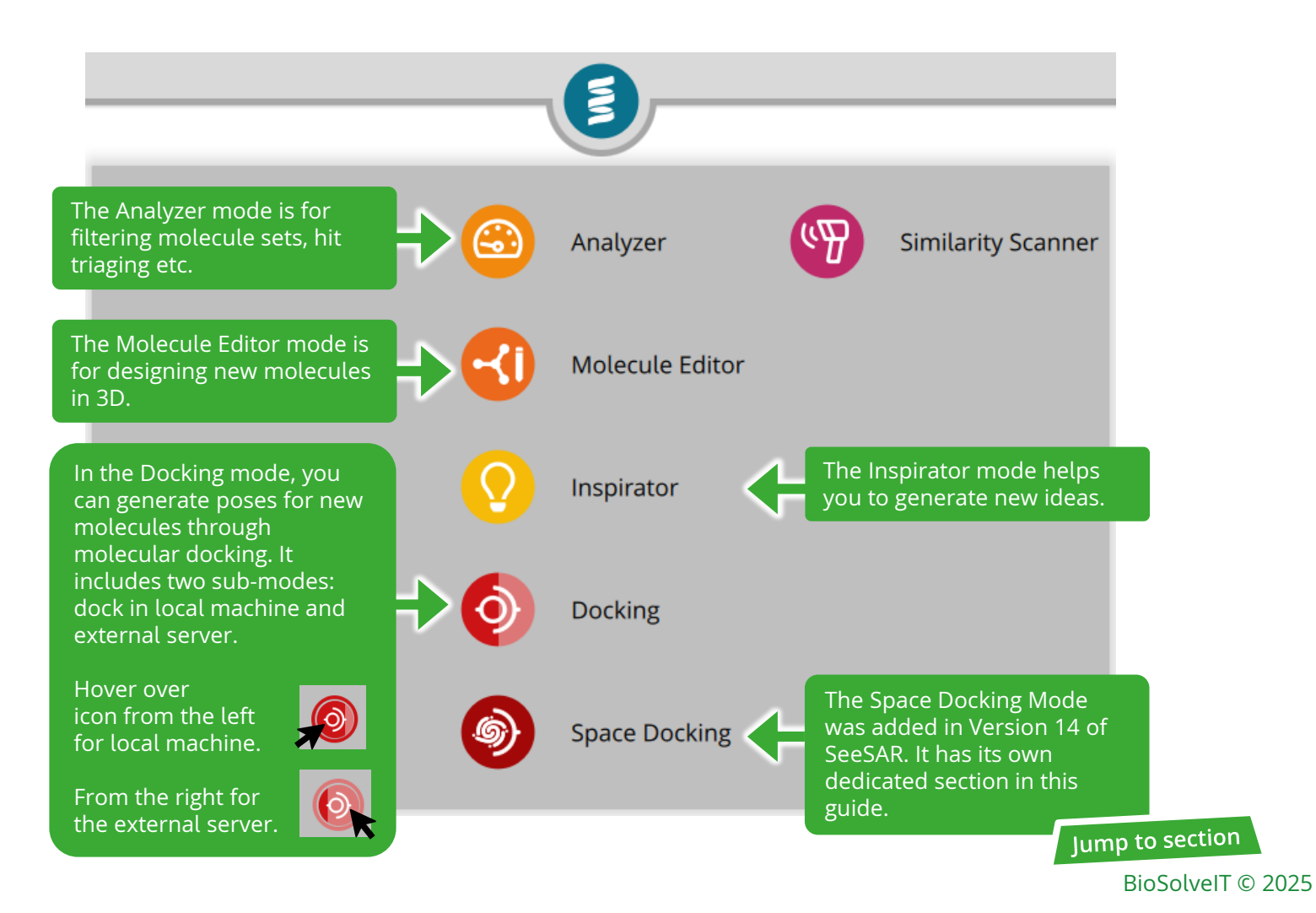

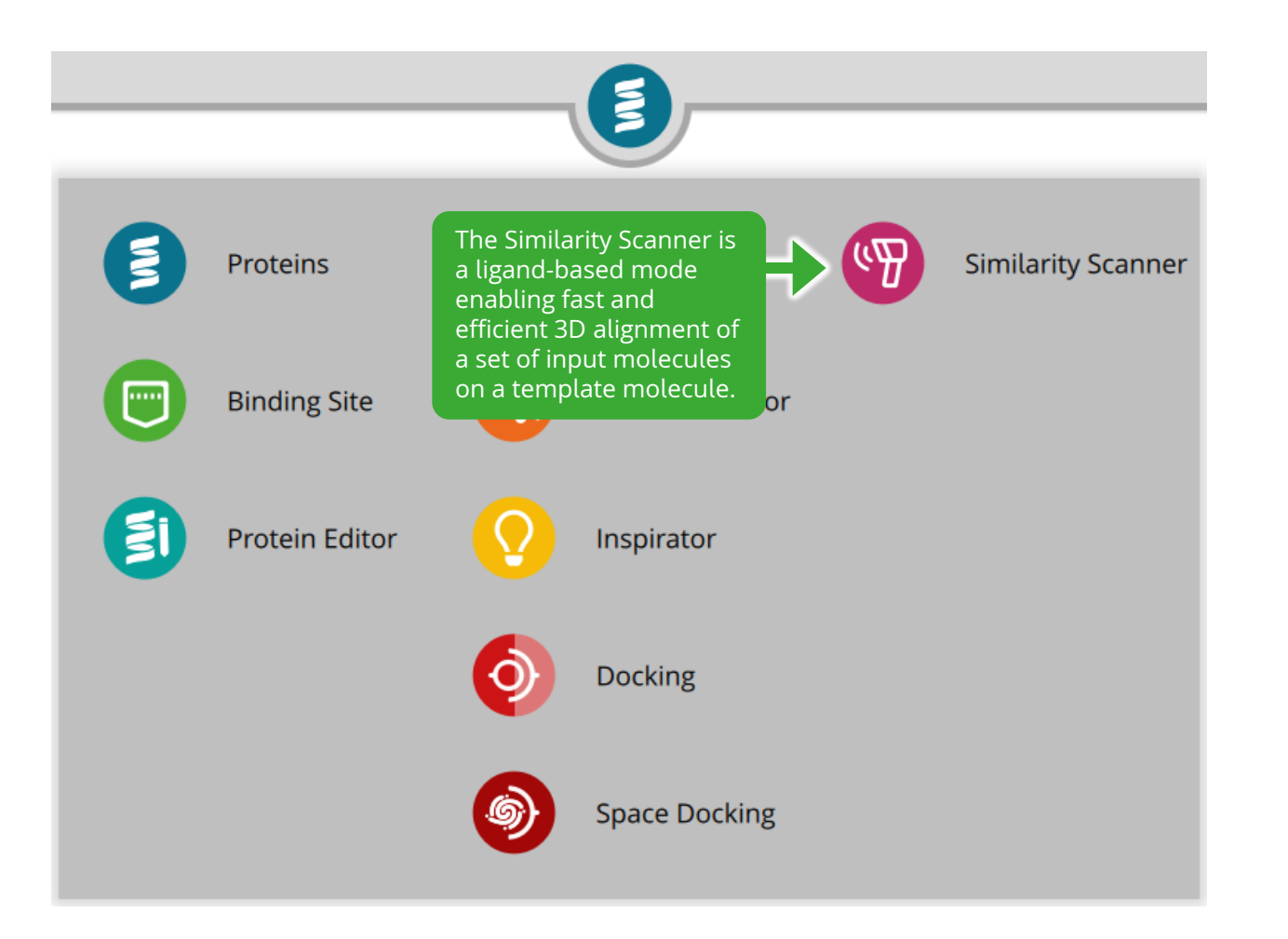

|                                                                                     |                               |                                           | É7,                        | ?                     | (ئ                  | <u>•</u>             | *               | 8                    | <b>(2)</b>        |                            |
|-------------------------------------------------------------------------------------|-------------------------------|-------------------------------------------|----------------------------|-----------------------|---------------------|----------------------|-----------------|----------------------|-------------------|----------------------------|
| A B T                                                                               |                               |                                           |                            |                       |                     |                      |                 |                      |                   |                            |
| Proteins A                                                                          |                               |                                           |                            |                       |                     |                      |                 |                      |                   |                            |
|                                                                                     |                               |                                           |                            |                       | <u>}-</u>           |                      |                 |                      |                   |                            |
| Ligand for 2ZFF  Name Estimated Affinity PM nM µM mM Estimated Affinity PM nM µM mM |                               | a                                         |                            |                       |                     |                      |                 |                      |                   |                            |
| 2D<br>53U_H_2001                                                                    |                               | 6400                                      |                            | 6                     |                     |                      |                 |                      |                   |                            |
| H <sub>3</sub> N <sup>+</sup> N ·····N H                                            |                               |                                           | As the<br>custor<br>Contro | e 3D<br>mize<br>ol" w | viev<br>the<br>vind | v car<br>visu<br>ow. | n eas<br>Ializa | atior                | set bi<br>n in tl | usy, let's<br>he "Target \ |
|                                                                                     | Target \0                     | iou Control                               |                            |                       |                     |                      |                 |                      |                   |                            |
| Show Binding Site Only     Change     Visibility     of                             | Residues                      | ew control                                |                            |                       |                     | <b>р</b> Nam         |                 |                      |                   |                            |
|                                                                                     | S<br>GLV2 LEU3 ARG4 PROS LEUG | 10 15<br>PHE7 GLUB LV59 LV510 SER11 LEU12 | GLU13 ASP1                 | 14 LYS144             | A THR148            | 20<br>GLU14C         | ARG14D          | ilu14 <b>e) (</b> li | EU14F) (L         |                            |
|                                                                                     | 2ZFF                          | 53U_H_2001                                |                            |                       |                     | <b>Q</b> (           | 11              | nessage              |                   |                            |

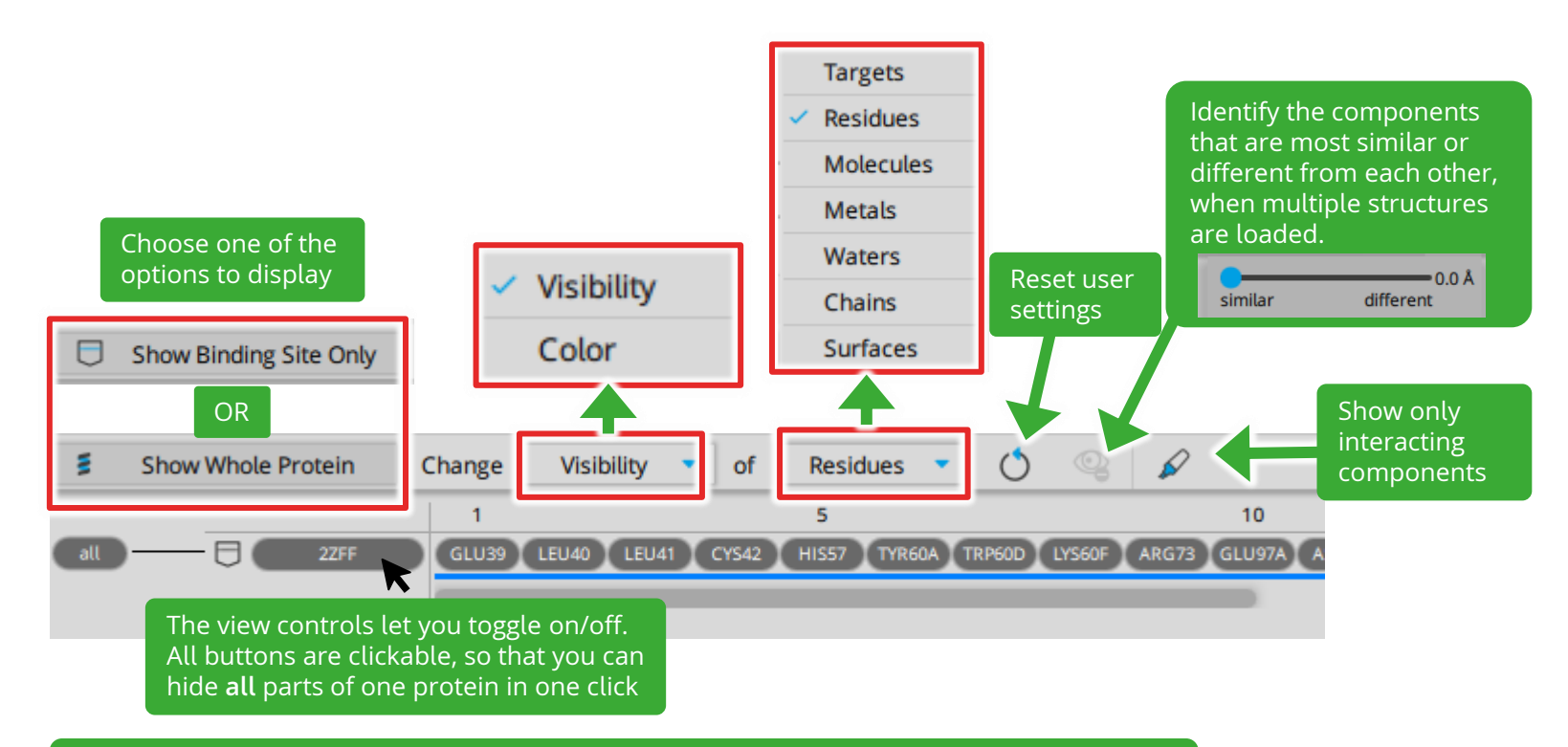

## Example:

To visualize surface, select Change "Visibility" of "Surfaces" and toggle on the PDB code. To adjust this surface visibility, set Change "Color" of "Surfaces" and right-click on PDB code to explore the options.

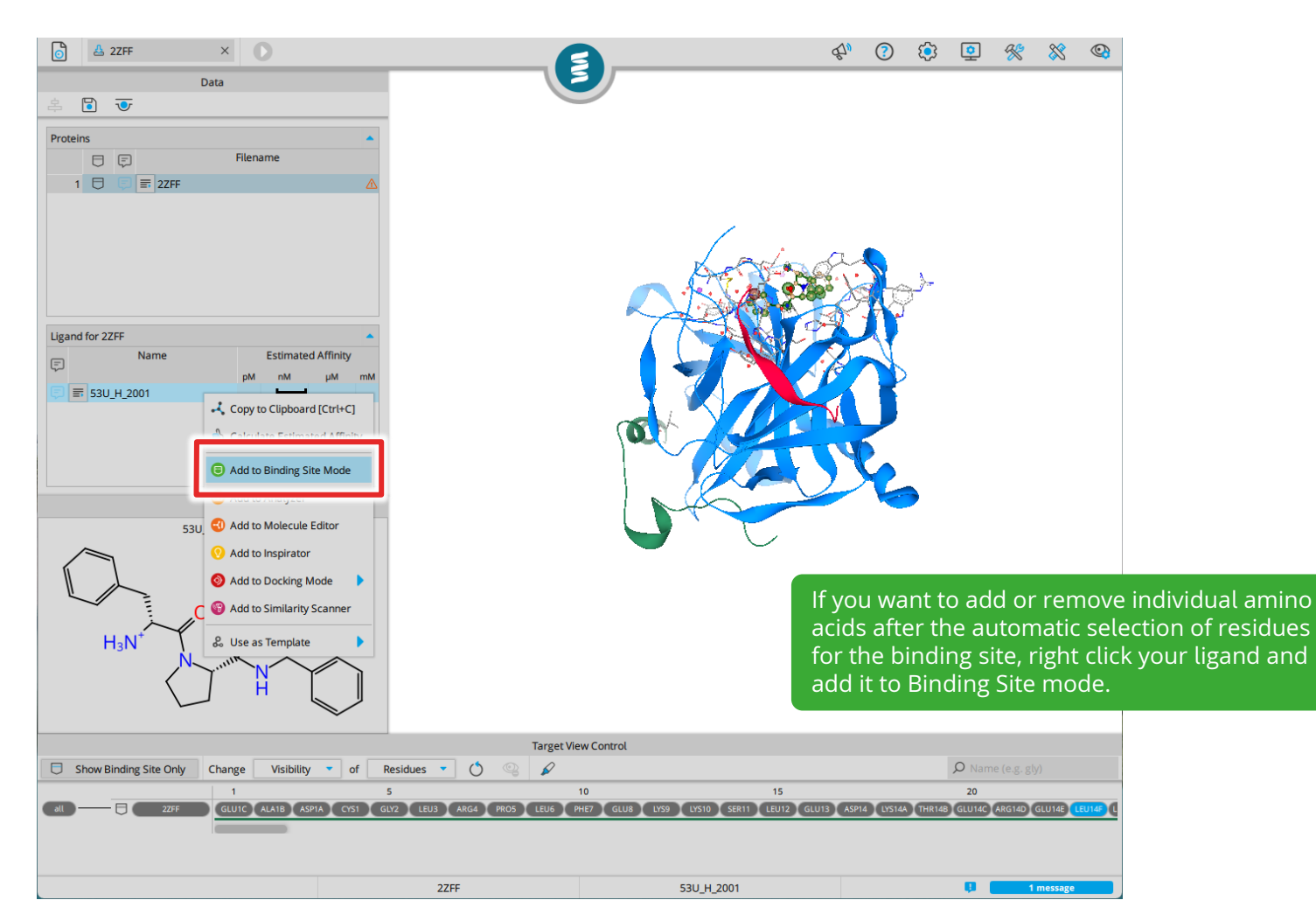

| Data Data 2ZFF - Define Your Binding Site 30 residues are currently selected for the binding site. You can modify the binding site selection, or confirm with greach butter a backs | n the                                | You                                              | o 🤨 🔅 😰 🕯<br>are now in the<br>idues already i | e <b>Binding Site mode</b> . |
|----------------------------------------------------------------------------------------------------|--------------------------------------|--------------------------------------------------|------------------------------------------------|------------------------------|
| green button above.                                                                                                    |                                      | hig                                              | nlighted in pink                               | k.                           |
| Molecules                                                                                                    | ·                                    |                                                  |                                                |                              |
| 53U_H_2001                                                                                                    | 30                                   |                                                  |                                                |                              |
| Pocket ID # Residues DoGSiteScore 4                                                                                                    | Donors                               |                                                  |                                                |                              |
|                                                                                                    | Target Vie                           | w Control                                        |                                                |                              |
| Show Binding Site Only Change Visibility                                                                                                    | of Residues 🔹 🔿 💿 🖉                  |                                                  | Ø Name (                                       | (e.g. gly)                   |
| sli ZZFF GLUIC ALAIB ASPIA                                                                                                    | 5<br>CYS1 GLY2 LEU3 ARG4 PRO5 LEU6 P | 10 15<br>HE7 GLU8 LYS9 LYS10 SER11 LEU12 GLU13 7 | 20<br>SP14 LYS14A THR14B GLU14C AR             | IGYAD (EUTA) (EUTA)          |
|                                                                                                    | 2ZFF                                 | No Molecule Selected                             |                                                | 1 message                    |

|                                                                                            | 1 2 2                                                                | 0                                           | )                |           |           |                 |                  |                     | d'a      | ?        | <b>(</b> ) | <b></b>      | ×            | 8       |       |
|--------------------------------------------------------------------------------------------|----------------------------------------------------------------------|---------------------------------------------|------------------|-----------|-----------|-----------------|------------------|---------------------|----------|----------|------------|--------------|--------------|---------|-------|
|                                                                                            | Data                                                                 |                                             |                  |           |           |                 |                  |                     |          |          |            |              |              |         |       |
| 2ZFF - Define Your B<br>30 residues are curr<br>You can modify the b<br>green button above | Binding Site<br>rently selected for t<br>pinding site selectio<br>e. | he binding site.<br>m, or <b>confirm wi</b> | th the           |           |           |                 |                  |                     |          |          |            |              |              |         |       |
| Molecules                                                                                  |                                                                      |                                             | -                |           |           |                 |                  |                     |          |          |            |              |              |         |       |
| Name                                                                                       |                                                                      | # Residue                                   | es               |           |           |                 | 1                |                     |          |          |            |              |              |         |       |
| 53U_H_2001                                                                                 |                                                                      |                                             | 30               |           |           |                 | × -              | ada                 | a        |          |            |              |              |         |       |
| Unoccupied Pockets<br>Pocket ID                                                            | # Residues C                                                         | 5.<br>DoGSiteScore                          | # Donors         |           |           |                 |                  |                     | A A A    | かりと      |            |              |              |         |       |
|                                                                                            |                                                                      |                                             |                  |           | Target    | /iew Control    |                  |                     |          |          |            | -            |              |         |       |
| Show Binding Sit                                                                           | te Only Change                                                       | e Visibility                                | of Res           | idues 🔹 🤇 |           |                 |                  |                     |          |          |            | O Nam        | ne (e.g. gly | 0       |       |
|                                                                                            | 2ZFF GLU1                                                            | C ALA18 ASPIA                               | S<br>A CYS1 GLY2 | LEU3 ARG4 | PRO5 LEU6 | 10<br>PHE7 GLU8 | LYS9 LYS10 SER   | 15<br>11 (LEU12) GL | LU13 ASP | 14 LYS14 | A THR14    | 20<br>GLU14C | ARG14D       | GLU14E  | EU14F |
|                                                                                            |                                                                      |                                             |                  | 2ZFF      |           |                 | No Molecule Sele | cted                |          |          |            |              | 1            | message |       |

| Data                                                                                                    |                                                                                                    |
|----------------------------------------------------------------------------------------------------|----------------------------------------------------------------------------------------------------|
| 27EF - Define Your Binding Site                                                                                                    |                                                                                                    |
| 56 residues are currently selected for the binding site.<br>You can modify the binding site selection, or <b>confirm with the green button</b><br><b>above</b> . | Unoccupied pockets are listed and presented with their respective color in 3D.                                                   |
| Molecules                                                                                                    | Y DA LE LA                                                                                                    |
| Name # Residues                                                                                                    |                                                                                                    |
| 53U_H_2001 30                                                                                                    |                                                                                                    |
| Unoccupied Pockets                                                                                                    |                                                                                                    |
| Pocket ID # Residues DoGSiteScore # Donors # Acceptors                                                                                                    |                                                                                                    |
| 1 56 0.53 39 45                                                                                                    |                                                                                                    |
|                                                                                                    |                                                                                                    |
| 4 12 0.12 7 10                                                                                                    |                                                                                                    |
|                                                                                                    |                                                                                                    |
|                                                                                                    |                                                                                                    |
| You can callect desired binding packats by                                                                                                    |                                                                                                    |
| rou can select desired binding pockets by                                                                                                    |                                                                                                    |
| clicking on the colored pockets on 3D or right-                                                                                                    | To add residues: in 3D, use Ctrl + left click to                                                                                 |
| click on the table entry.                                                                                                    | select. In the sequence view right-click on a                                                                                    |
|                                                                                                    | residue to access the option                                                                                                    |
|                                                                                                    | residue to access the option.                                                                                                    |
|                                                                                                    |                                                                                                    |
|                                                                                                    | Finally, confirm your selection by clicking on the                                                                               |
|                                                                                                    | top green play button.                                                                                                    |
| Charge Minister City Only Change Ministry and Participant (A                                                                                                    | Tar, 1                                                                                                    |
| 190                                                                                                    | 195 O Foru Manager 205 210                                                                                                    |
| all 22FF 161 (LE162 (VAL163) GLU163 (ARG165) PR0166 (VAL167) (CY                                                                                                 | DS168 LVS169 APProv. control minore watering religion and GTS (LE176) THR177 ASP178 ASN179 (MET180) PHE181 CVS182 (ALA183) GLV18 |
|                                                                                                    |                                                                                                    |
|                                                                                                    |                                                                                                    |
| 2ZFF                                                                                                    | No Molecule Selected 1 message                                                                                                   |

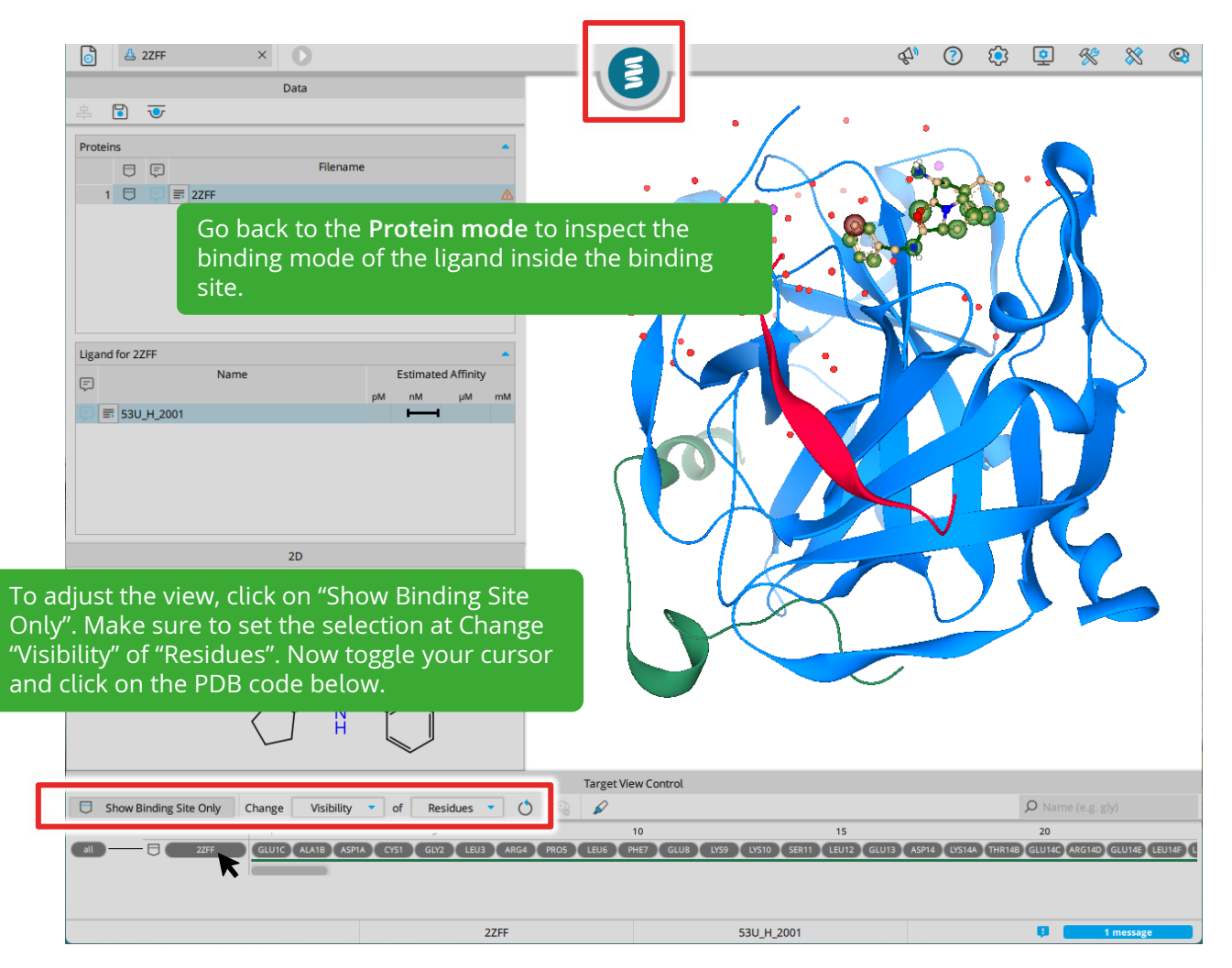

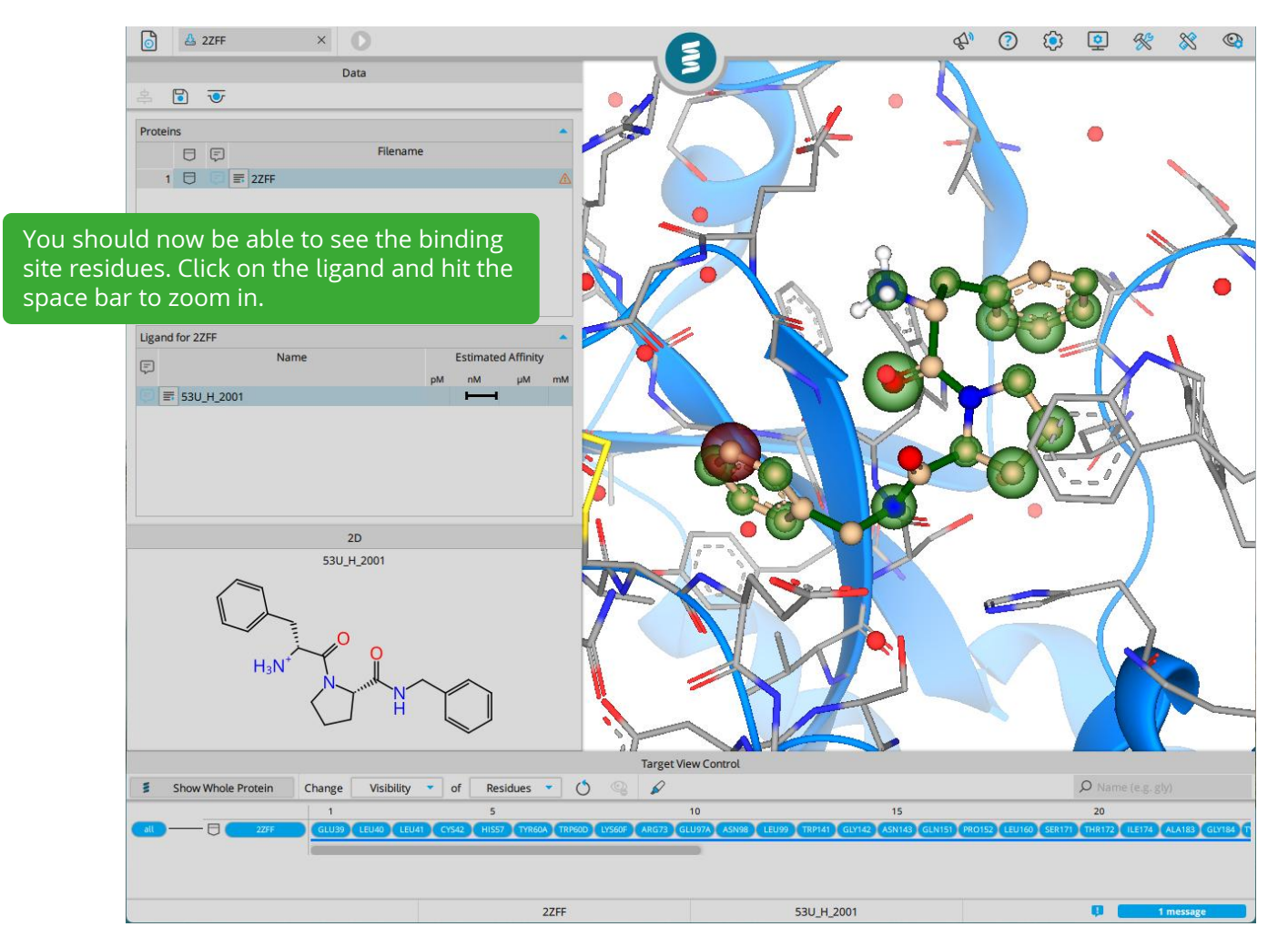

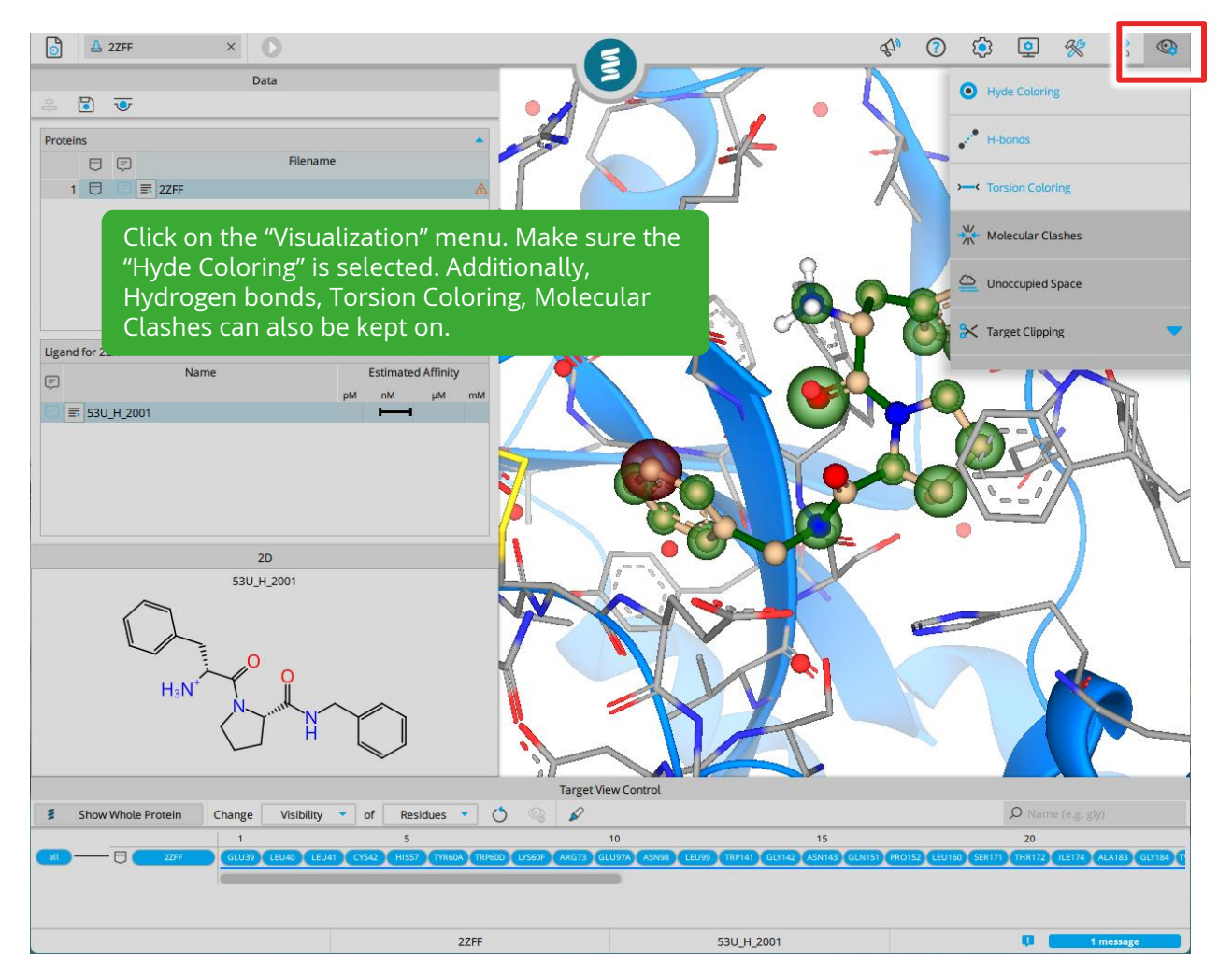

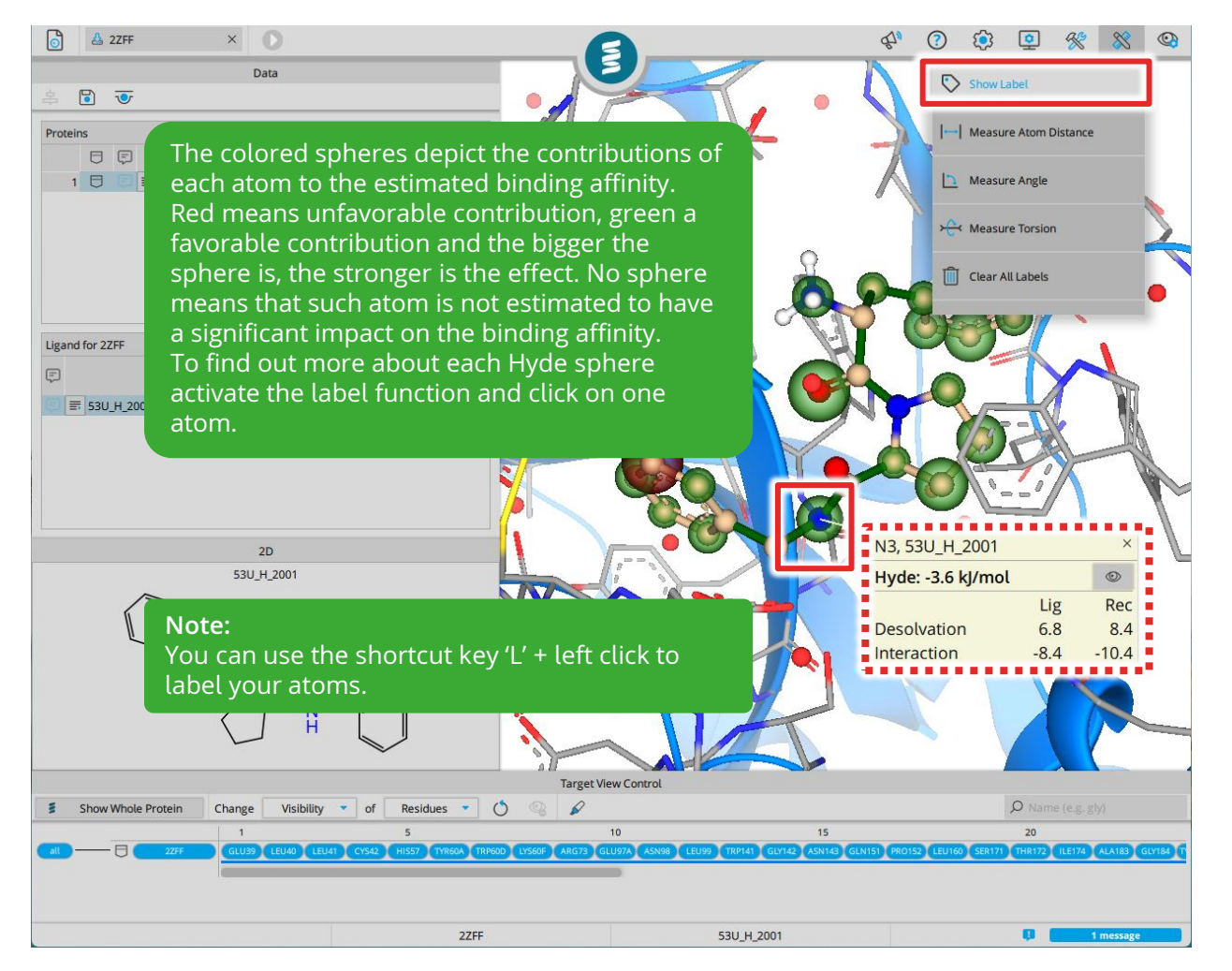

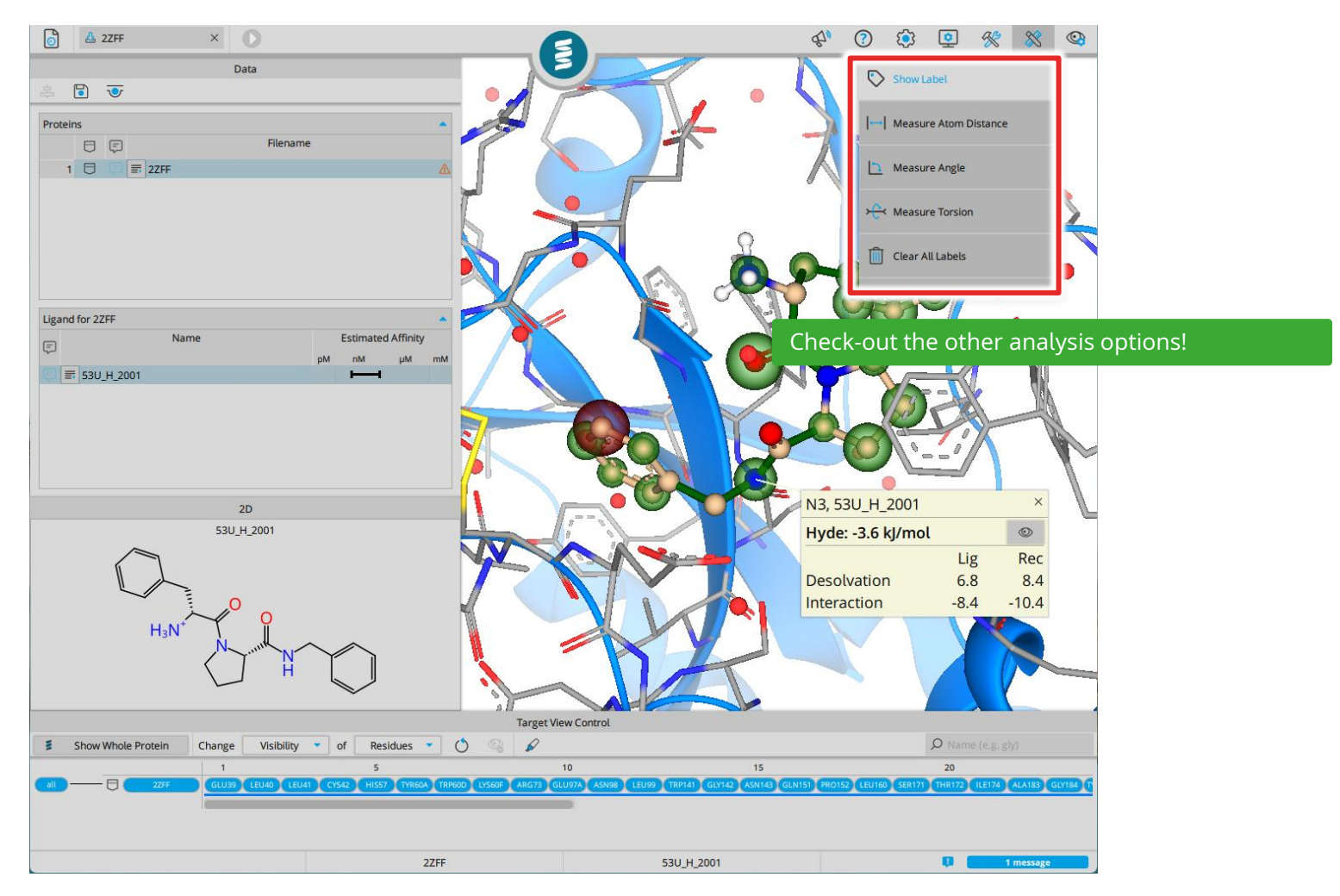

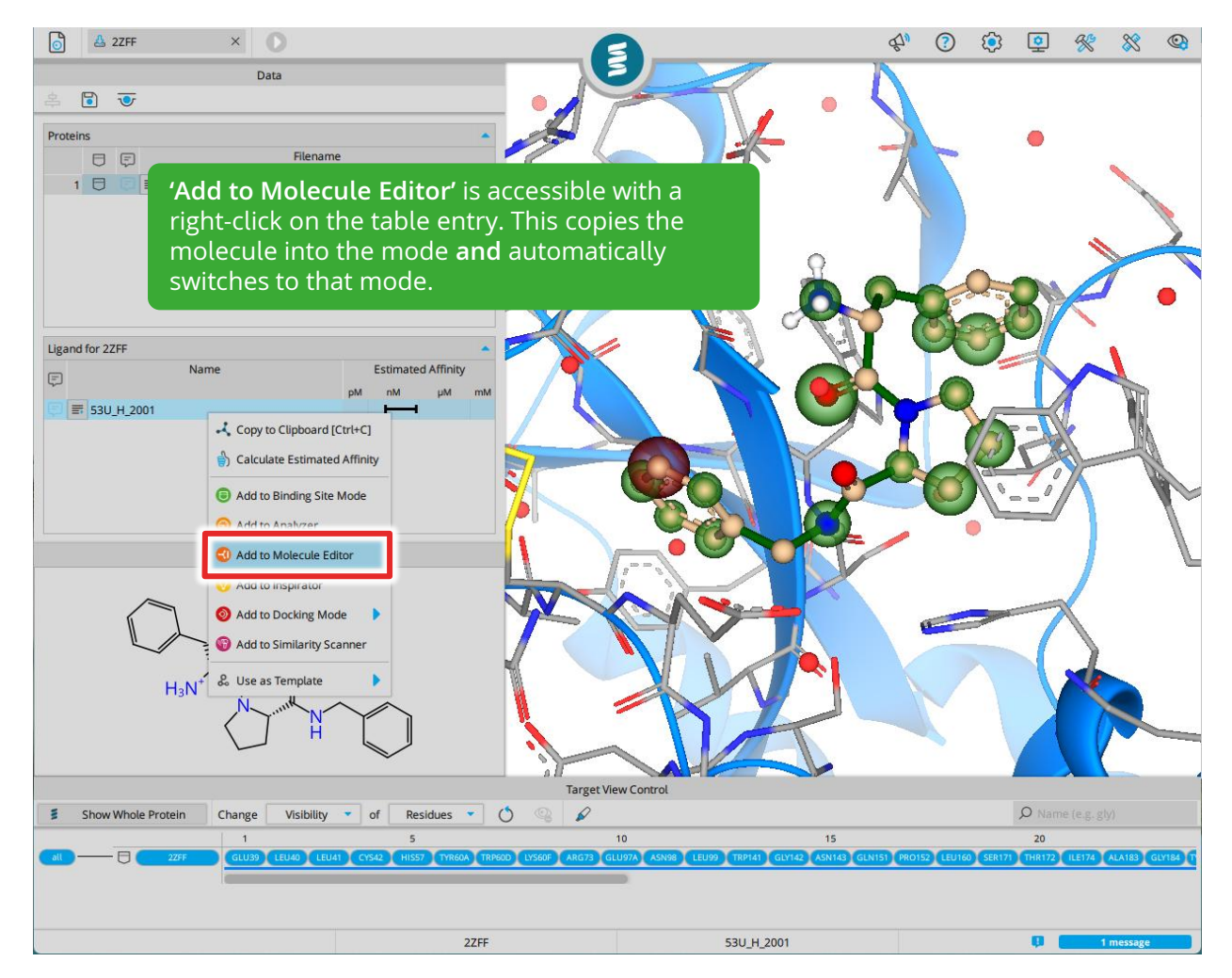

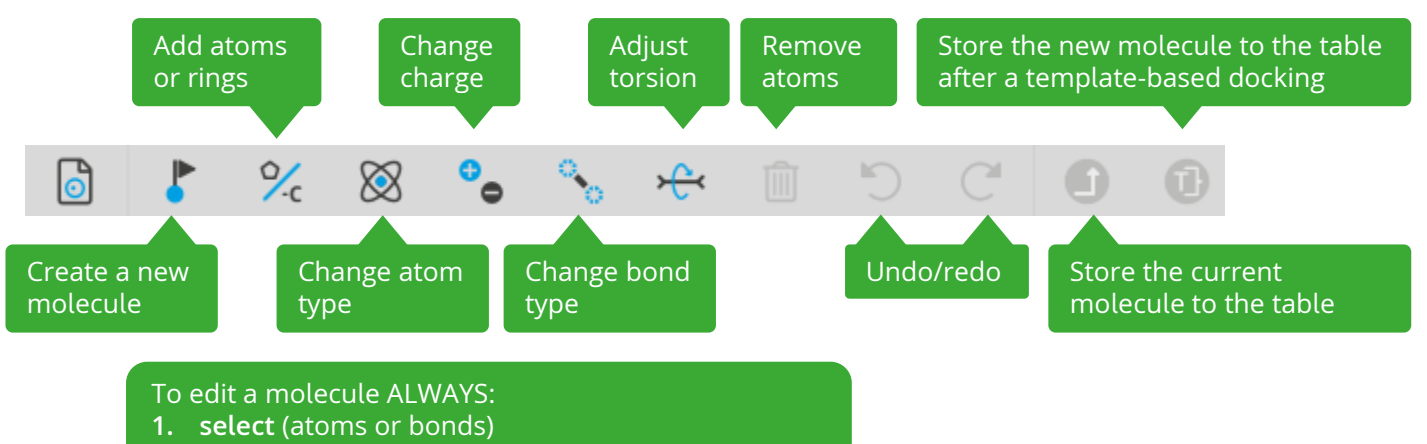

2. modify (using the function of choice from above)

Note that many editor functions have shortcut-keys. E.g. select a bond and type 1, 2 or, 3 on the keyboard, or select an atom and type the element (C, N, O, ...).

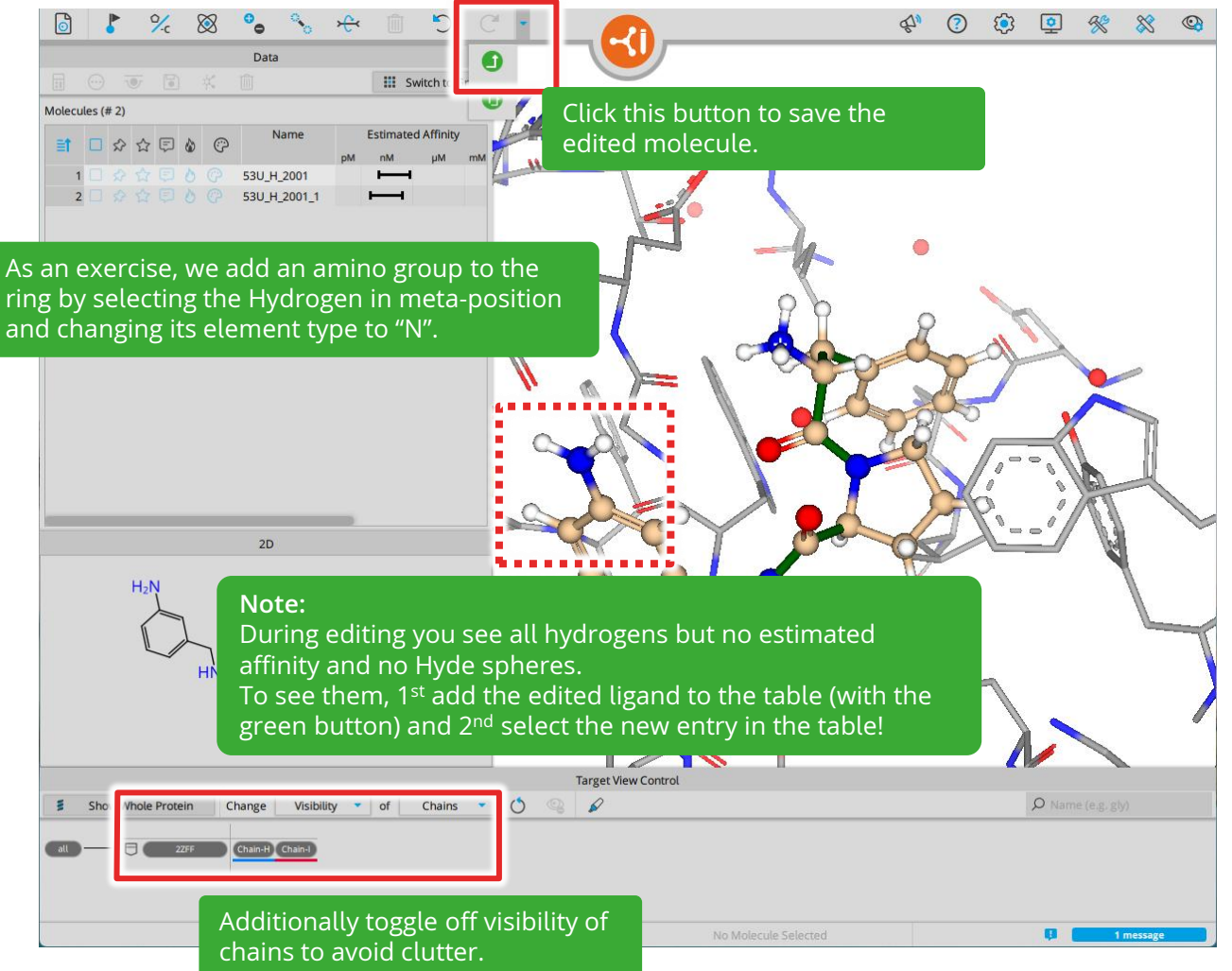

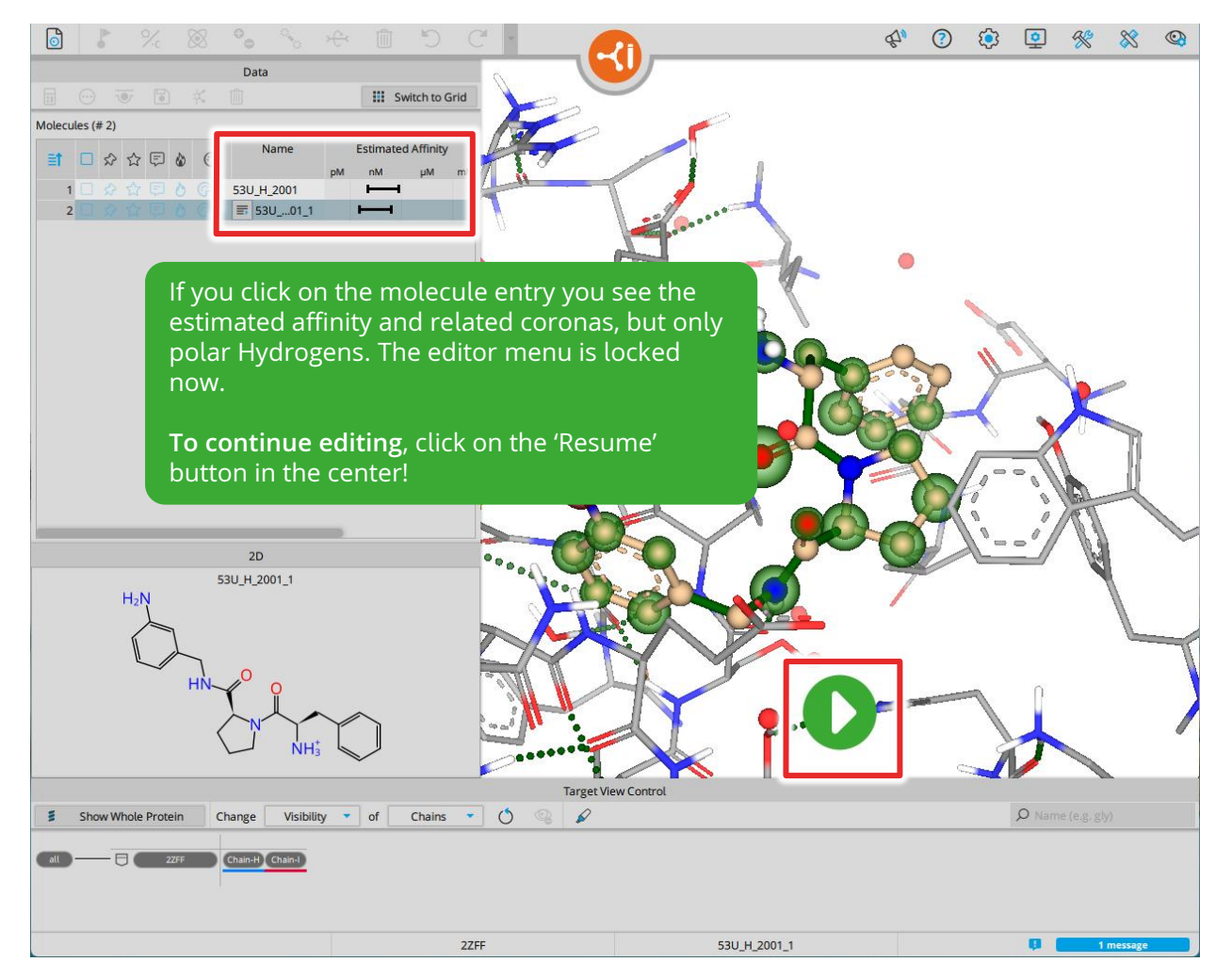
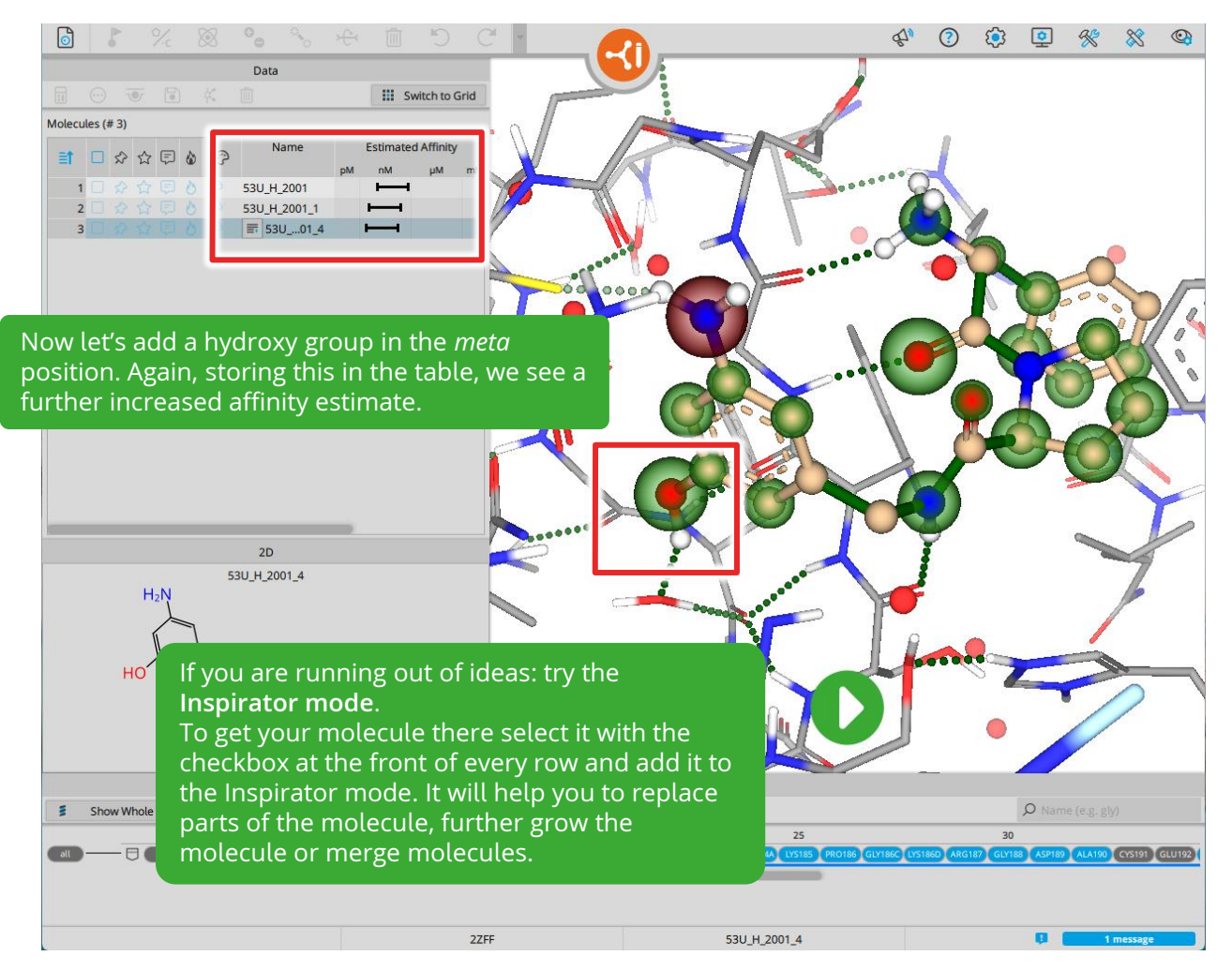

| 6 🖡 % 🛞 💊 🗞 🕀 🗊 🕤                                | C •                  | É.                                 | ? 🔅 单 % % 🧐        |
|--------------------------------------------------|----------------------|------------------------------------|--------------------|
| Data                                             | III. Guidach an Guid |                                    |                    |
|                                                  |                      |                                    |                    |
|                                                  |                      |                                    |                    |
|                                                  |                      |                                    |                    |
|                                                  |                      |                                    |                    |
|                                                  |                      |                                    |                    |
|                                                  |                      |                                    |                    |
|                                                  |                      |                                    |                    |
| 2 Adding Molec                                   |                      |                                    |                    |
| z. Adding motec                                  |                      |                                    |                    |
|                                                  |                      |                                    |                    |
|                                                  | 0                    |                                    |                    |
|                                                  |                      |                                    |                    |
| l                                                | <u>}</u>             |                                    |                    |
| 2D                                               |                      |                                    |                    |
|                                                  |                      |                                    | )                  |
|                                                  |                      | d T                                |                    |
|                                                  |                      |                                    | -                  |
|                                                  |                      |                                    |                    |
|                                                  |                      |                                    |                    |
| ·                                                |                      |                                    |                    |
|                                                  | Target View Control  |                                    |                    |
| Show Whole Protein Change Visibility of Residues | 10                   | 15                                 | 20 Name (e.g. gly) |
| 011                                              |                      | TRP141 GLY142 ASN143 GLN151 PRO152 |                    |
|                                                  |                      |                                    |                    |
|                                                  | 27EE No.M            |                                    | 1 message          |

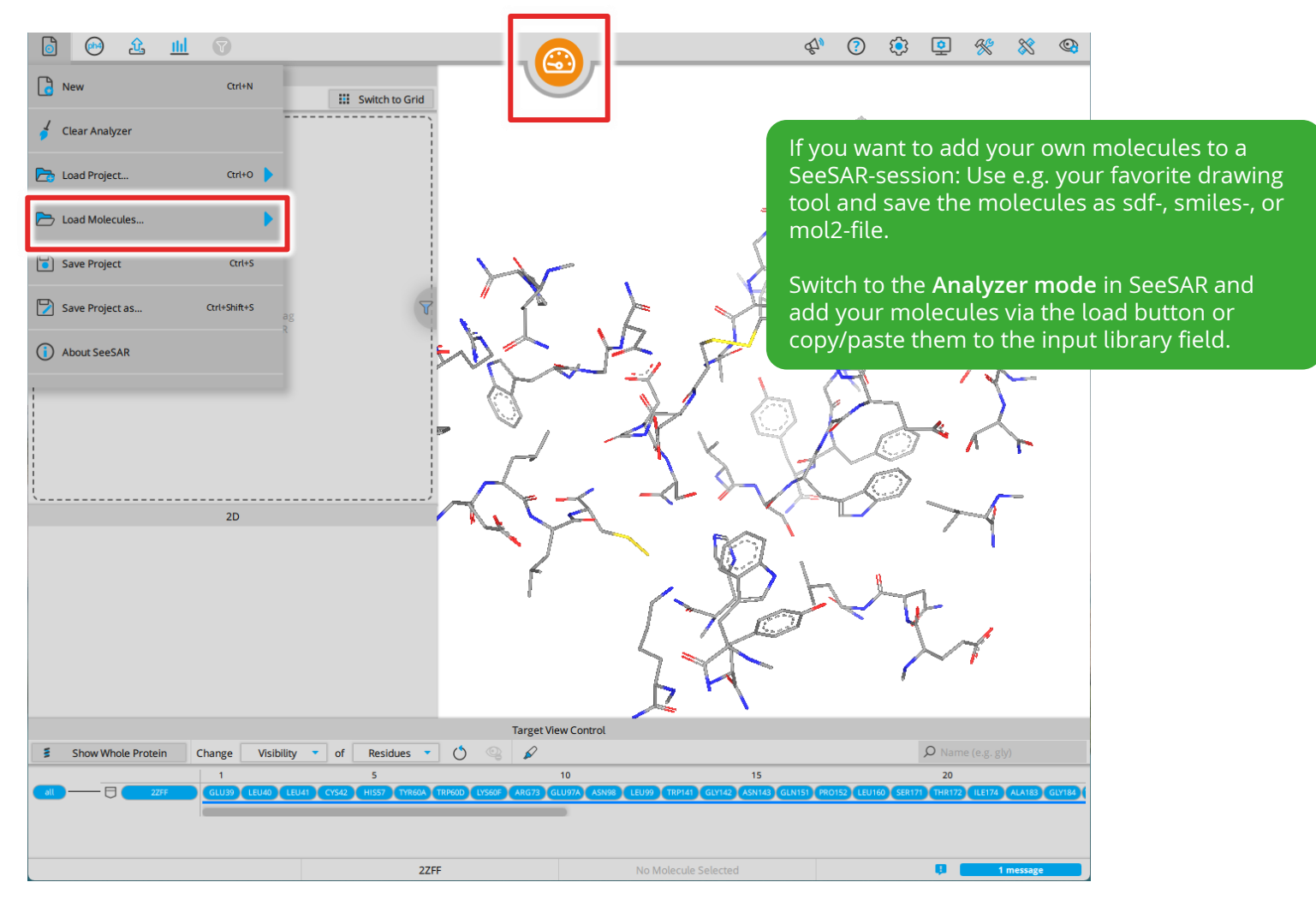

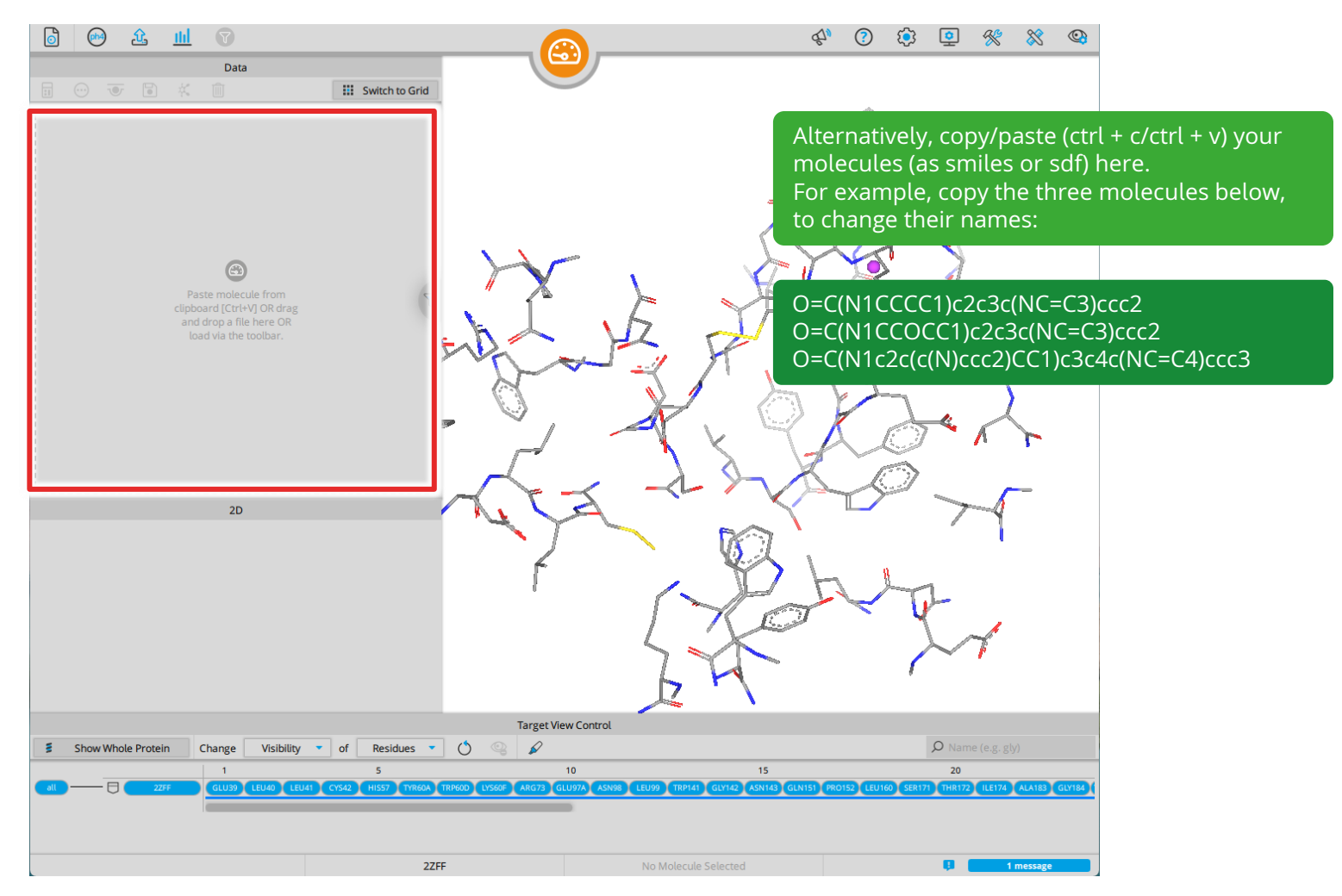

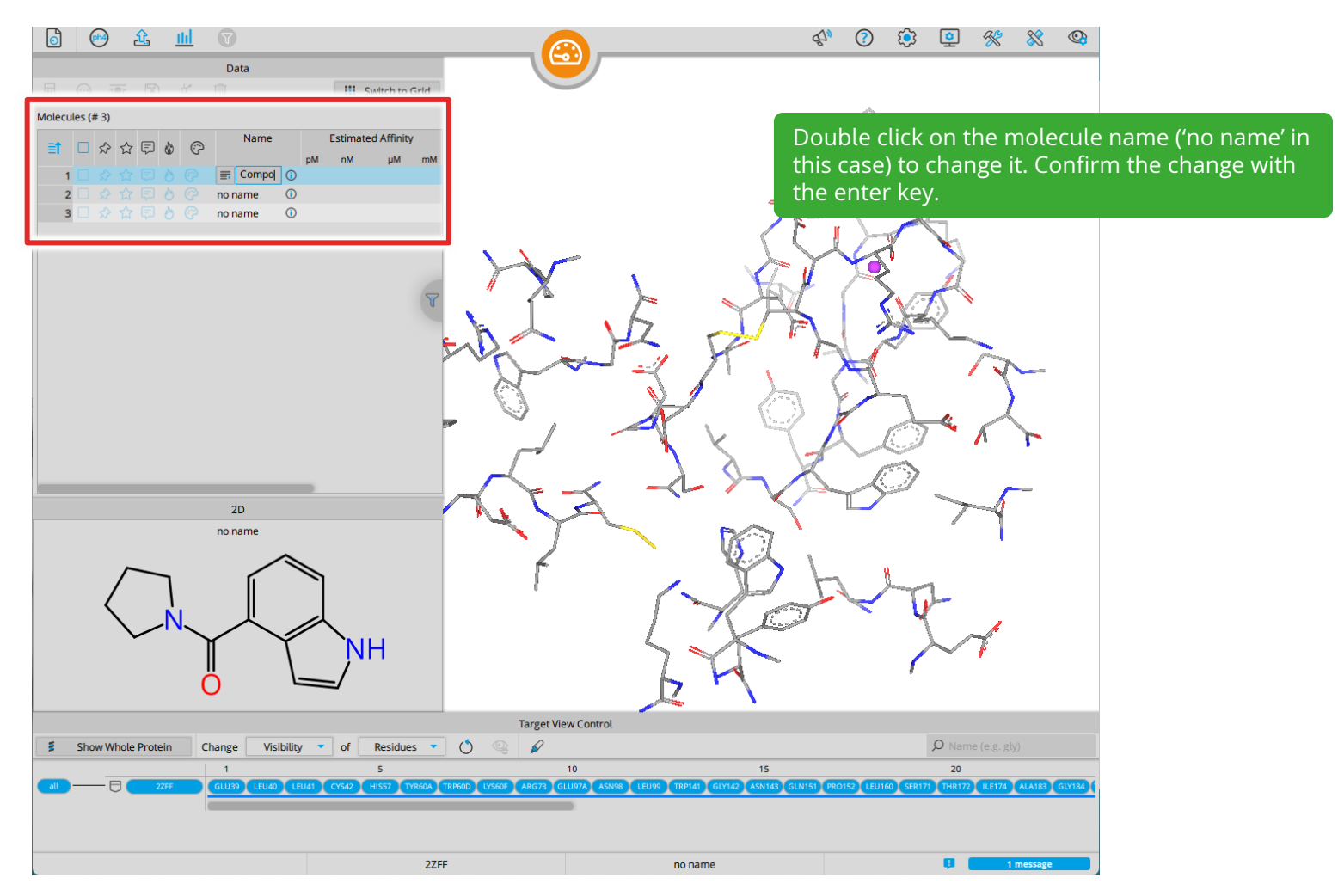

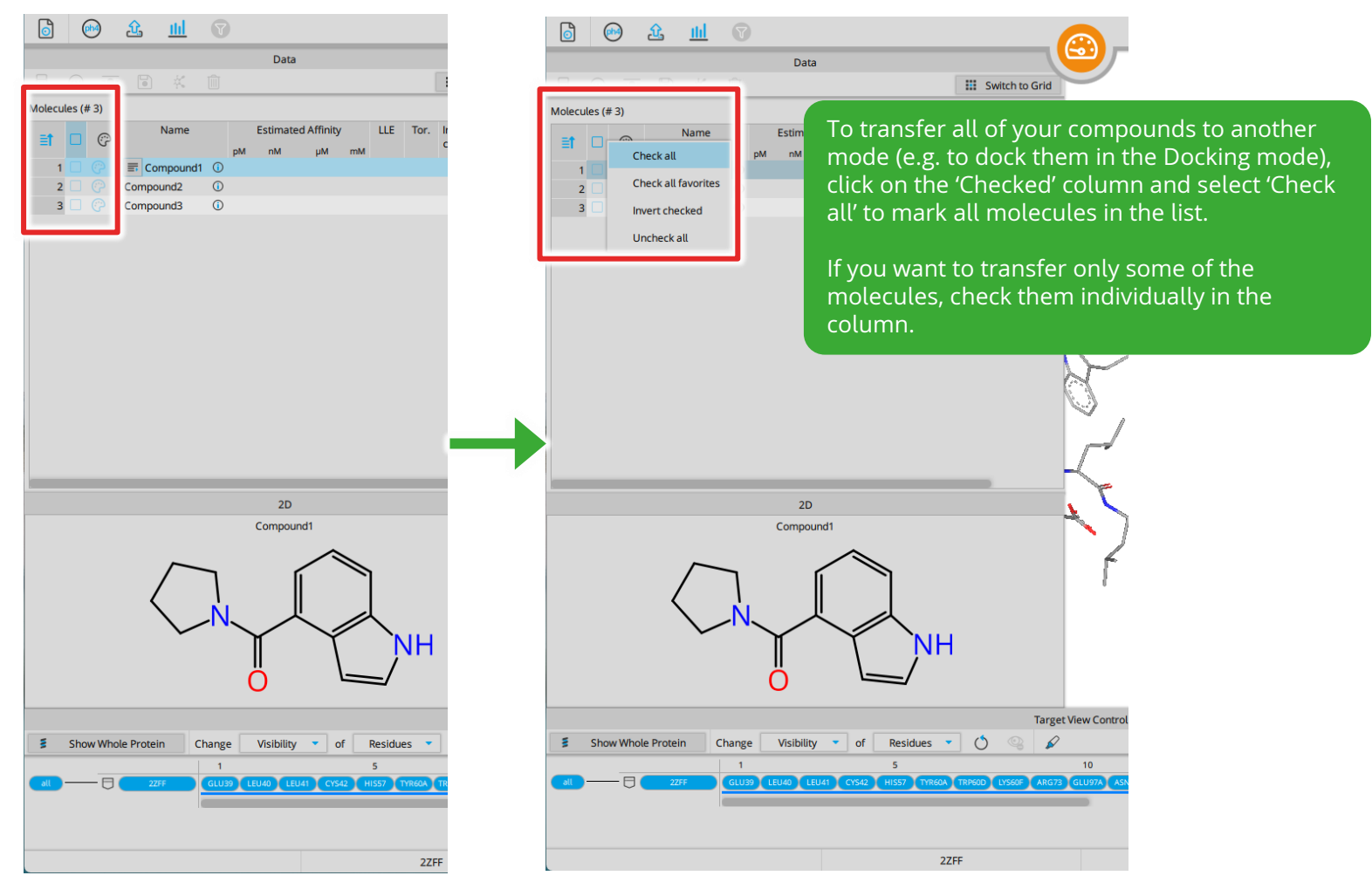

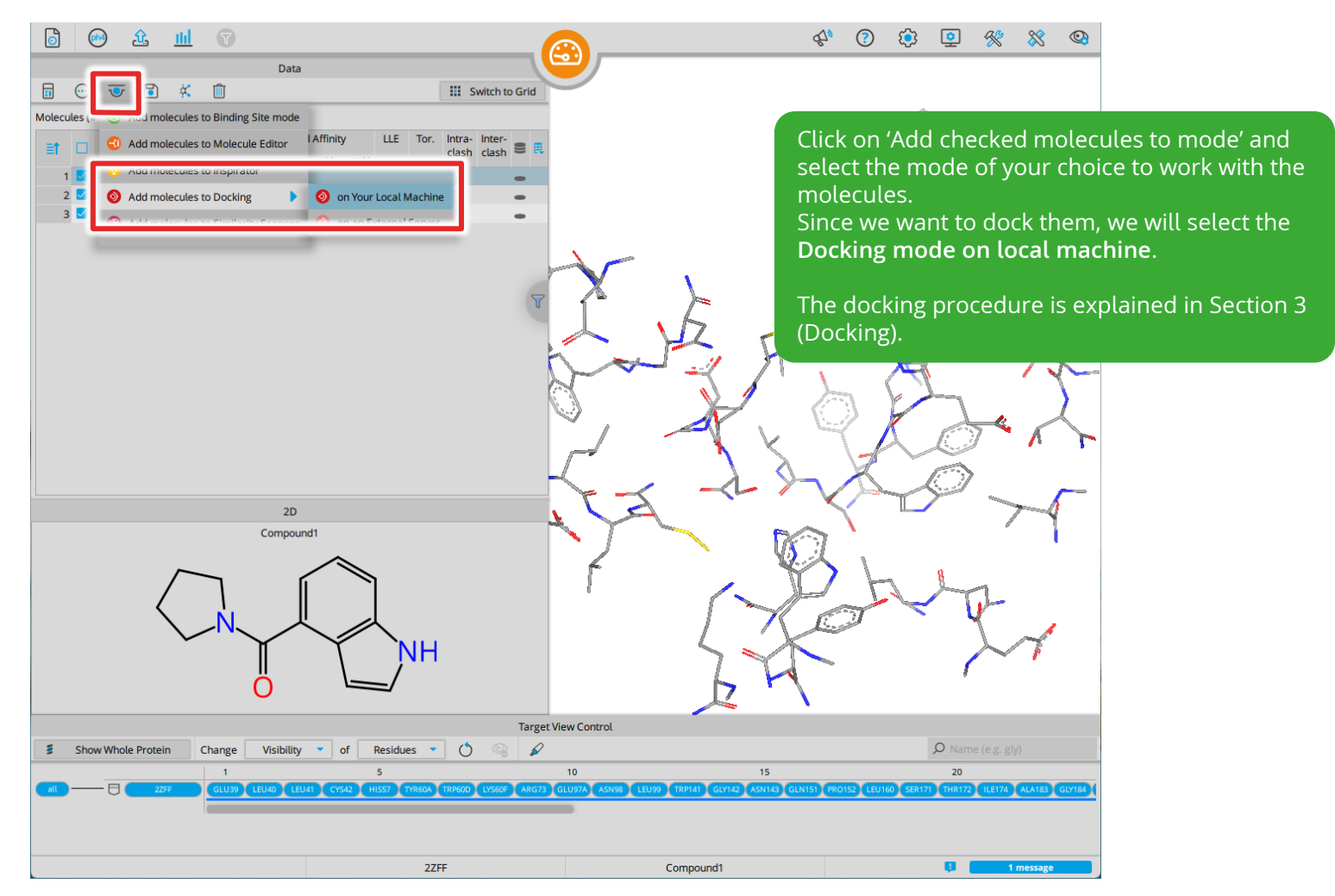

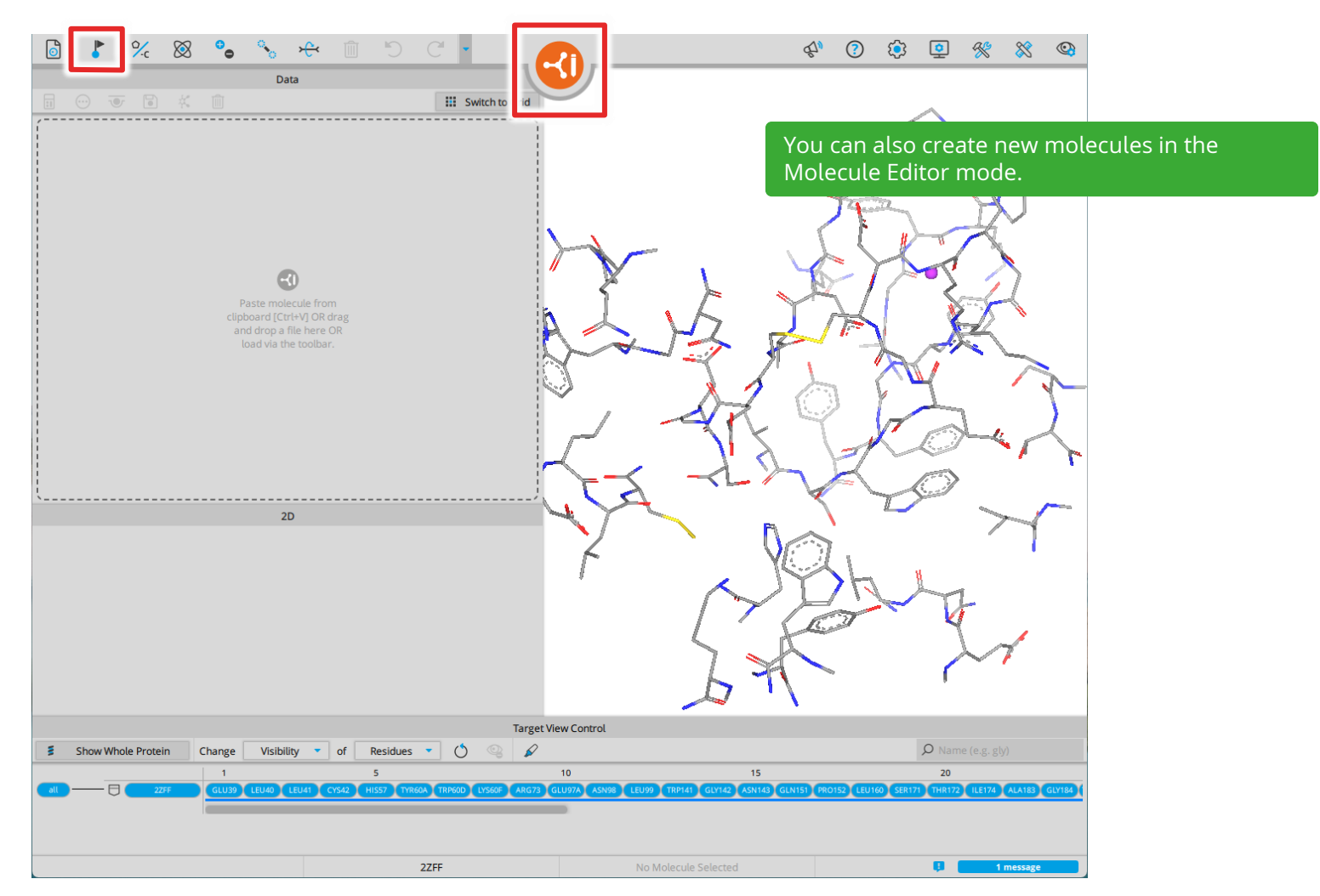

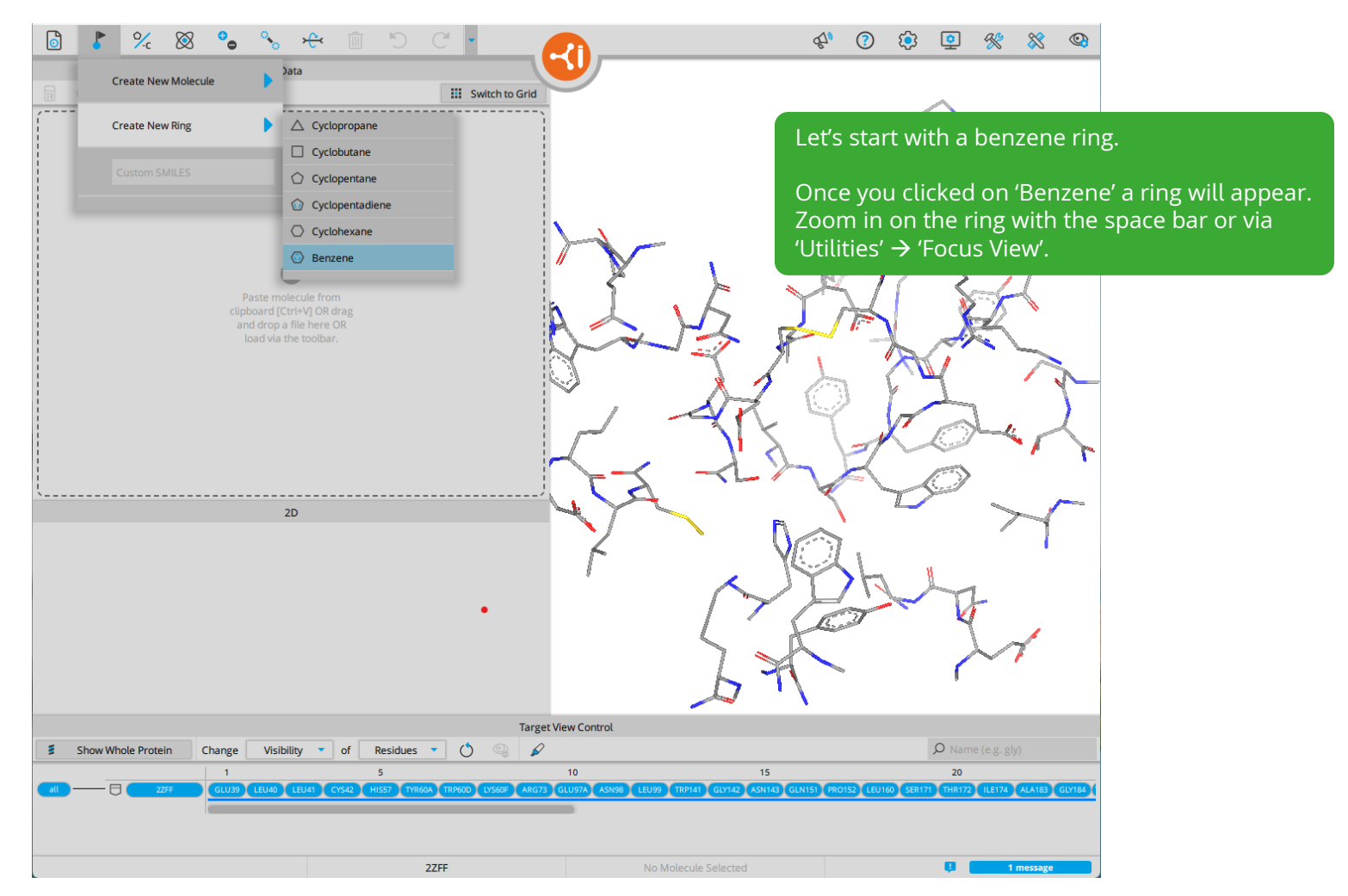

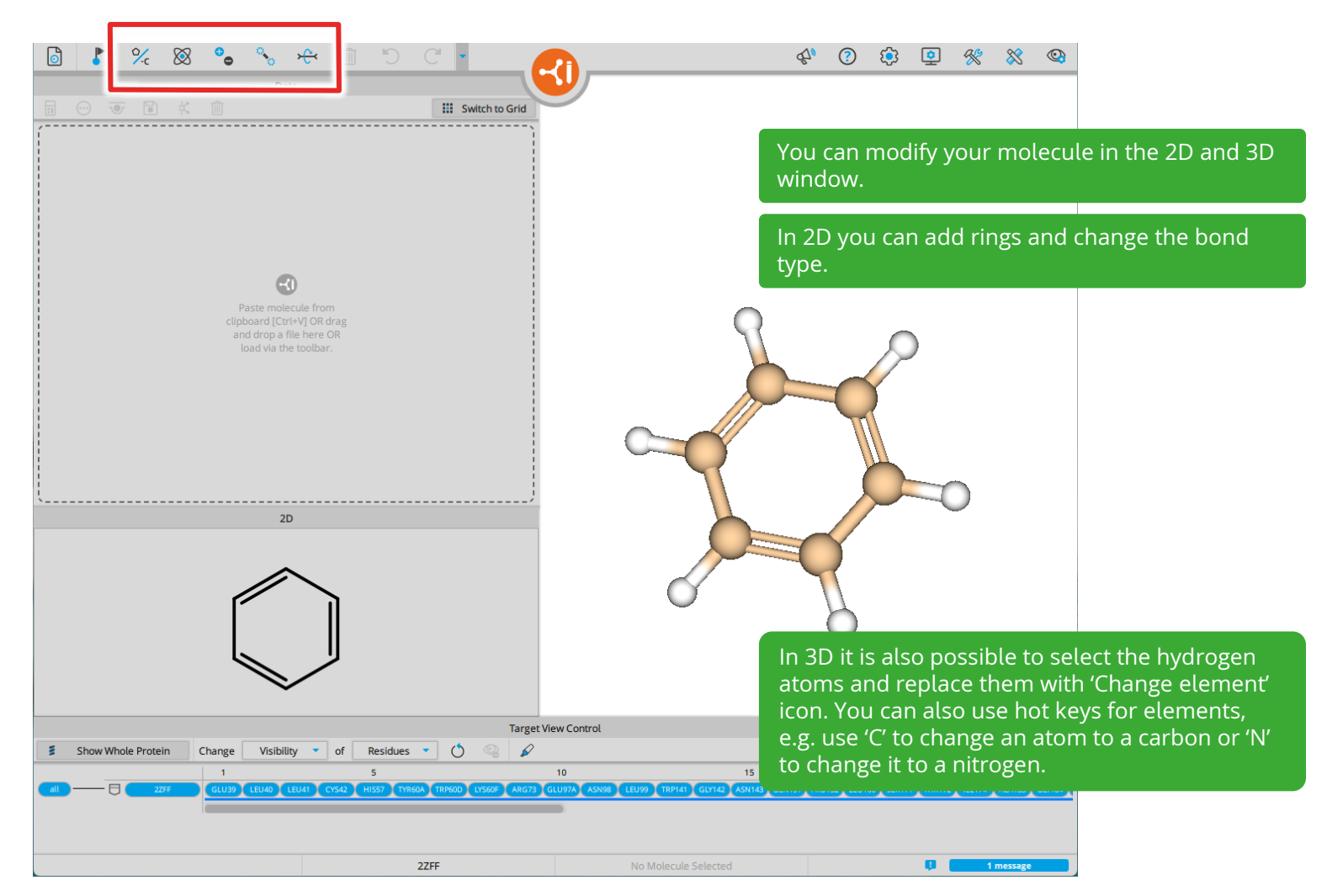

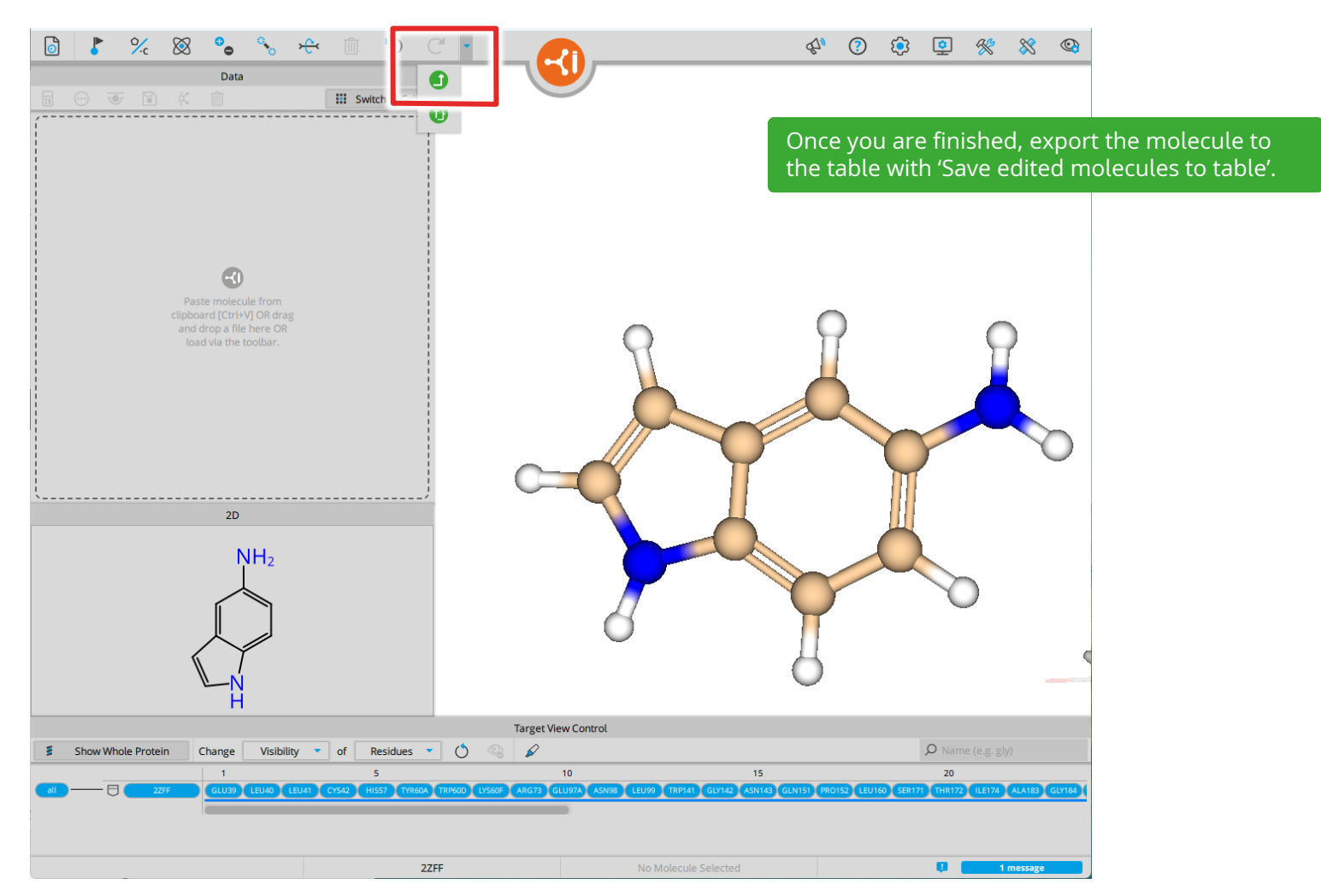

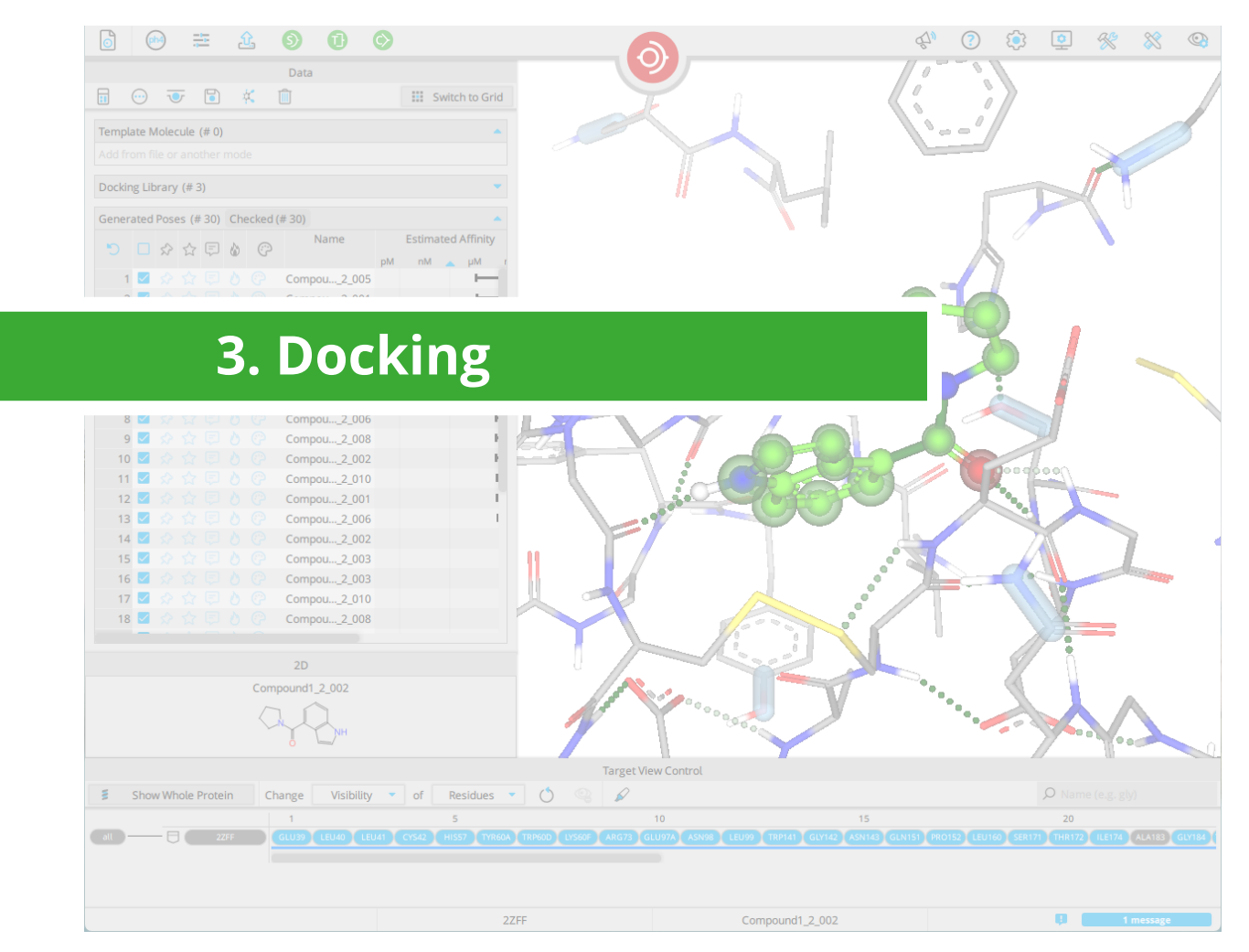

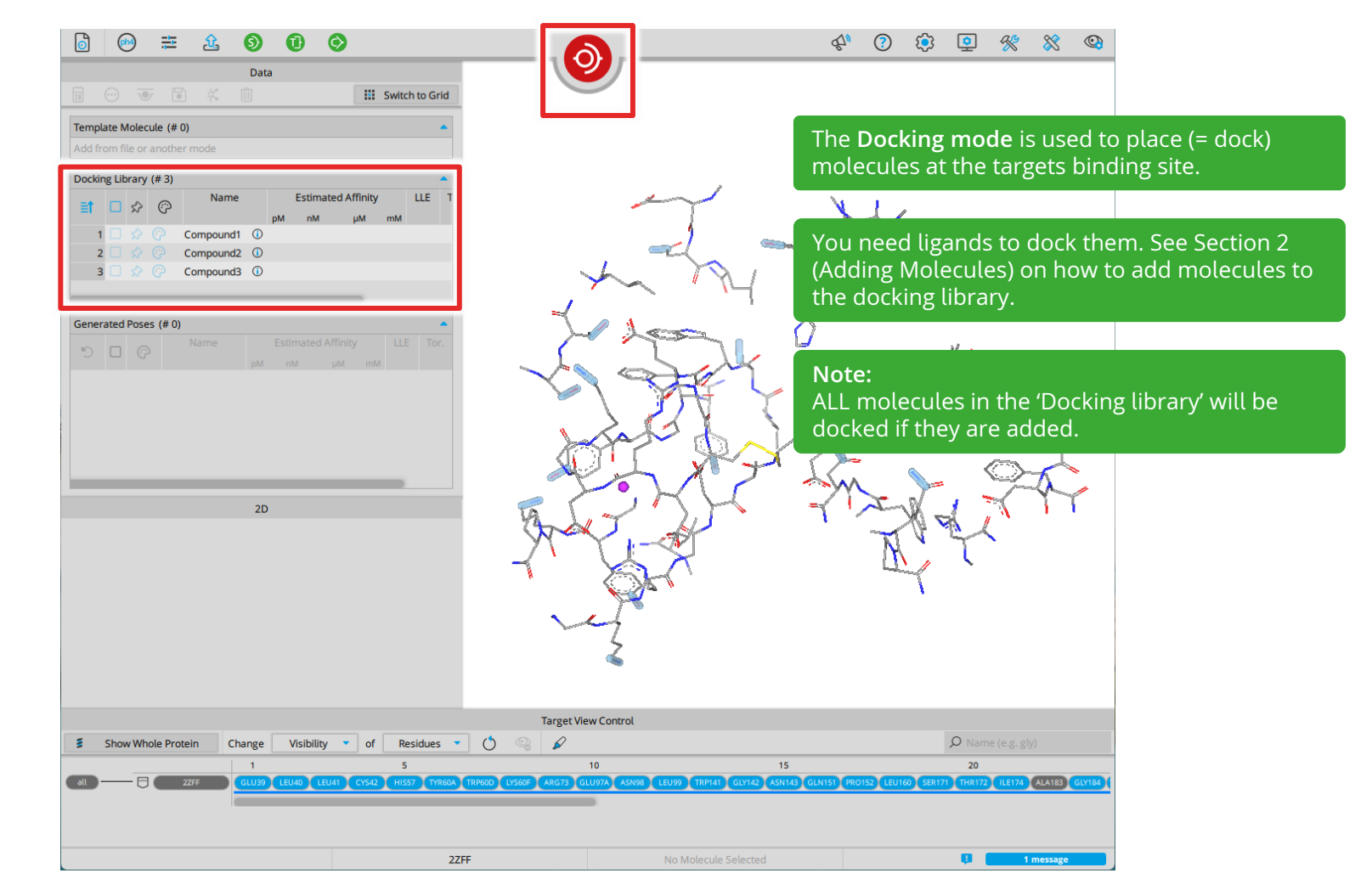

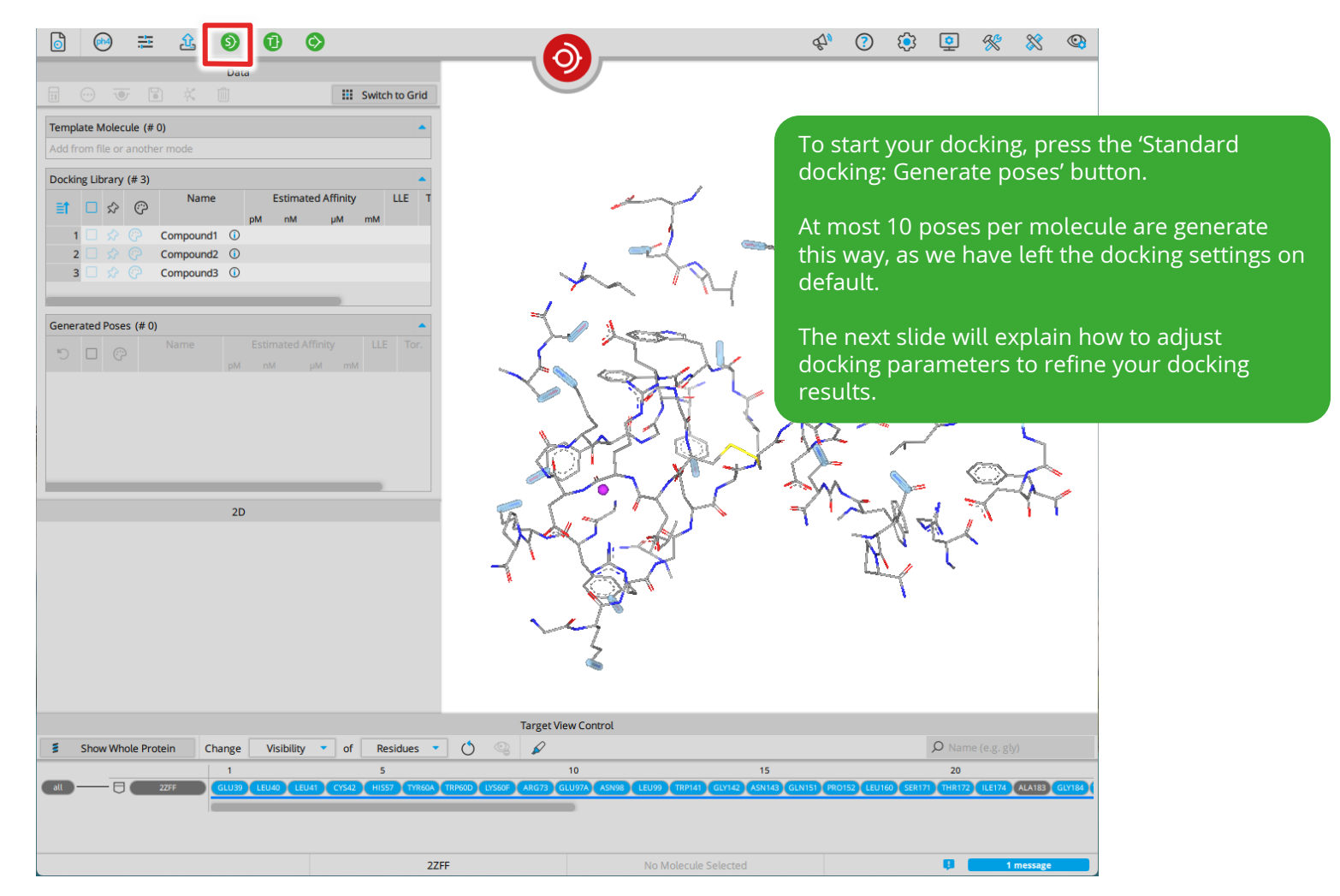

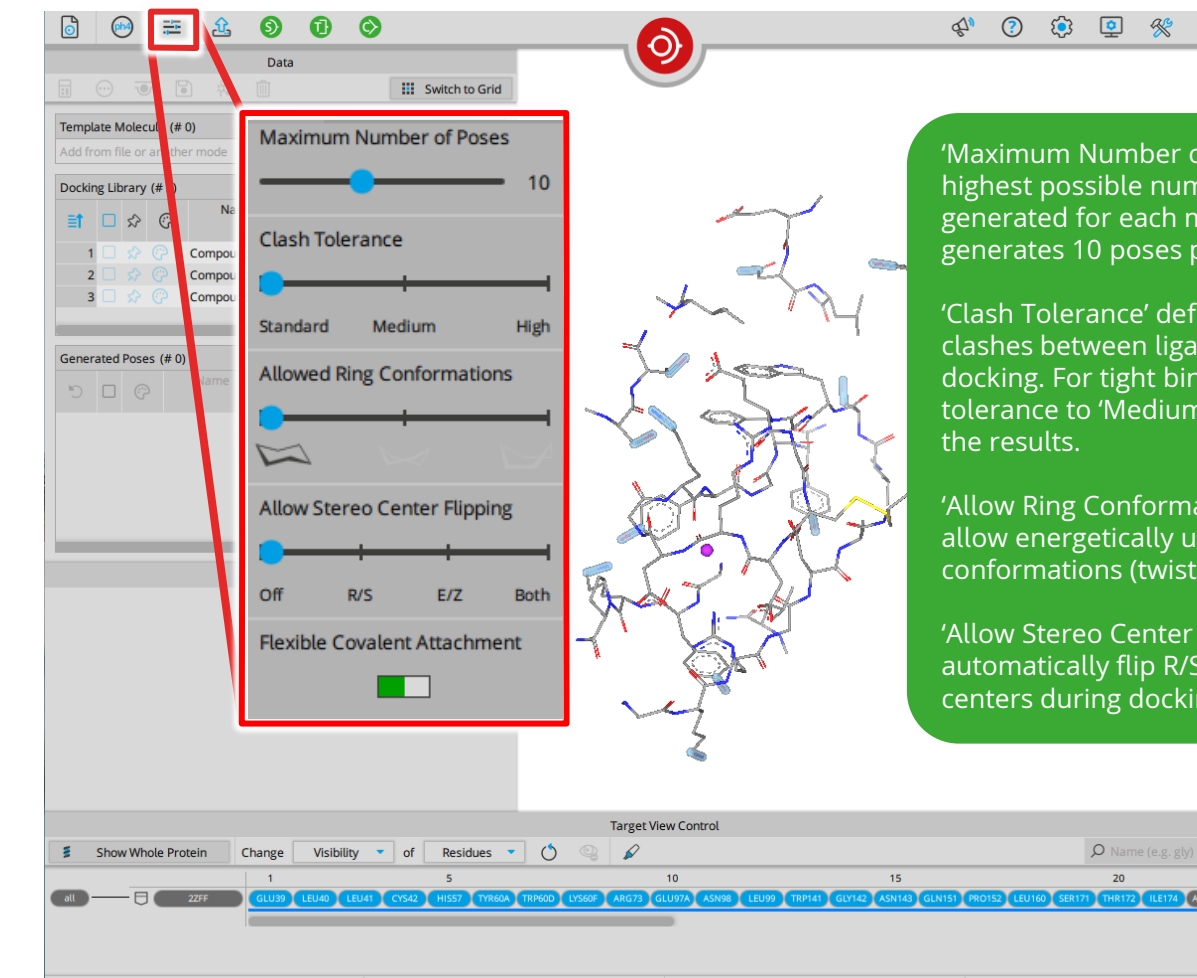

2ZFF

## 8

'Maximum Number of Poses' defines the highest possible number of poses that will be generated for each molecule. SeeSAR generates 10 poses per default.

'Clash Tolerance' defines how SeeSAR handles clashes between ligand and target during docking. For tight binding sites increase of the tolerance to 'Medium' or 'High' may improve

'Allow Ring Conformations' can be used to allow energetically unfavorable ring conformations (twist, boat).

'Allow Stereo Center Flipping' can be used to automatically flip R/S or E/Z or both stereo centers during docking.

ILE174 ALA183

| o 🐵 🏛 🏦 🌖 🛈 🛇                                                                                                    | s (* (* (* (* (* (* (* (* (* (* (* (* (*                                                            |
|----------------------------------------------------------------------------------------------------|----------------------------------------------------------------------------------------------------|
|                                                                                                    |                                                                                                    |
|                                                                                                    |                                                                                                    |
| Add from file or another mode                                                                                                    | The 'Generated Poses' table will be populated                                                       |
| Docking Library (# 3)                                                                                                    | with generated poses of the ligands from                                                            |
| Generated Proces (# 30)                                                                                                    | 'Docking Library'.                                                                                  |
| Name         Estimated Affinity         LLE         Tor.           1         Compou1001         Image: Affinity         Image: Affinity         Image: Affinity           2         Compou1002         Image: Affinity         Image: Affinity         Image: Affinity         Image: Affinity           2         Compou1002         Image: Affinity         Image: Affinity         Image: Affinity         Image: Affinity           2         Compou1002         Image: Affinity         Image: Affinity |                                                                                                    |
|                                                                                                    | 2                                                                                                   |
| Target                                                                                                    | View Control                                                                                        |
| Show Whole Protein Change Visibility of Residues Company                                                                                                    | D Name (e.g. gly)                                                                                   |
| all                                                                                                    | GLU197A ASN98 LEU99 TRP141 GLV142 ASN143 GLN151 (PR0152 LEU160 SER171 THR172 ILE174 ALAT83 GLV184 ( |
|                                                                                                    | -                                                                                                   |
| 22FF                                                                                                    | No Molecule Selected                                                                                |

| 6 🐵 🗮 🏦 🌖 🕕 🛇                                                                                                    | 🔊 % % 🔮 🤹                                                                                                    |                                                      |
|----------------------------------------------------------------------------------------------------|----------------------------------------------------------------------------------------------------|------------------------------------------------------|
| Data         Image: Stimated Affinity         Image: Stimated Affinity | If your poses did not generate affin automatically, check all poses with column and 'Check all'. Then go to 'Calculations for checked and select 'Estimated Affinity'. Note: You may restrict the HYDE-calculations is elected set of checked molecules.                                                                                                    | ity<br>the 'Checked'<br>d molecules'<br>on to a pre- |
| 5 Shouldhala Bestala Shaara Mishilita a af Davidura a (A                                                                                                    | Target View Control                                                                                                    |                                                      |
| Sinow write Protein Change Visibility or Residues                                                                                                    | Image: statute         Image: statute         Image: |                                                      |
|                                                                                                    |                                                                                                    |                                                      |
| 2ZFF                                                                                                    | No Molecule Selected                                                                                                    |                                                      |

| 🗟 💬 🗮 🏦 🌖 🛈 🛇                                                                                                    | <b>▲</b> ⑦ ᆥ ▣ ※ ※ ◎                                                                                            |
|----------------------------------------------------------------------------------------------------|----------------------------------------------------------------------------------------------------|
| Data                                                                                                    | <b>9</b>                                                                                                    |
|                                                                                                    |                                                                                                    |
| Template Molecule (# 0)                                                                                                    | Now the estimated affinities appear as a range                                                                  |
|                                                                                                    | on the <b>logarithmic</b> scale.                                                                                |
| Connected Resear (# 20)                                                                                                    |                                                                                                    |
| Senerated Poses (# 30)                                                                                                    | Clicking on a column header sorts according to                                                                  |
|                                                                                                    | 🚽 🖳 🐃 this value.                                                                                               |
| 2 Compou1_002                                                                                                    |                                                                                                    |
| 3                                                                                                    |                                                                                                    |
| 5 Compou1_005                                                                                                    |                                                                                                    |
| 6 (⊅ Compou1_006<br>7 ○ (> Compou1_007<br>♦ ●                                                                                                    |                                                                                                    |
| 8 Compou1_008                                                                                                    |                                                                                                    |
| 10 □ (P Compu1_010 ► ♣)                                                                                                    | Later L                                                                                                    |
| 11 Compou <u>1</u> 001                                                                                                    |                                                                                                    |
| 13 □ ⑦ Compou1_003 ► 🖗                                                                                                    | Sold my Sa                                                                                                    |
| 14 ♀ Compou1_004 		 ♥                                                                                                    |                                                                                                    |
| 16 🖸 🖓 Compou1_006 🛏 🌒                                                                                                    |                                                                                                    |
| 17 Compou1_007                                                                                                    |                                                                                                    |
|                                                                                                    |                                                                                                    |
|                                                                                                    |                                                                                                    |
|                                                                                                    |                                                                                                    |
|                                                                                                    |                                                                                                    |
| Target V                                                                                                    | fiew Control                                                                                                    |
| 5 Show Whole Protein Change Visibility • of Residues • 🕚 😪 🖌                                                                                                    | Name (e.g. gly)                                                                                                 |
| 1         5           01         227F         GLU39         LEU40         LEU41         CYS42         HIS57         TYR60A         TRP60D         LYS60F         ARG73 | 10 15 20<br>GLU97A ASN98 LEU99 TRP141 GLV122 ASN143 GLN151 (PRO152 LEU160 SER171 THR172 (ILE174 ALA183 GLV184 ) |
|                                                                                                    |                                                                                                    |
|                                                                                                    |                                                                                                    |
| 2ZFF                                                                                                    | No Molecule Selected 1 message                                                                                  |

|                                                                                                    | e 🐼 🛠 🔅 💿 🔅 e                                                                                                    |
|----------------------------------------------------------------------------------------------------|----------------------------------------------------------------------------------------------------|
| Data                                                                                                    |                                                                                                    |
| Template Molecule (# 0) Add from file or another mode Decklera Liberae (# 2)                                                                                                    | To inspect multiple poses in comparison, toggle the permanent visibility by marking a molecule                                                                                                |
| Generated Poses (# 30)<br>Compou2.005<br>Compou2.001<br>Compou2.001                                                                                                    | as reference. Now stay visible as you select<br>other molecules.<br>You can even color each molecule to<br>differentiate them.                                                                |
| S       Compo       Copy to Clipboard [Ctr+C]       P         S       Compo       Delete [Del]       P         Compo       Compo       Calculate Estimated Affinity       P         Compo       Calculate H-bond Network       P       P         Compo       Calculate Torsion Quality       P       P         Compi       Calculate Torsion Quality       P       P         Compi       Calculate Torsion Quality       P       P         Compi       Calculate Optibrium Properties       P       P         Compi       Add to Binding Site Mode       P       P         Compi       Add to Analyzer       P       P |                                                                                                    |
| 18 Compo<br>0 Add to Molecule Editor<br>0 Add to Inspirator<br>0 Add to Docking Mode<br>10 Add to Similarity Scanner<br>8 Use as Template                                                                                                    | You can calculate more pose assessment<br>parameters with a right click on a molecule, or<br>using the method describe in the previous slides<br>to calculate them for all checked molecules. |
| Target View Control                                                                                                    | Q Name (e.g. gly)                                                                                                    |
| 1         5         10           227F         GLU39         LEU40         LEU41         Cr542         HI557         TYREGA         TERPEGO         LV550F         ARG73         GLU97A         ASH98         LEU19                                                                                                    | 15 20<br>TRP141 GLV142 ASN143 GLN151 FRO152 LEU160 SER171 FHR172 ILE174 ALA183 GLV164                                                                                                    |
| 2ZFF Com                                                                                                    | pound1_2_002                                                                                                    |

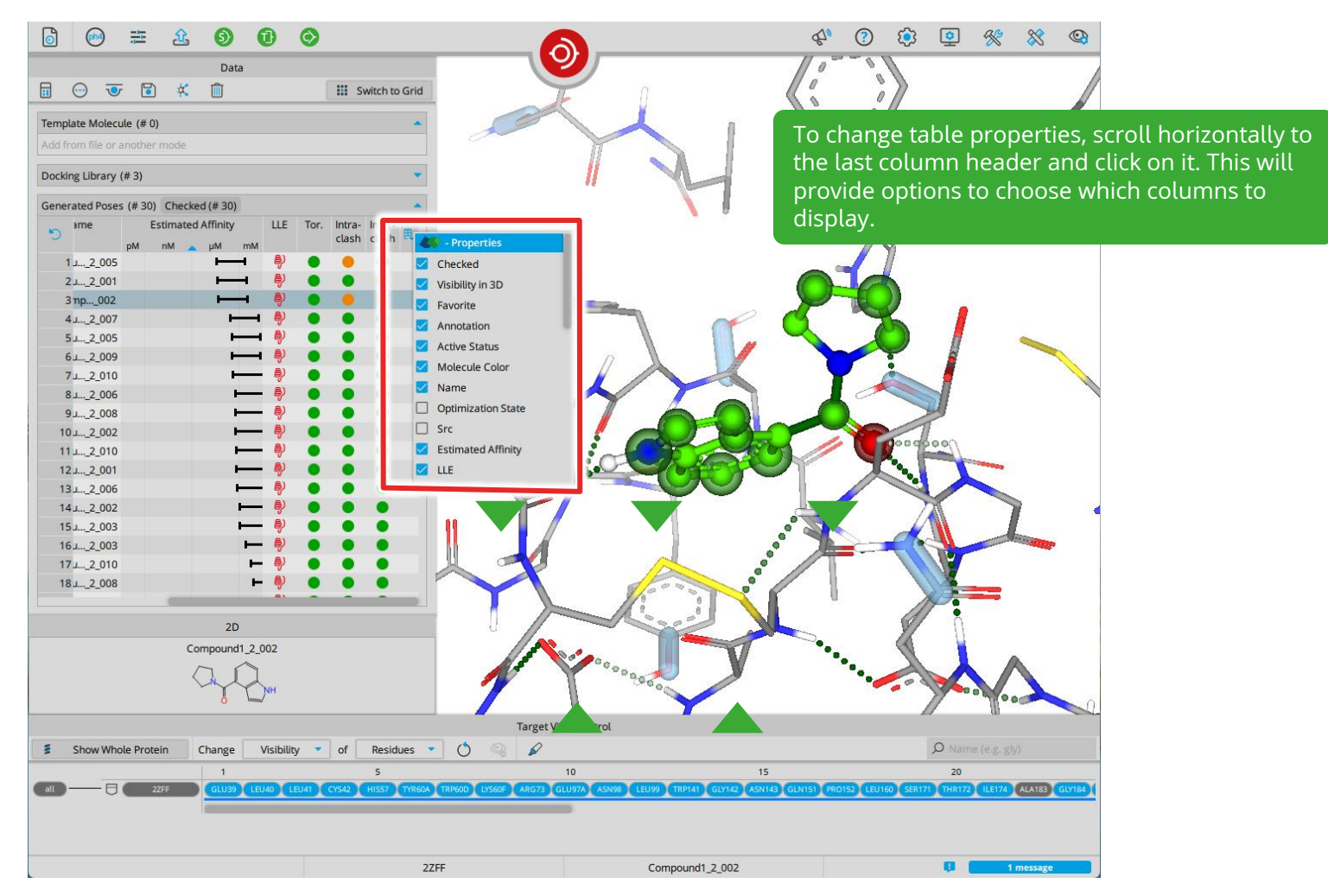

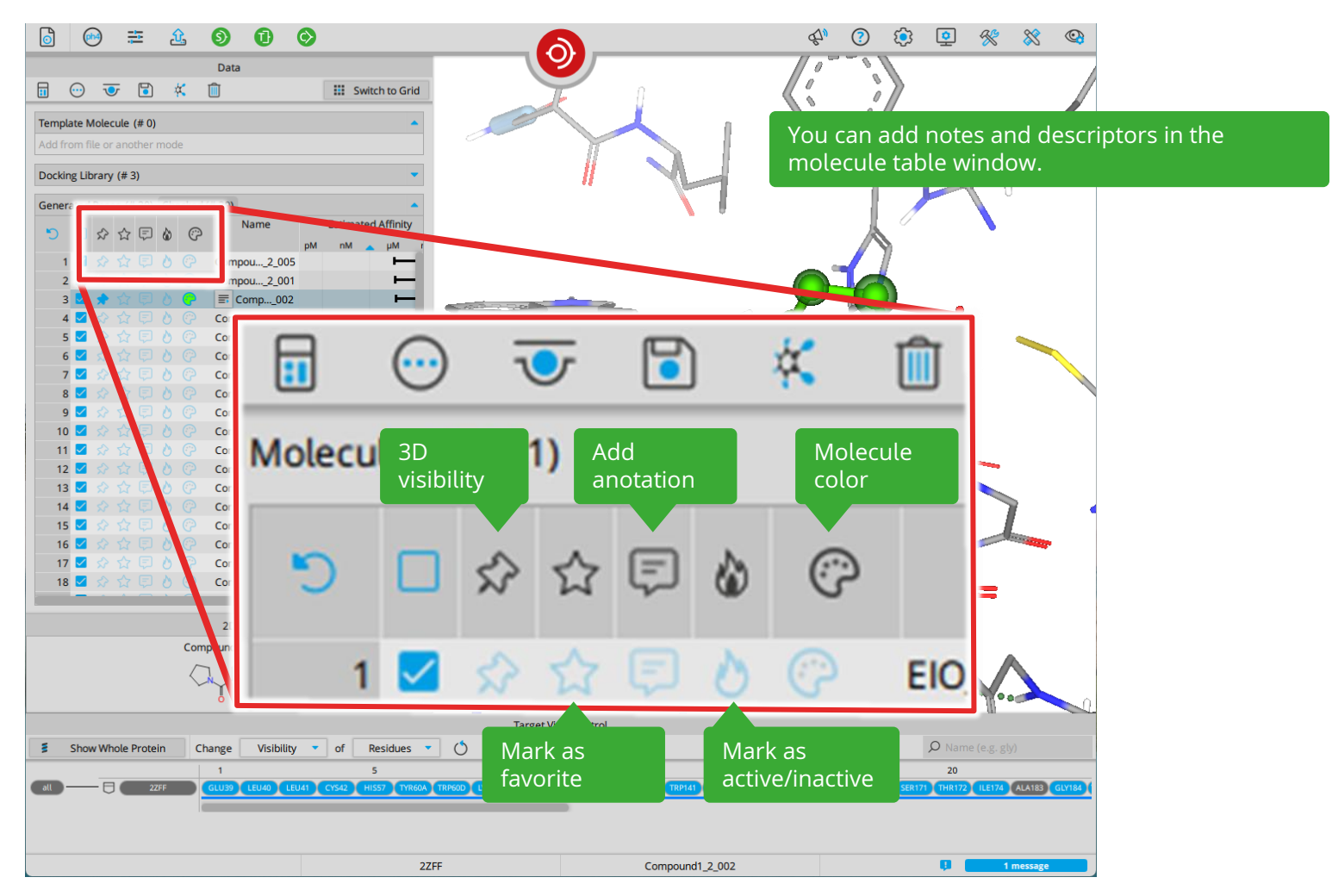

| 6 🐵 🏛 🏦 🌖 🛈 🛇                                                                                                    |                                                  | ₹1 <mark>0</mark> | ? 🔅 Չ % 🕅         |
|----------------------------------------------------------------------------------------------------|--------------------------------------------------|-------------------|-------------------|
| Data                                                                                                    |                                                  |                   |                   |
|                                                                                                    | Switch to Grid                                   |                   |                   |
| Template Molecule (# 0)                                                                                                    | *                                                |                   |                   |
| Docking Library (# 2)                                                                                                    |                                                  |                   |                   |
| Generated Poses (# 20)                                                                                                    |                                                  |                   |                   |
| Name         Estimated Affinity           pM         nM         µM           1         Image: Application of the physical structure of the physical structure of the ph | LLE Tor. Intra- Inter-<br>clash clash R          |                   |                   |
| 4. Covalent Do                                                                                                    | cking                                            |                   |                   |
| 9 4WI_B_4UI_/_UUB U                                                                                                    |                                                  | T N               |                   |
| 11 C 4WL8_401_7_005 O                                                                                                    |                                                  |                   |                   |
| 12 0 0 4WL_B_401_7_008 0                                                                                                    |                                                  |                   |                   |
| 2D                                                                                                    |                                                  |                   |                   |
| 4WLB_401_7_001                                                                                                    |                                                  |                   |                   |
| H<br>H<br>H<br>H<br>H<br>H<br>H<br>H<br>H<br>H<br>H<br>H<br>H<br>H<br>H<br>H<br>H<br>H<br>H                                                                                                    | Η                                                |                   |                   |
|                                                                                                    | Target View Co                                   | ntrol             |                   |
| Show Whole Protein Change Visibility  of Res                                                                                                    | idues 🔻 💍 👒 🖌                                    |                   | 🔎 Name (e.g. gly) |
|                                                                                                    | 15<br>15 (17143) SEP144 (75145) (17145) (115163) |                   | 25                |
|                                                                                                    | C 061140 061144 C13145 061146 NIS165             |                   |                   |
|                                                                                                    |                                                  |                   |                   |
|                                                                                                    | 7TLL                                             | 4WLB 401 7 001    |                   |

| 👩 🕹 лш × 🚺                                                                                                    | G                                            | 4 <mark>0</mark> (?) 🔅 📮 🛠 💸 🗠                                                          |
|----------------------------------------------------------------------------------------------------|----------------------------------------------|-----------------------------------------------------------------------------------------|
| Data                                                                                                    | 3                                            |                                                                                         |
| 7TLL - Extract Your Ligand                                                                                                 |                                              |                                                                                         |
| Hetero Groups                                                                                                    |                                              |                                                                                         |
| LOI Name Estimated Affinity<br>pM nM µM mM<br>1 Do not extract a ligand                                                    |                                              | You can perform covalent docking at any PDB protein structure. PDB files that contain a |
| 2 ↓ 4WLA401 ① ···································                                                                          |                                              | covalent ligand provide this information upon loading within the info icon.             |
|                                                                                                    | Ser                                          | For this example, we will use the PDB <b>7TLL</b> .                                     |
|                                                                                                    | AND S                                        |                                                                                         |
|                                                                                                    | SAR                                          | The linking point is represented as <b>R</b> in the 2D structure.                       |
| 20                                                                                                    |                                              | CAN Y                                                                                   |
| WILE-40<br>HN R<br>HN R<br>HN R<br>HN R<br>HN R                                                                            |                                              |                                                                                         |
|                                                                                                    |                                              |                                                                                         |
|                                                                                                    | Target View Control                          |                                                                                         |
| Change Visibility  of Residues                                                                                             | • • •                                        | 🔎 Name (e.g. gly)                                                                       |
| 1         5           010         77LL           SER1         GLV2           PHE3         ARG4           LV55         MET6 | 10<br>ALA7 PHE8 PRO9 SER10 GLV11 LVS12 VAL13 | 15 20<br>GLU14 GLV15 CYS16 MET17 VAL18 GLN19 VAL20 THR21 CYS22 GLV23                    |
|                                                                                                    | 7TLL 4WLE                                    | 3.401 <b>Q</b>                                                                          |

![](_page_59_Figure_0.jpeg)

|                                                               | <b>a</b>                             | 0 🔅 🧯                            | ] 🛠 💥 🍳                         | b -                                |
|---------------------------------------------------------------|--------------------------------------|----------------------------------|---------------------------------|------------------------------------|
| Data                                                          |                                      |                                  |                                 |                                    |
| Switch to Grid                                                |                                      |                                  |                                 |                                    |
| Template Molecule (# 0) Add from file or another mode Selecte | d covalent                           | eSAR autom                       | atically ident                  | ifies the residues                 |
| Docking Library (# 1)<br>Name Estimated Affinity<br>Attachn   | nent bir                             | nding site, w                    | here covaler                    | it attachment may                  |
|                                                               |                                      | cur. These a<br>osules on th     | re indicated<br>e side chains   | by blue translucent<br>5.          |
|                                                               | *••• То                              | select one o                     | of the residue                  | es for covalent                    |
| Generated Poses (# 0)                                         | do 🔘 🔘 🔍                             | cking, a sing                    | le click on th                  | e corresponding                    |
|                                                               | cap<br>the                           | osule is suffi<br>e color of the | icient and vis<br>e capsule cha | ually indicated by anging to pink. |
| 2D                                                            |                                      |                                  |                                 |                                    |
|                                                               |                                      |                                  |                                 |                                    |
|                                                               | Potential covalent attachment points |                                  |                                 |                                    |
| Target                                                        | iew Control                          |                                  |                                 |                                    |
| Show Whole Protein Change Visibility  of Chains  O            |                                      | Q                                | Name (e.g. gly)                 | -                                  |
| all 77LL Chan-A Chan-B                                        |                                      |                                  |                                 |                                    |
| 7πц                                                           | 4WI_B_401                            | Ç                                | 1 message                       |                                    |

| 💩 🐵 🛎 🏦 🕥 🗊 🛇                                                 | s (* ) (* ) (* ) (* ) (* ) (* ) (* ) (*                    |
|---------------------------------------------------------------|------------------------------------------------------------|
| Data                                                          |                                                            |
| 🔢 😳 🐨 🗟 🤾 🗓 🔣 🖬 🖬                                             |                                                            |
| Template Molecule (# 0)                                       | Male suite suite suit lieless attacker suite ser attill be |
| Docking Library (# 2)                                         | Molecules without linker attachments can still be          |
| ■     Tor. Intra- Inter-                                      | directly loaded into the docking library. Covalent         |
| 1 ↔ ↔ ↔ ↔ ↔ ↔ ↔ ↔ ↔ ↔ ↔ ↔ ↔ ↔ ↔ ↔ ↔ ↔ ↔                       | docking automatically identifies warheads and              |
| 2 🖸 😥 🖓 📰 Example 🕕                                           | modifies the ligands to attach a covalent linker.          |
|                                                               |                                                            |
| Generated Poses (# 20)                                        |                                                            |
|                                                               |                                                            |
|                                                               |                                                            |
|                                                               |                                                            |
|                                                               |                                                            |
|                                                               | In this demo, an example molecule with an                  |
|                                                               | acrylamide reactive group, without a linker, is            |
|                                                               | loaded into the docking library.                           |
| 2D                                                            |                                                            |
|                                                               |                                                            |
|                                                               |                                                            |
| H                                                             |                                                            |
|                                                               | For details on which reactive groups are                   |
|                                                               | transformed refer the Elevy guide                          |
| 0 1-N                                                         | transformed, refer the FlexA guide.                        |
|                                                               |                                                            |
| Target                                                        | View Control                                               |
| Show Binding Site Only Change Visibility of Chains Visibility | D Name (e.g. gly)                                          |
| all 7TLL Chain-A Chain-B                                      |                                                            |
|                                                               |                                                            |
|                                                               |                                                            |
| 7111                                                          | Example Link to Flexx Guide                                |

![](_page_62_Figure_0.jpeg)

![](_page_63_Figure_0.jpeg)

![](_page_64_Figure_0.jpeg)

| o 😁 🗮 🏦 🌖 🚺                       | ) 📀 🕹             |                    | ng 🖓 🔇 🔅 🖉 %  | 8      |
|-----------------------------------|-------------------|--------------------|---------------|--------|
|                                   | Data              |                    |               |        |
|                                   |                   | III Switch to Grid |               |        |
| Template Molecule (# 1)           |                   |                    | ~             |        |
| 📌 🥐 50D_A_601                     |                   |                    | • / 1         |        |
| Docking Library (# 1)             |                   |                    |               | 0      |
| Molecules Libraries               |                   | 0,2                |               |        |
| Name Mole                         | ecules Uploaded D | bescription        | here are to a | V/     |
| 1 (intersting) test_compounds.sdf | 26 15 Oct 2024    |                    |               | $\sim$ |

## **5. External Docking**

Example 30\_4\_01 Example 30\_4\_02

![](_page_65_Figure_2.jpeg)

|                        |              |              |                 |               |                  | and the second second s |                   |             |               |
|------------------------|--------------|--------------|-----------------|---------------|------------------|----------------------------------------------------------------------------------------------------|-------------------|-------------|---------------|
|                        |              |              |                 | Target Vie    | w Control        |                                                                                                    |                   |             |               |
| Show Binding Site Only | Change Visil | ibility 🔻 of | Residues 🔹 💍    | 9             |                  |                                                                                                    |                   | D Name (e.g |               |
|                        | 1            |              | 5               |               | 10               | 15                                                                                                    |                   | 20          |               |
| all SEHR               | ARG4 ARG5    | TRP6 PHE7    | HIS8 PRO9 ASN10 | ILE11 THR12 G | LY13 VAL14 GLU15 | ALA16 GLU17 ASN18 LEU19                                                                                                    | LEU20 LEU21 THR22 | ARG23 GLY2  | 4 VAL25 ASP26 |
|                        |              |              |                 |               |                  |                                                                                                    |                   |             |               |
|                        |              |              |                 |               |                  |                                                                                                    |                   |             |               |
|                        |              |              |                 |               |                  |                                                                                                    |                   |             |               |
|                        |              |              | EEUD            |               | SHDOOL           | 1/Evample 7, 4, 01                                                                                                    |                   |             | 2 morrages    |

![](_page_66_Picture_0.jpeg)

![](_page_67_Figure_0.jpeg)

![](_page_68_Figure_0.jpeg)

![](_page_69_Picture_0.jpeg)

| Data                                                        |                                                                                                    |
|-------------------------------------------------------------|----------------------------------------------------------------------------------------------------|
| emplate Molecule (# 0) Add from file or another mode        | The window resembles the local docking                                                                                        |
| Molecules Libraries Name Estimated Affinity LLE Tor. Intra- | mode, but now the "Docking library" has<br>two sections: "Molecules" and "Libraries                                           |
| D D S2 12 12 00 12 pM nM µM mM clash                        | "Molecules" refers to those molecules yo<br>load locally in SeeSAR, but you intend to<br>start docking in the remote machine. |
| Name Estimated Affinity LLE Tor. Intra-<br>pM nM µM mM      | "Libraries" refers to the molecule library<br>already uploaded to the HPSee server.                                           |
| ZD                                                          |                                                                                                    |
|                                                             |                                                                                                    |
| Target View Cont                                            |                                                                                                    |
| Target View Cont                                            | Name (e.g. gly)                                                                                                    |

## 🕀 🕐 🔅 💁 🛠 💸 🕸

Max Template Molecule (# 0) The pharmacophore and docking parameters Maximum Number of Poses can be modified as usual, with an additional Docking Library (# 0) docking parameter called "Maximum Number Molecules Libraries of Solutions." This defines how many top poses Clash Tolerance 5 D 2 2 C 0 you wish to retrieve from the docking Standard Medium High experiment. Allowed Ring Conformations Generated Poses (# 0) Setting it to a specific number X will return the 1 top X poses, while selecting "Max" retrieves up to 50 thousand poses, which is the maximum Allow Stereo Center Flipping capacity allowed by the SeeSAR table. R/S E/Z Both Flexible Covalent Attachment Target View Control D Name (e.g. gly) Change Visibility • of Residues • () 🔍 🖌 Show Binding Site Only 10 1 15 20 5 - 🗧 SEHR ARG4 ARG5 TR76 PHE7 HIS8 PRO9 ASN10 ILE11 THR12 GLY13 VAL14 GLU15 ALA16 GLU17 ASN18 LEU19 LEU20 LEU21 THR22 ARG23 GLY24 VAL25 ASP26 ٠ 5EHR

(ph4)

÷

Maximum Number of Solutions
| Image: Image: Image  |                                                                                        |
|----------------------------------------------------------------------------------------------------|----------------------------------------------------------------------------------------|
| Template Molecule (# 0) Add from file or another mode                                                                                                    | For this experiment, we will perform                                                   |
| Docking Library (# 1)         ▲           Molecules         Libraries         Ó           =↑         Name         Molecules         Uploaded         Description                                                                                                    | docking using the library already<br>uploaded to the HPSee server.                     |
| 1 test_compounds.sdf 26 15 Oct 2024                                                                                                    | Instructions on how to upload a library<br>to HPSee are provided in the HPSee<br>Guide |
| Image: State of the state of the state o |                                                                                        |
| 20                                                                                                    |                                                                                        |
| Show Binding Site Only Change Visibility of Residues ()                                                                                                    | Name (e.g. glv)                                                                        |
| 1 5                                                                                                    | 10 15 20                                                                               |
|                                                                                                    | GLY13 VAL14 GLU15 ALA16 GLU17 ASN18 LEU19 LEU20 LEU21 (THR22 ARG23 GLY24 VAL25 AS926 4 |
| 5EHR                                                                                                    | No Molecule Selected                                                                   |

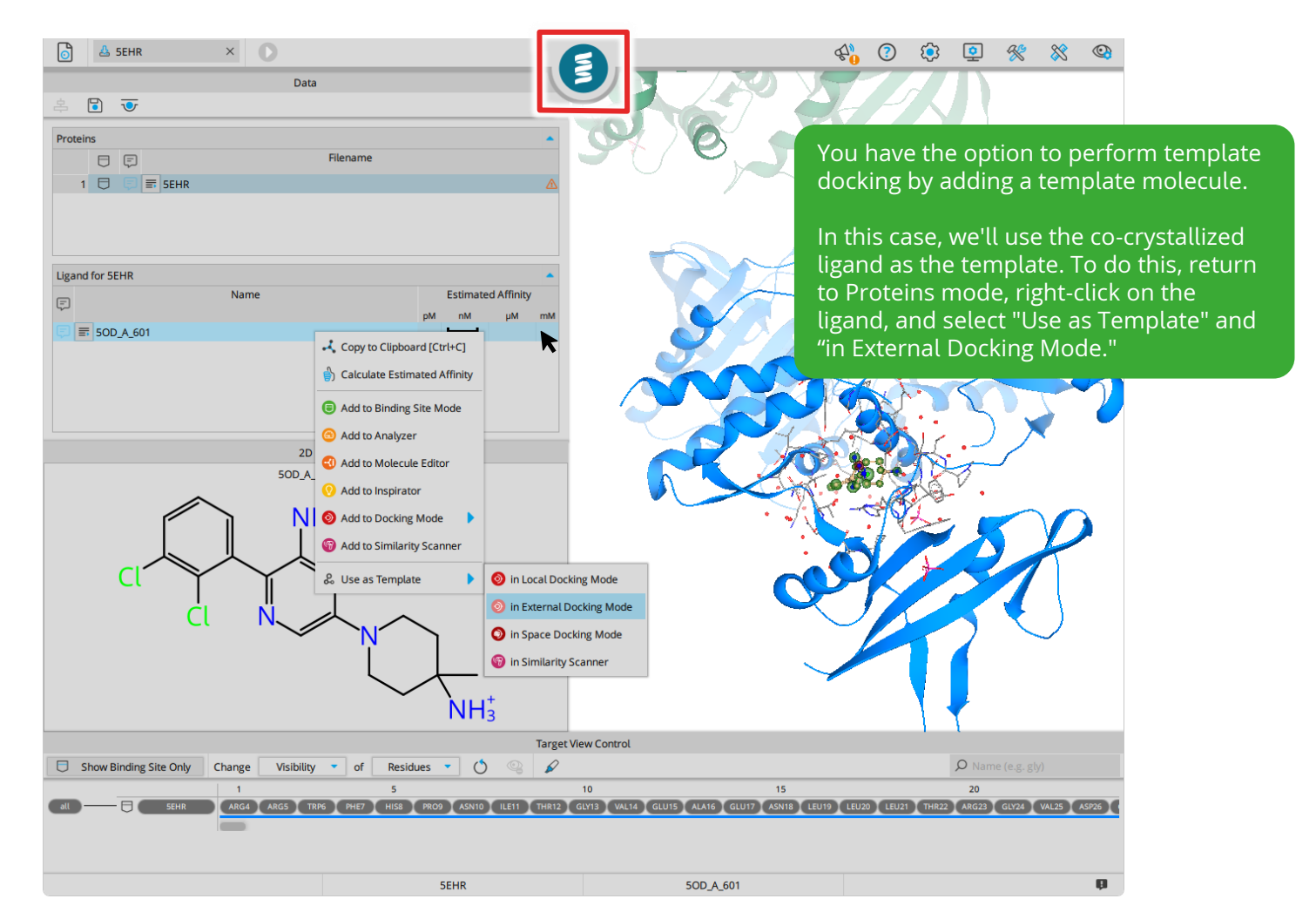

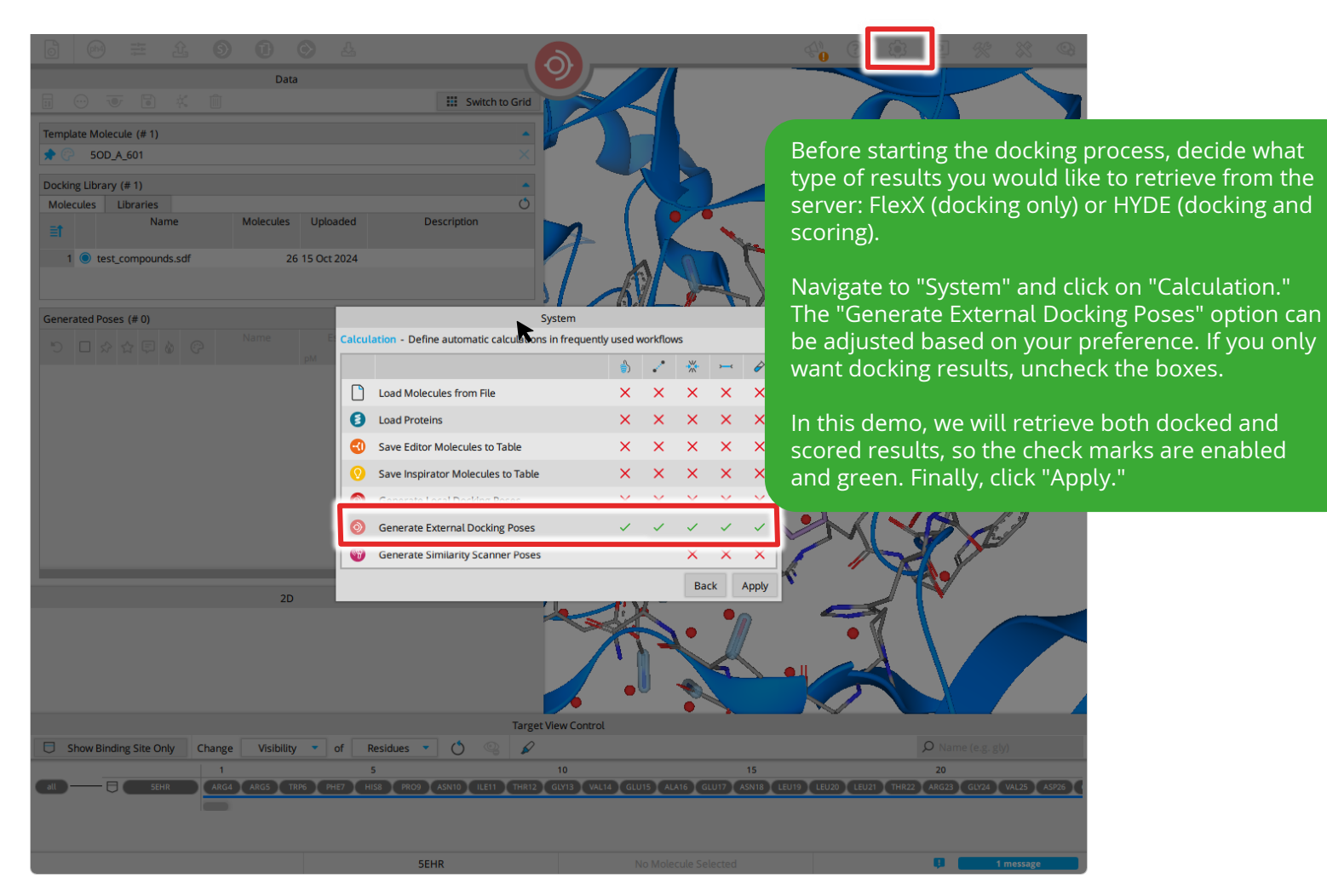

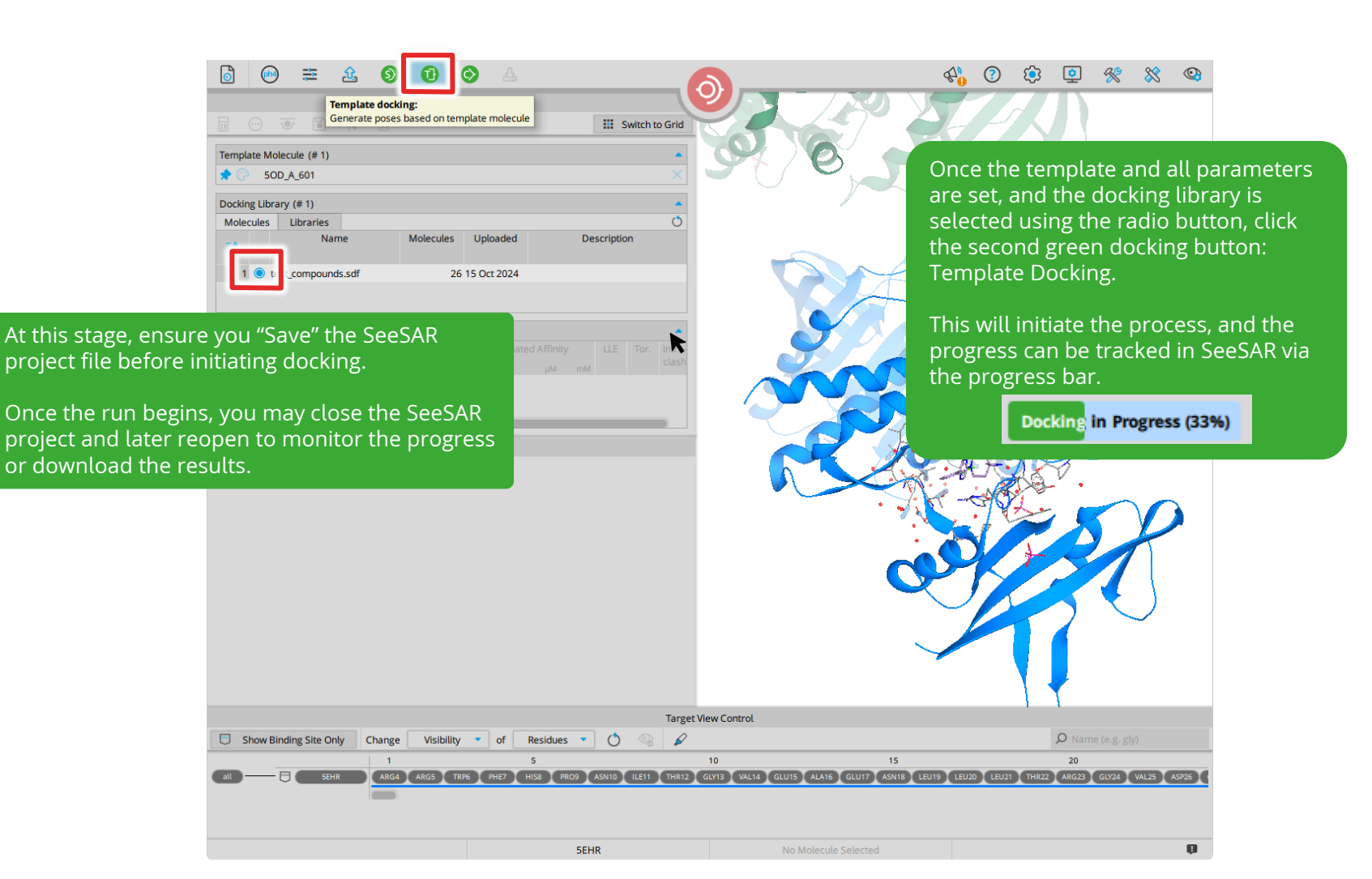

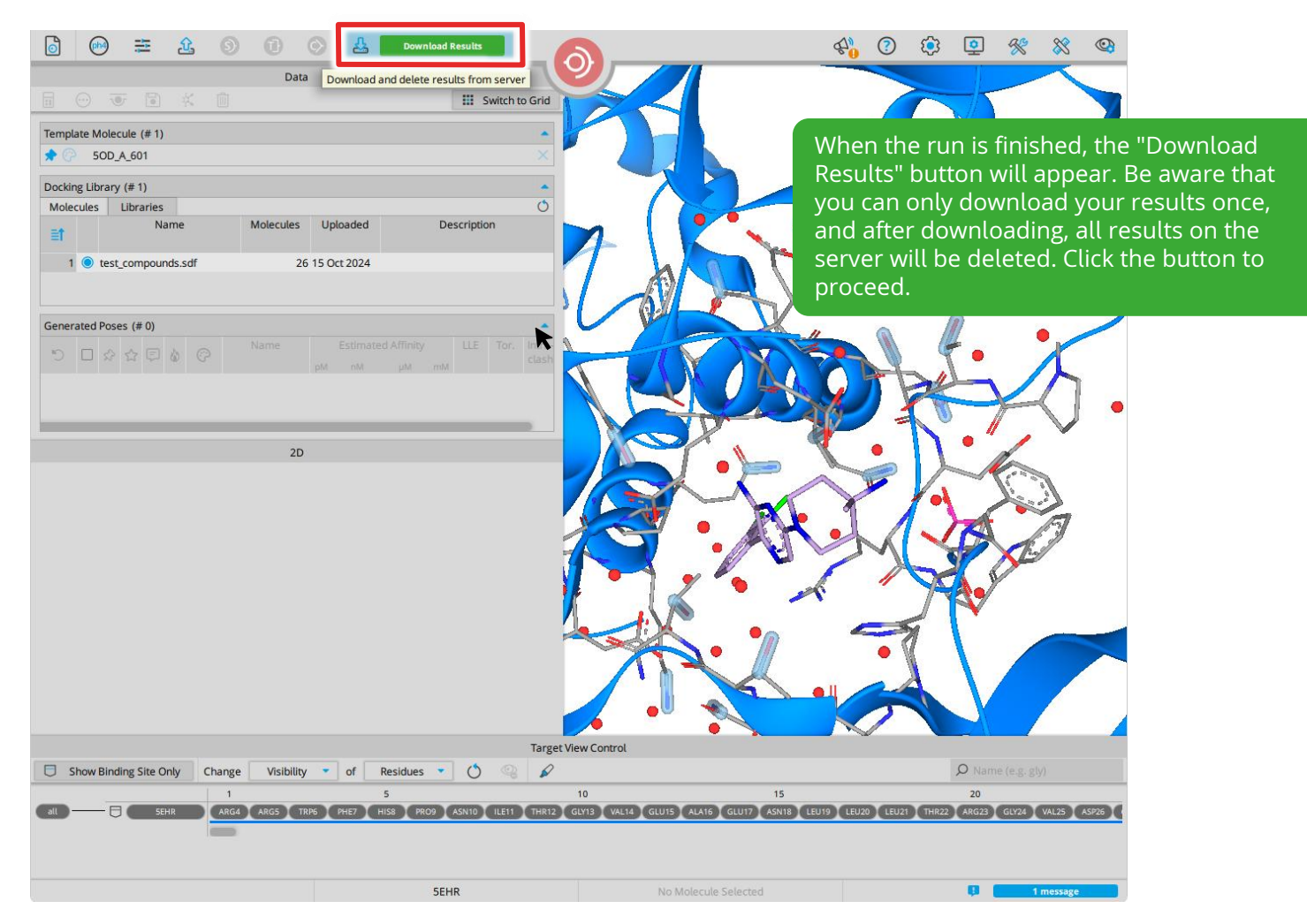

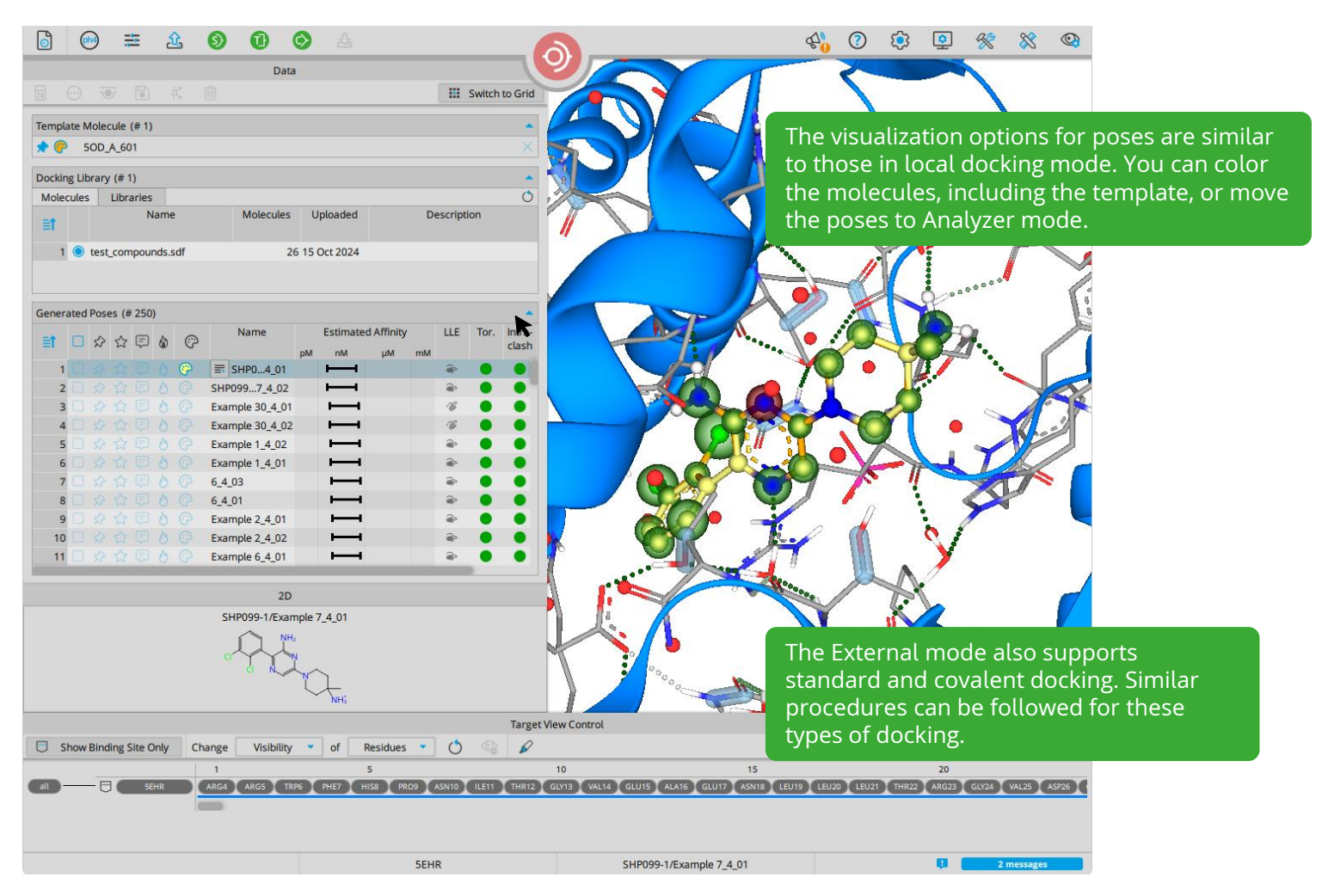

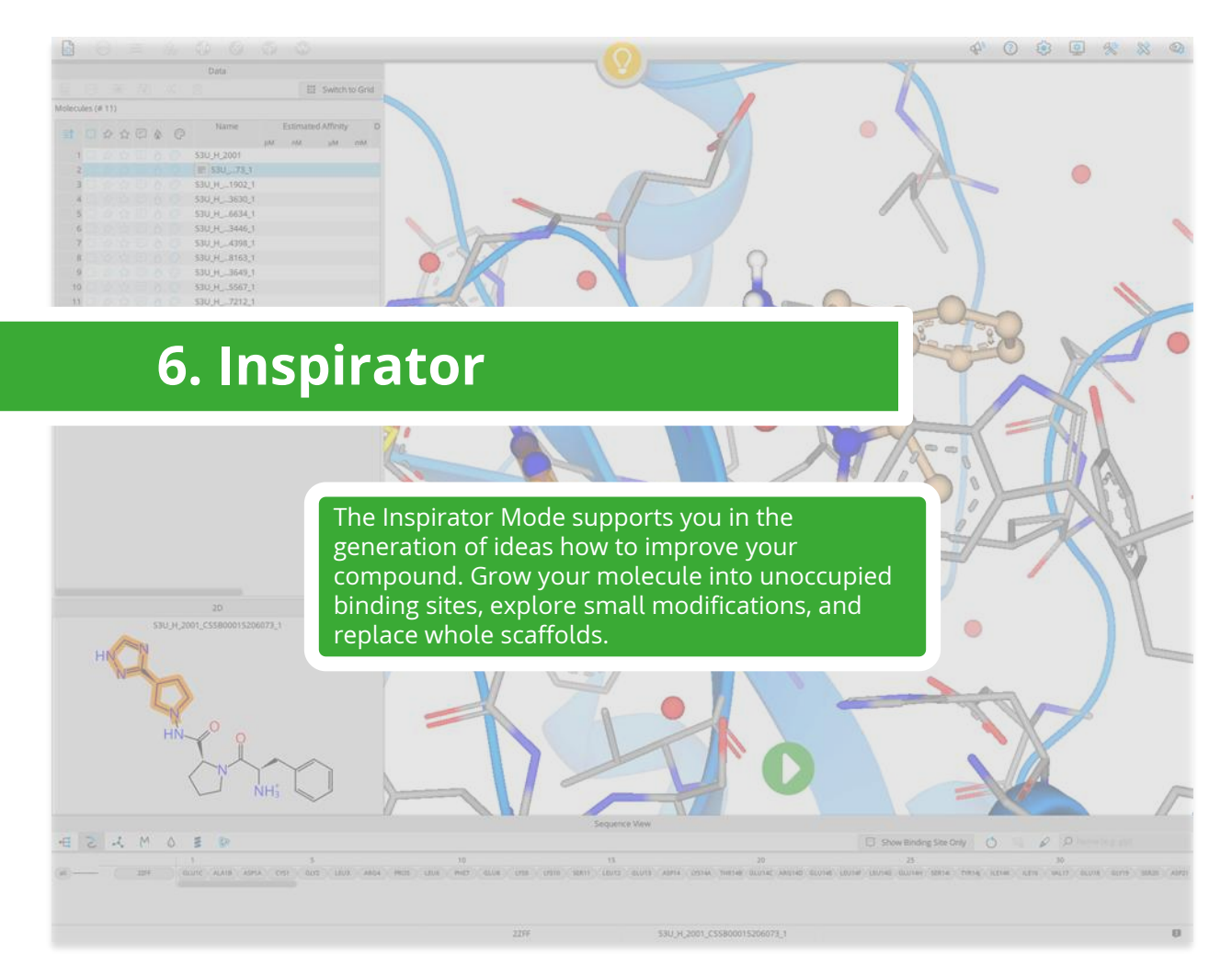

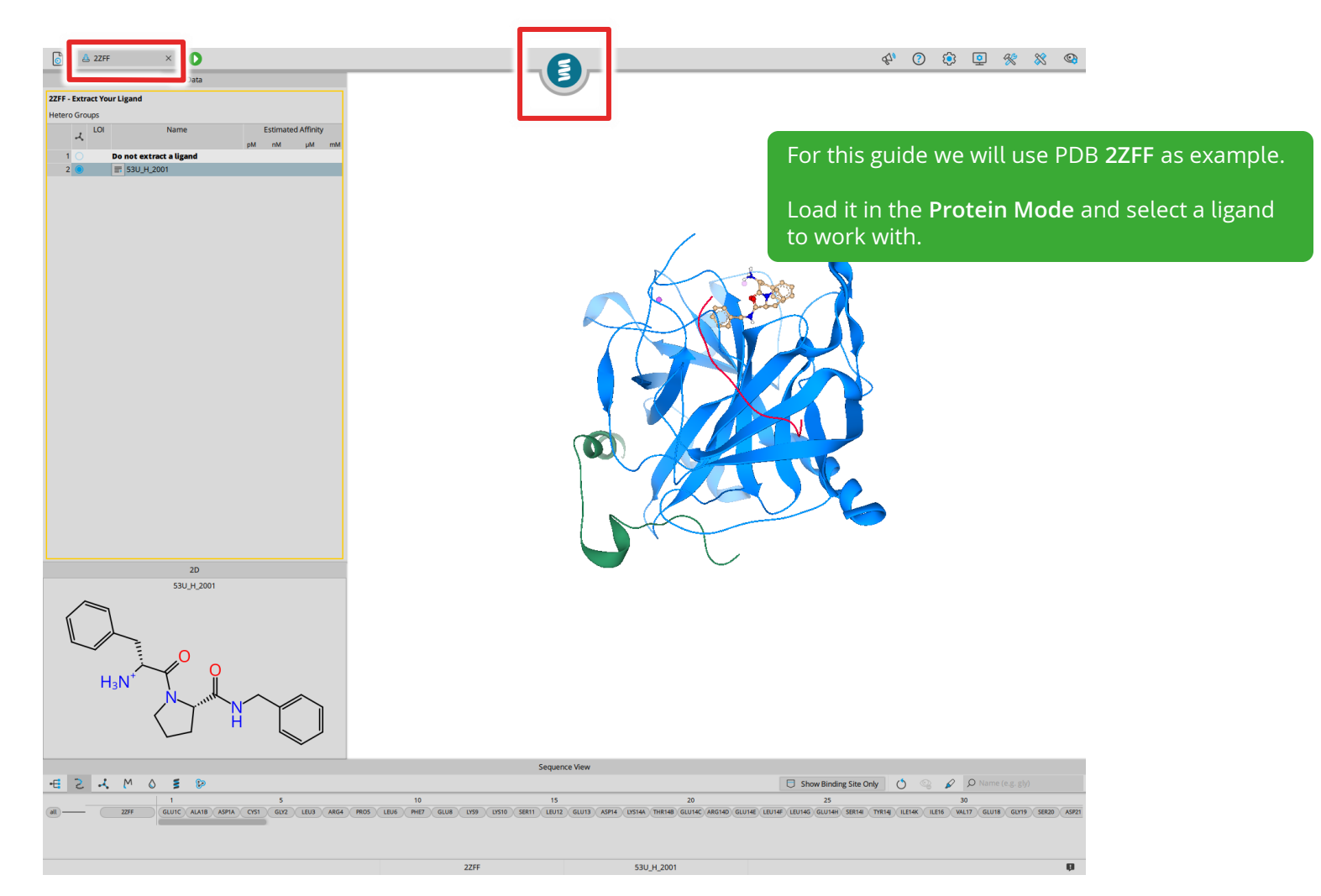

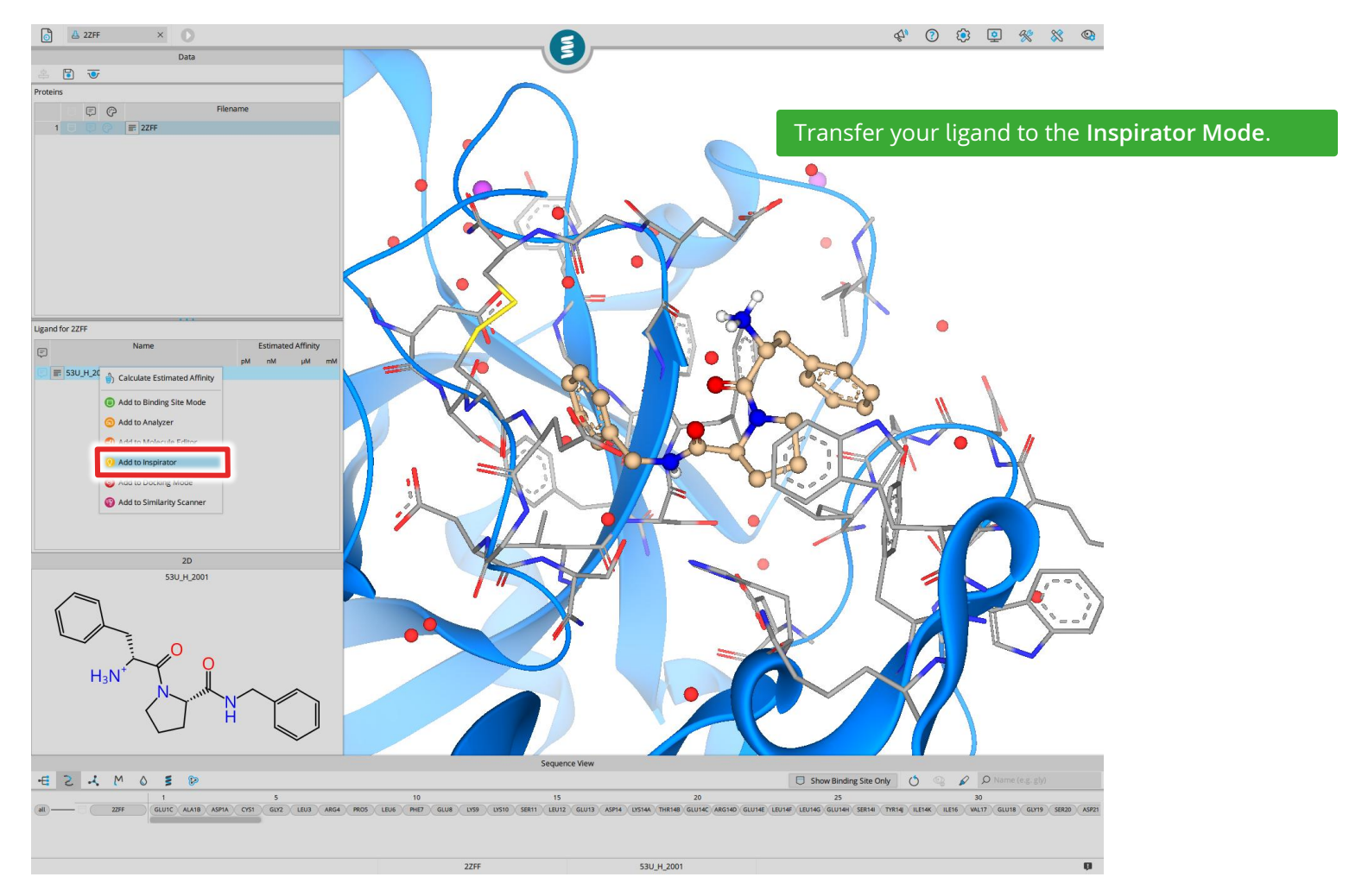

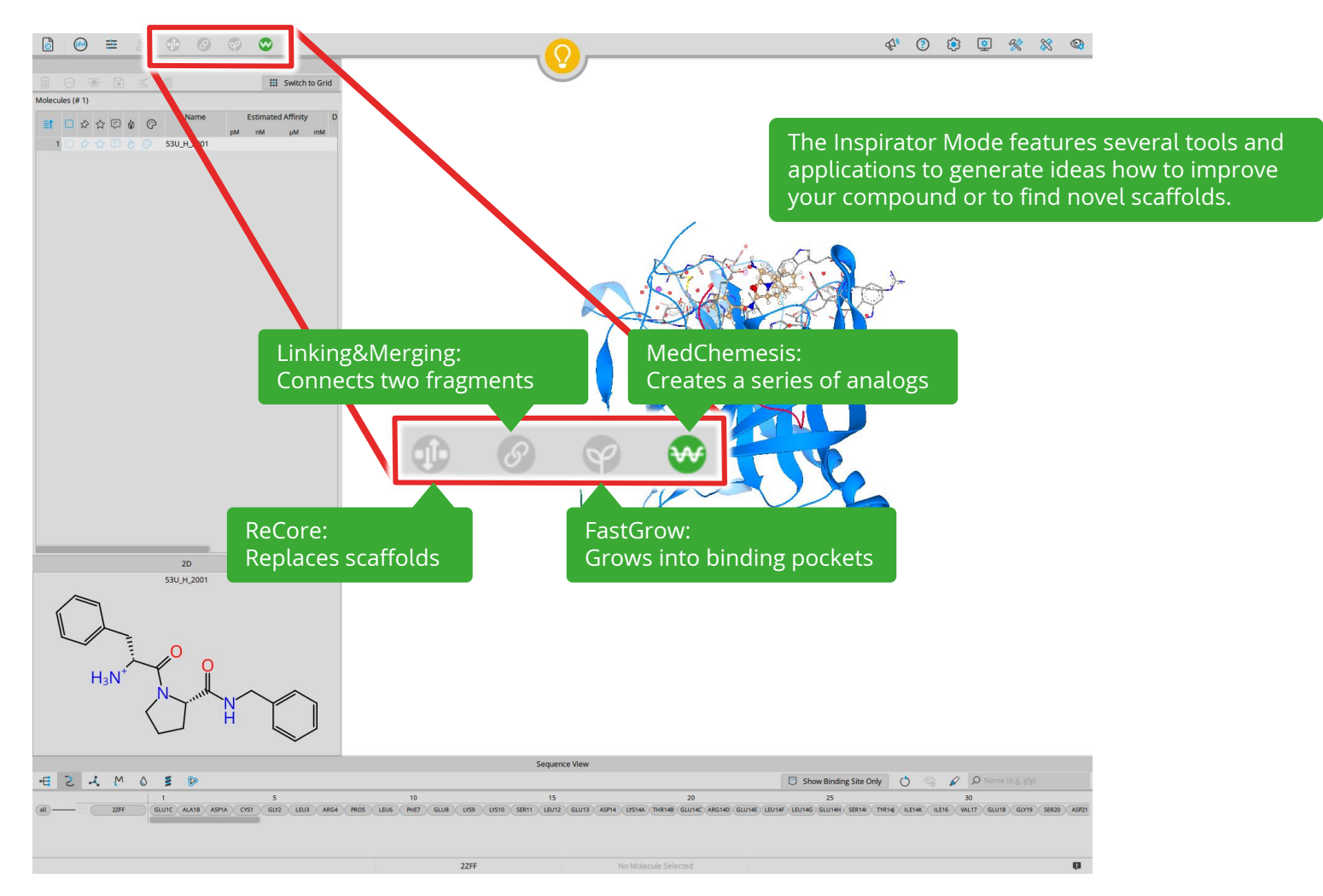

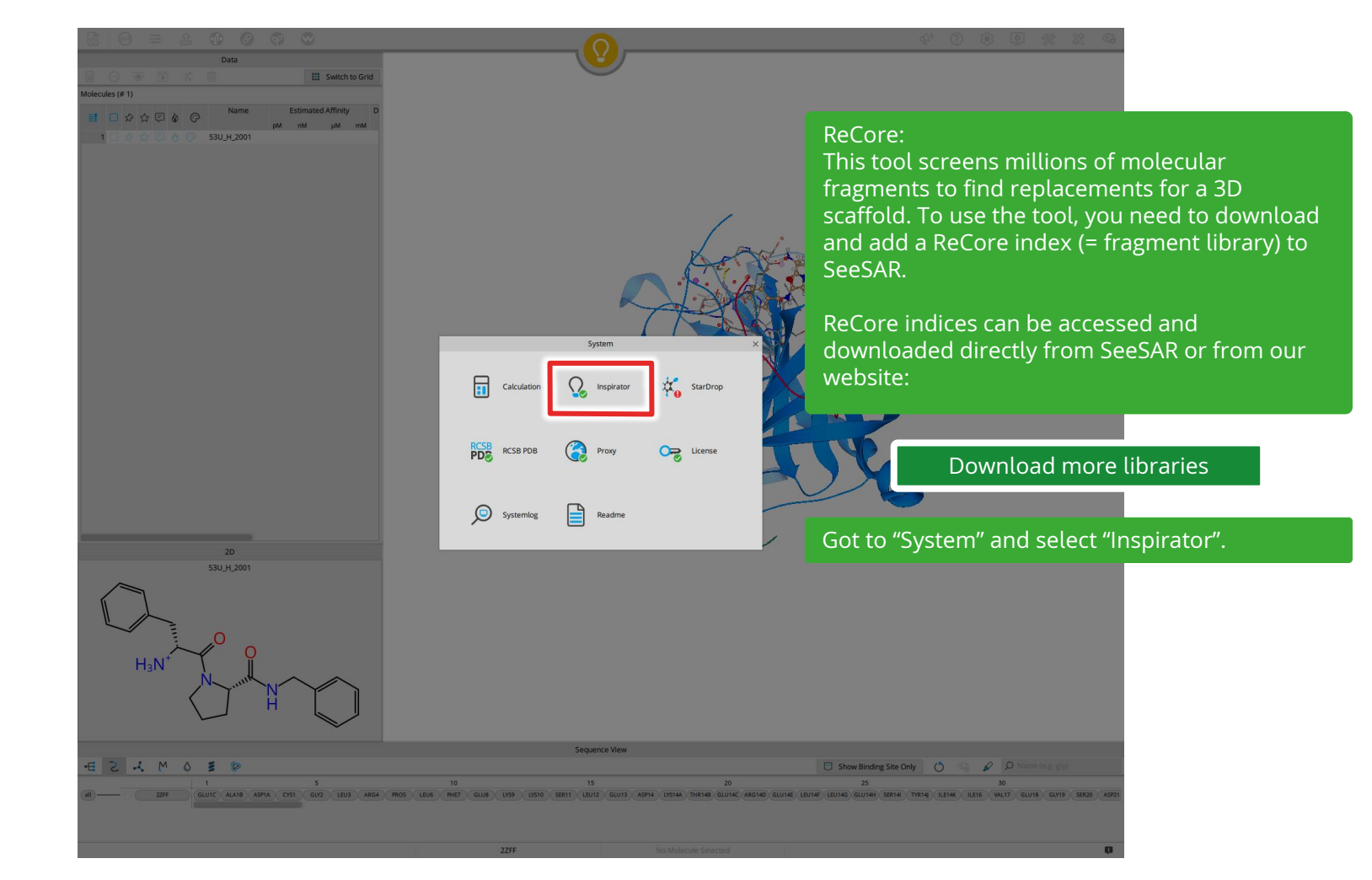

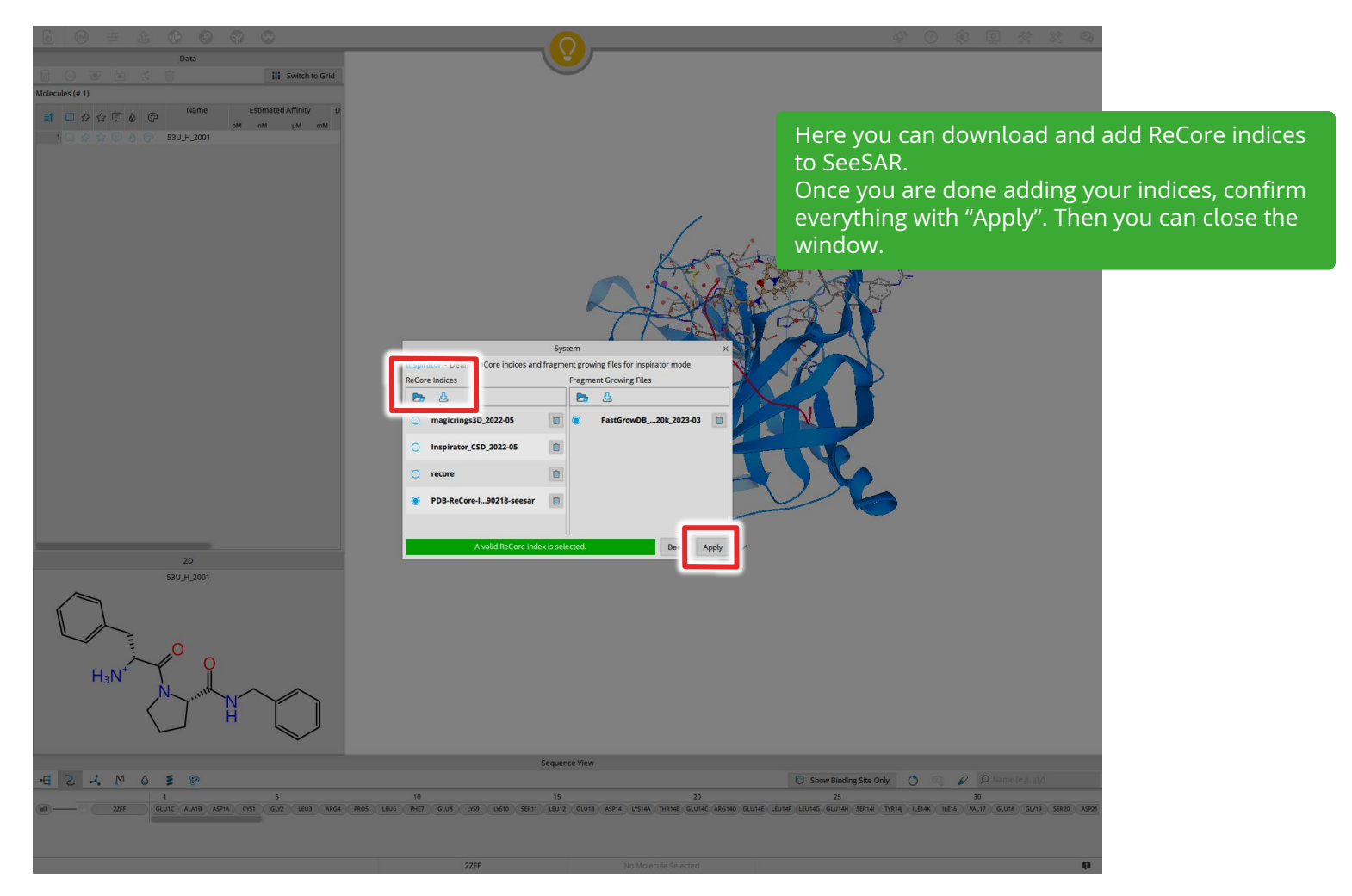

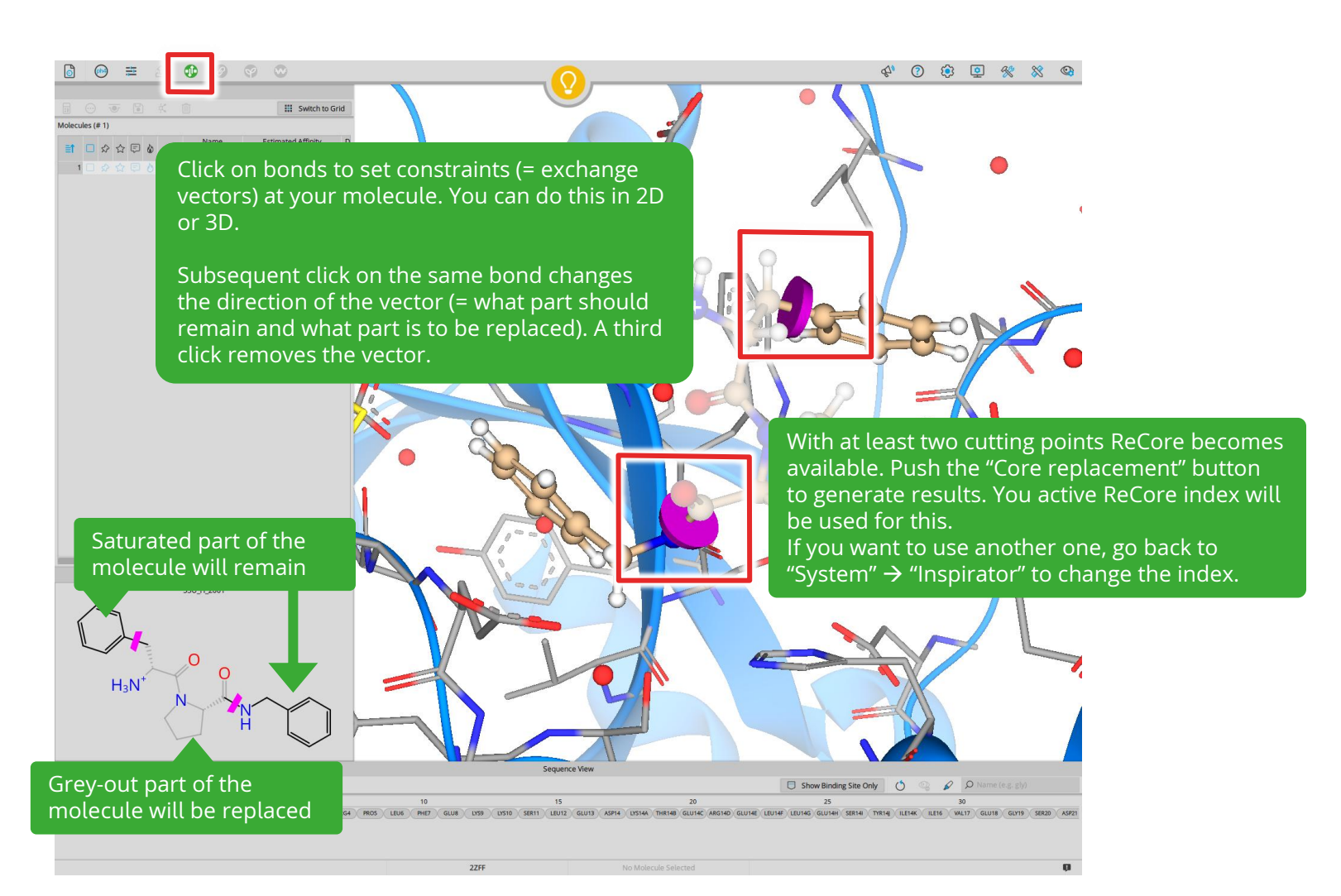

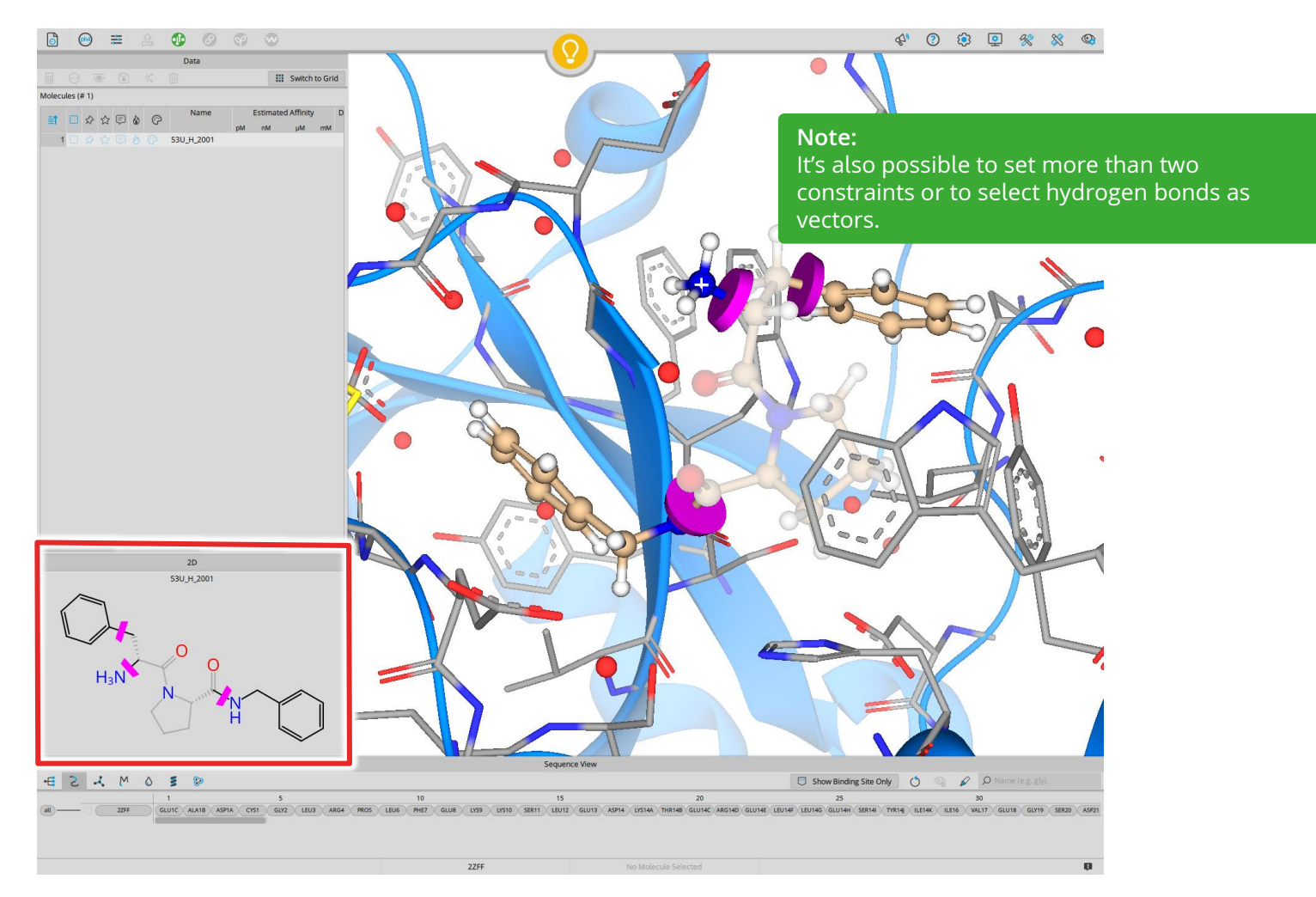

## 4° (? 🔅 🧕 🛠 🕸

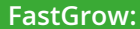

Show Binding Site Only () 🖓 🖉 🖉 Name (e.g. gly)

20 25 30 ASP14 LYS14A THR14B GLU14C ARG14D GLU14E LEU14F LEU14G GLU14H SER14I TYR14J ILE14K ILE16 VAL17 GLU18 GLU19 SER20 ASP

To grow into a binding site, select a bond in 2D or 3D to select which part of the molecule should be kept. Only one selection is required to perform growing.

Once you made a selection, the "Growing" button will become active. Push it to generate results.

Saturated part of the molecule will remain

GLUIC ALAIB ASPIA CYSI

HaN

4 2 × M 0 5 9

😁 🟛 🏦 🕕 🙆

1 🗆 🖉 🏠 🗔 ð 🖓 53U\_H\_2001

രീ

Molecules (# 1)

9

Name

III Switch to Grid

•

Grey-out part of the

molecule will be replaced

2ZFF

Estimated Affinity

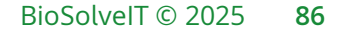

.

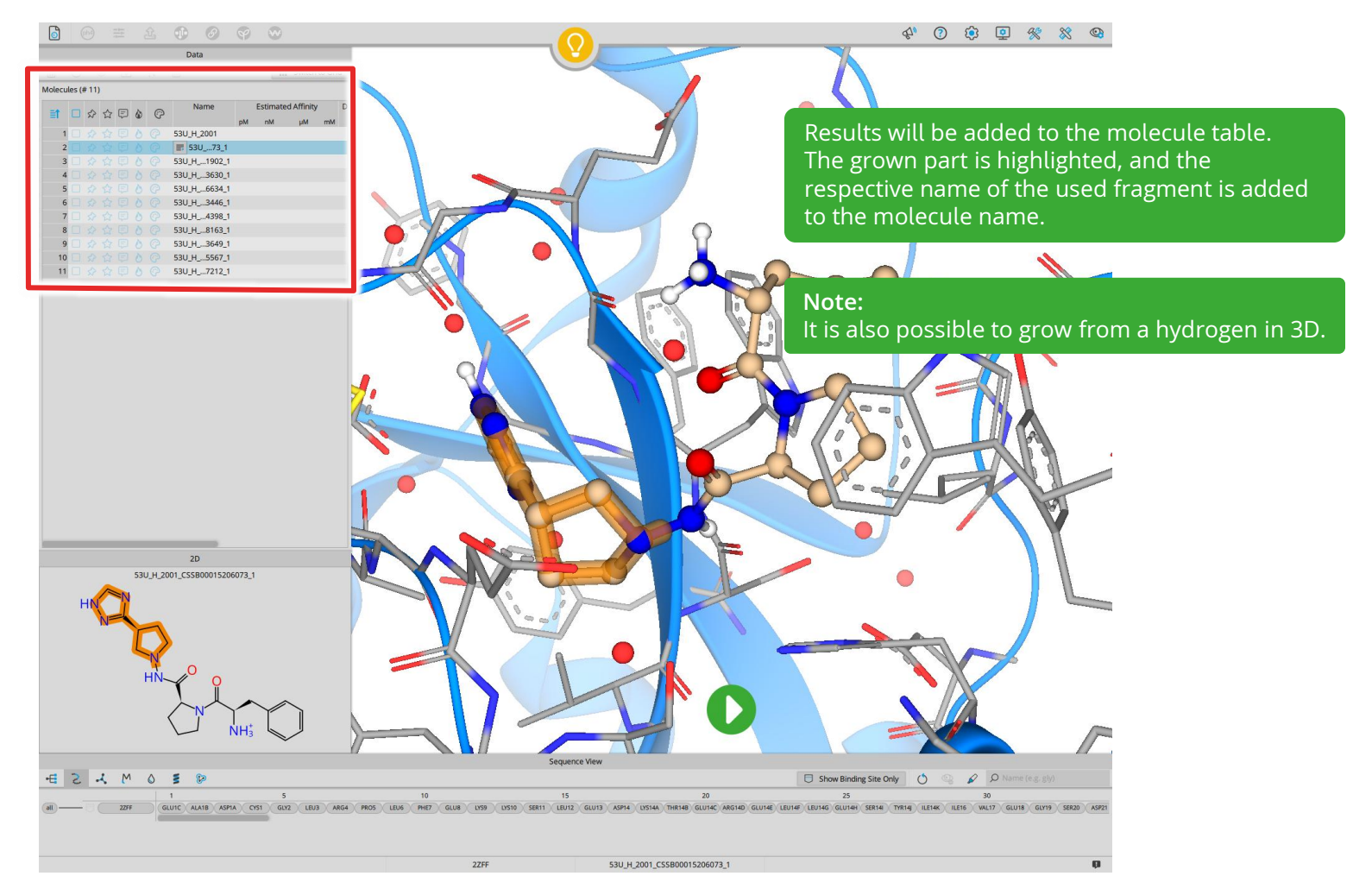

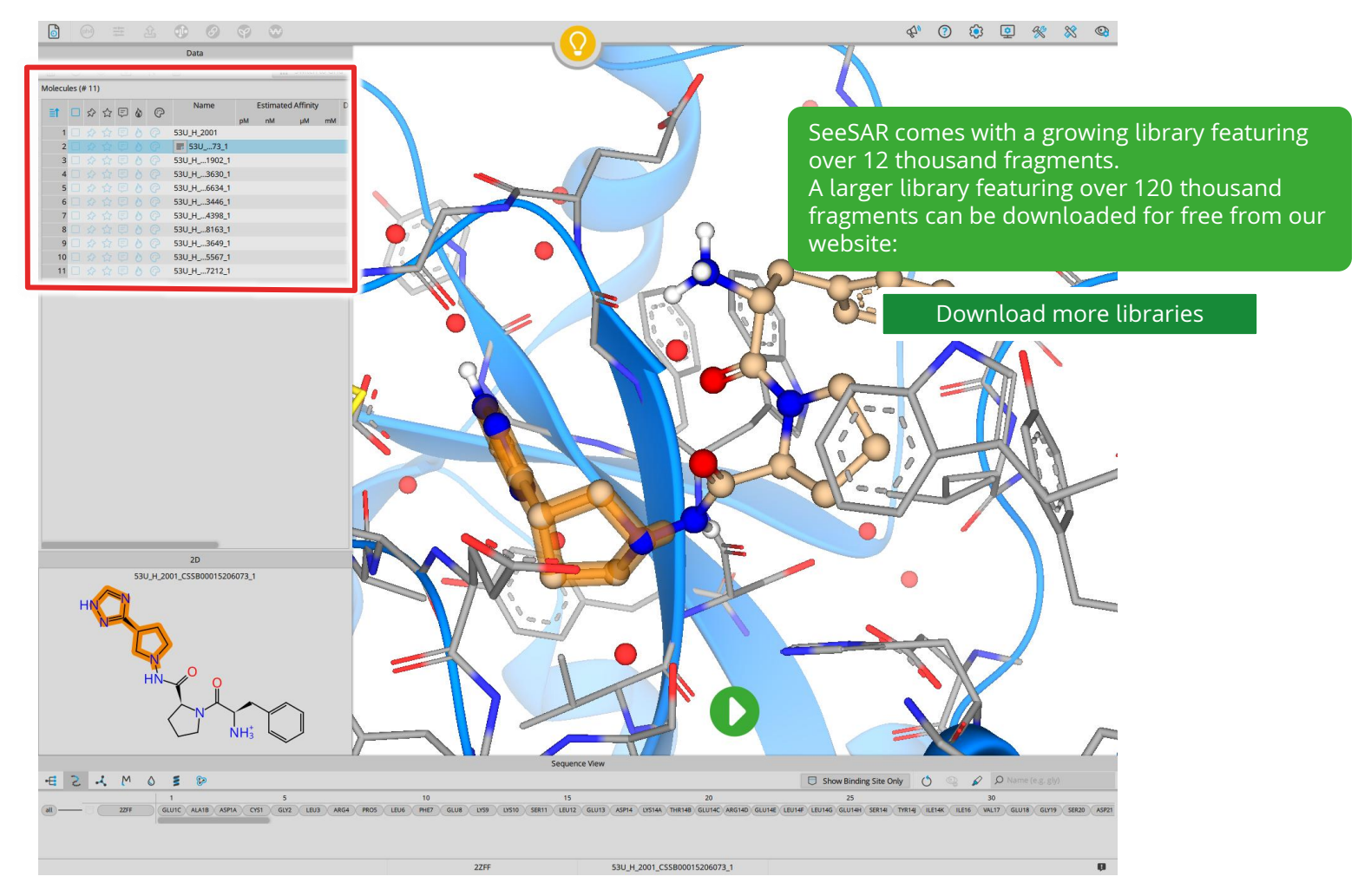

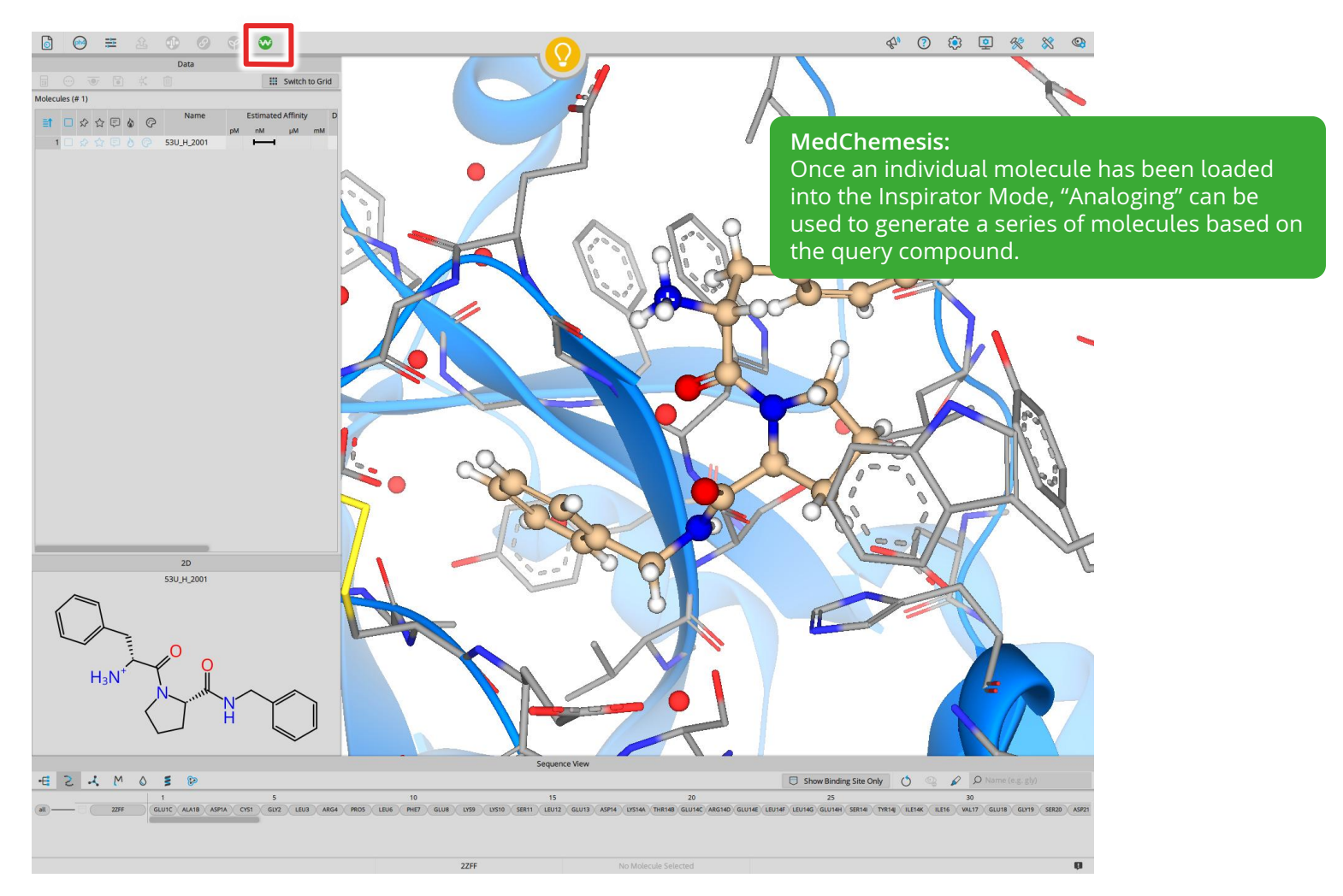

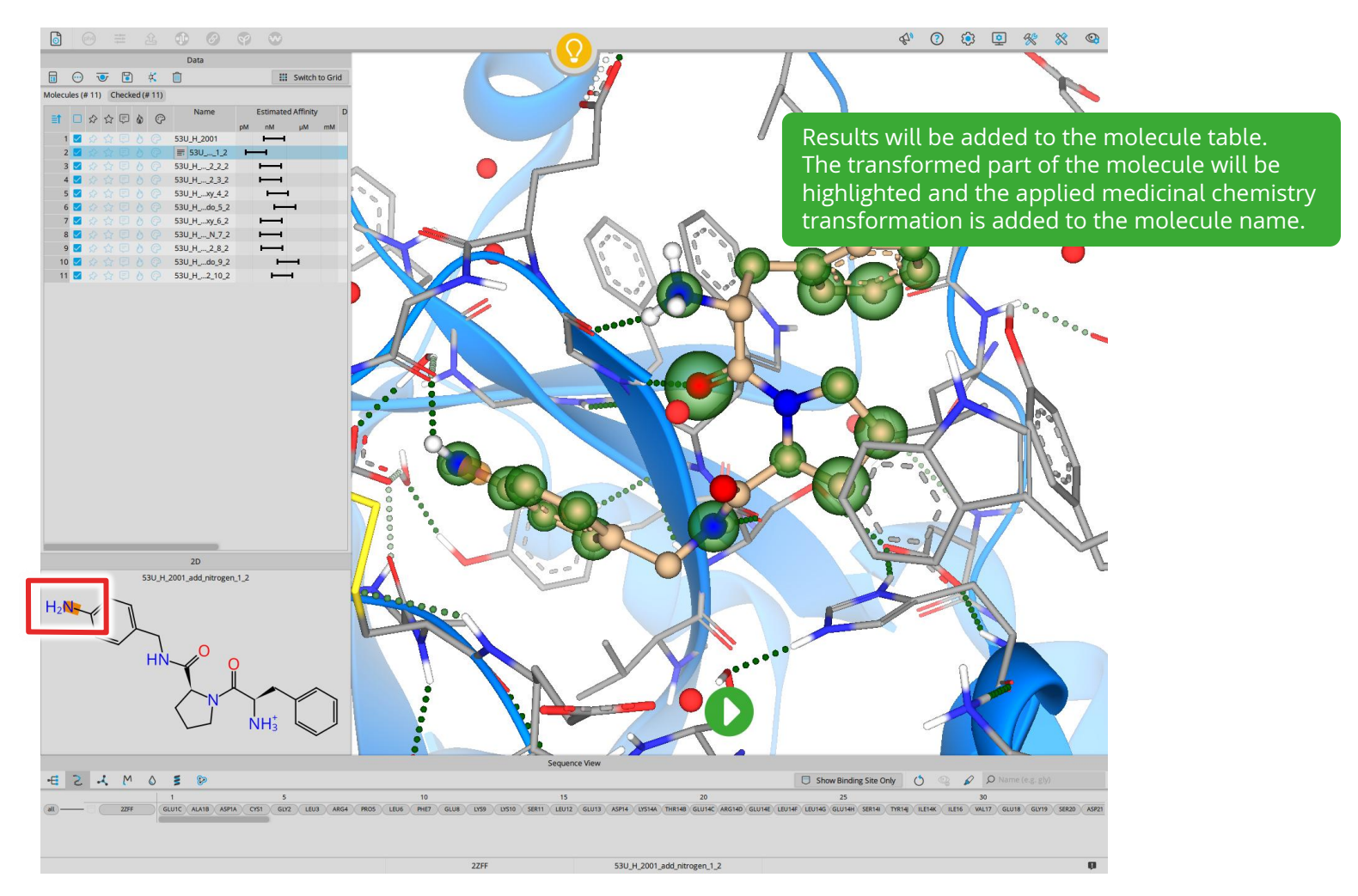

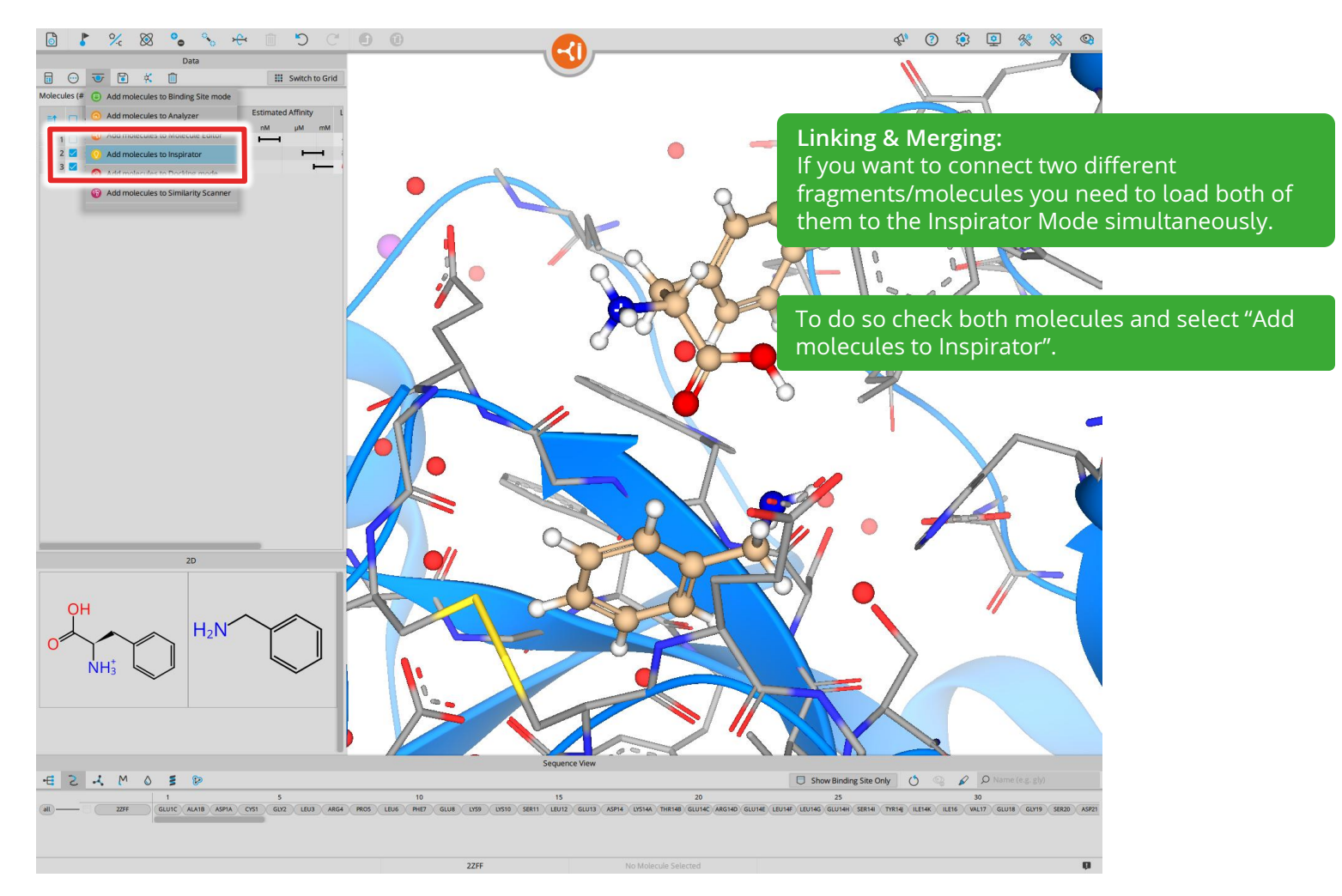

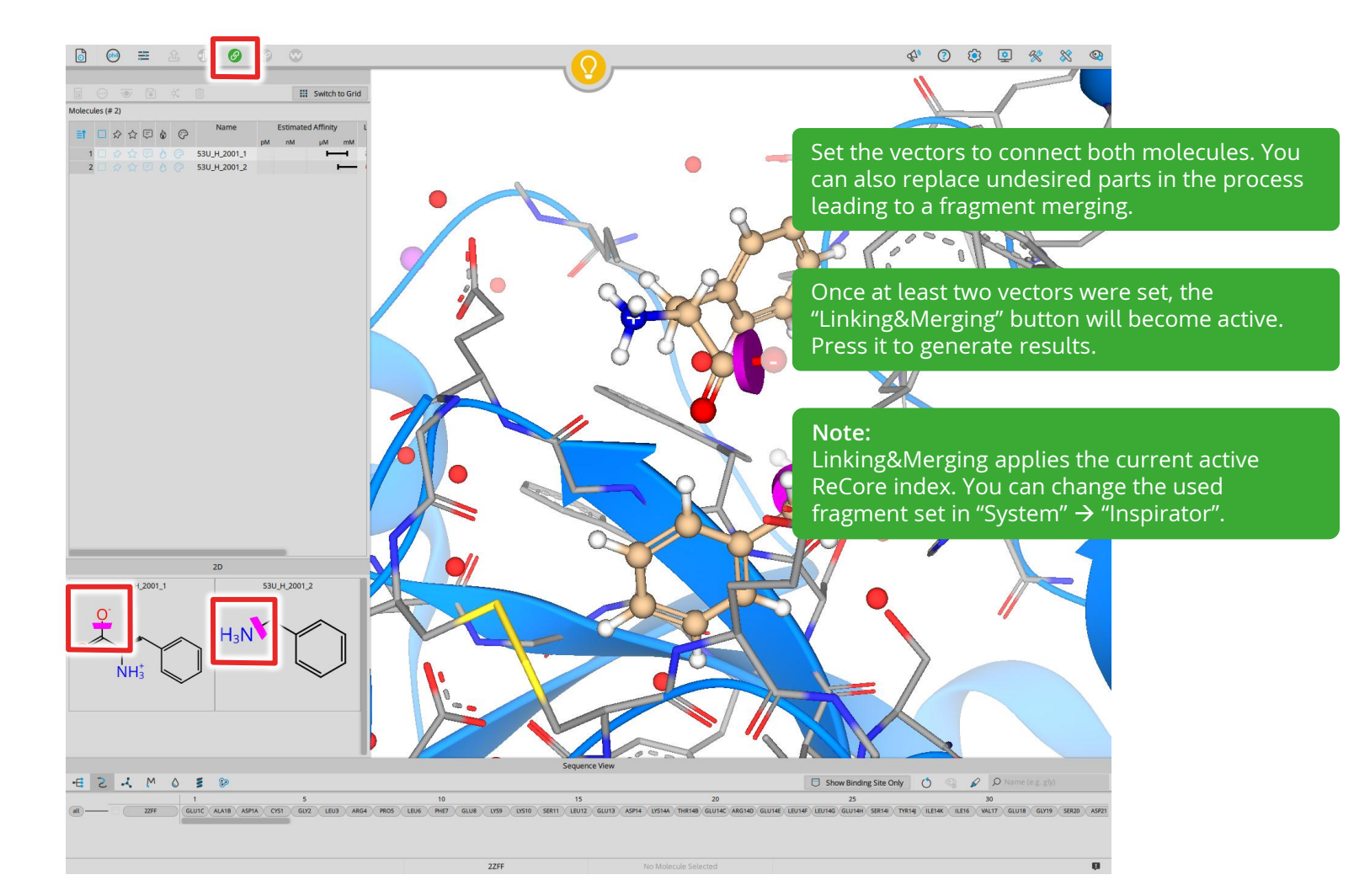

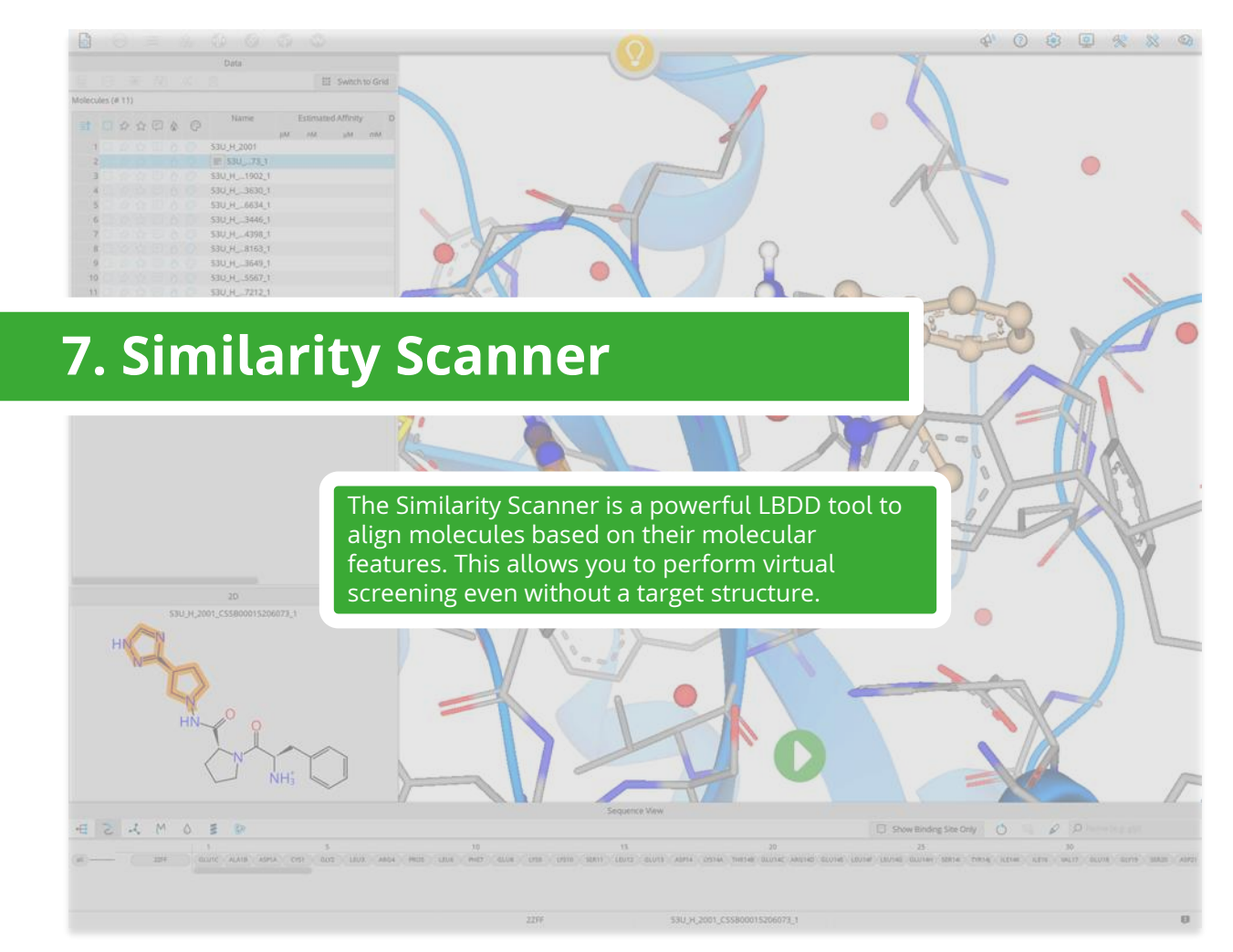

| FFF T                                                                                                    | Sequence View | Show Binding Ste Ony O Co Plane (e.g. gly)                                                                                                    |
|----------------------------------------------------------------------------------------------------|---------------|----------------------------------------------------------------------------------------------------|
| ZD<br>Elavienz<br>C                                                                                                    | Cc1cc(        | (C#N)cc(C)c1Oc1nc(Nc2ccc(C#N)cc2)nc(N)c1Br Etravi                                                                                                    |
|                                                                                                    | 0=C1          | Compounds:<br>Nc2ccc(Cl)cc2[C@@](C#CC2CC2)(C(F)(F)F)O1 Efaviren                                                                                                   |
| Generated Poses (# 0)           D         D                                                                                                    |               | For this example, we will work with two                                                                                                    |
| Image: Constraint of the state of the state of the s |               | The Similarity Scanner can be used for liba<br>based drug discovery.<br>You can add molecules as SMILES by copy-<br>paste those with [Ctrl + V] or load those via |
| Data                                                                                                    |               |                                                                                                    |

|                                                                                      | Select a ligand (in this case Efavirenz) as a template in the molecule window. Generate alignment poses with the play button. |
|--------------------------------------------------------------------------------------|----------------------------------------------------------------------------------------------------|
| Connected Record (# 0)                                                               | Ŷ                                                                                                    |
| Similarly Tor. Intra-<br>Rating Clash                                                | You can add pharmacophore constraints and adjust the screening parameters as well.                                            |
| $ \begin{array}{c} 2D \\ Edwarenz \\ F \\ F \\ F \\ F \\ F \\ F \\ F \\ F \\ F \\ F$ |                                                                                                    |
| - 2 - M O E D                                                                        | Sequence View Show Binding Site Only O O D Name (e.g. gly)                                                                    |
|                                                                                      | No Protein Selected Eferirenz                                                                                                 |

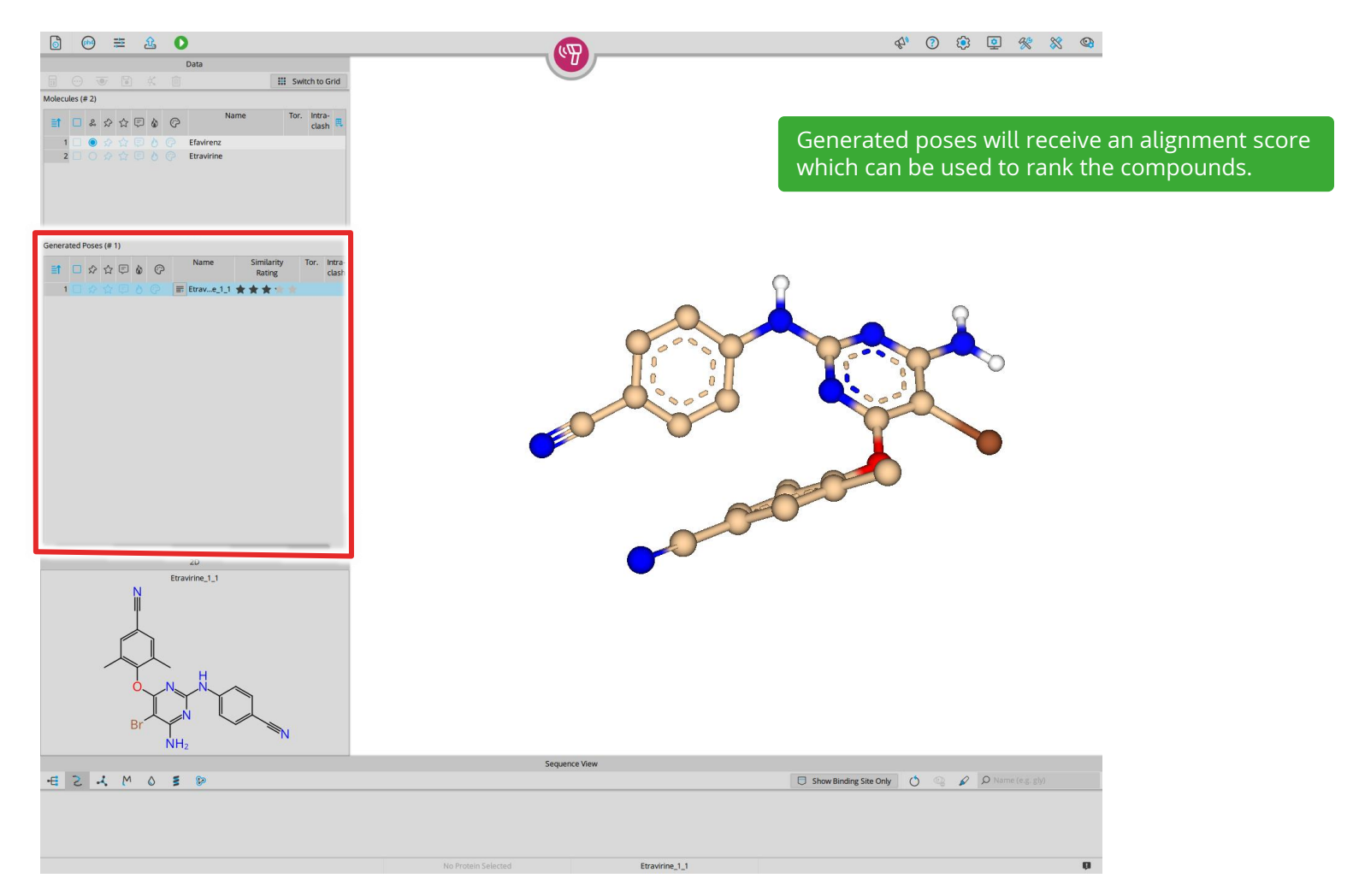

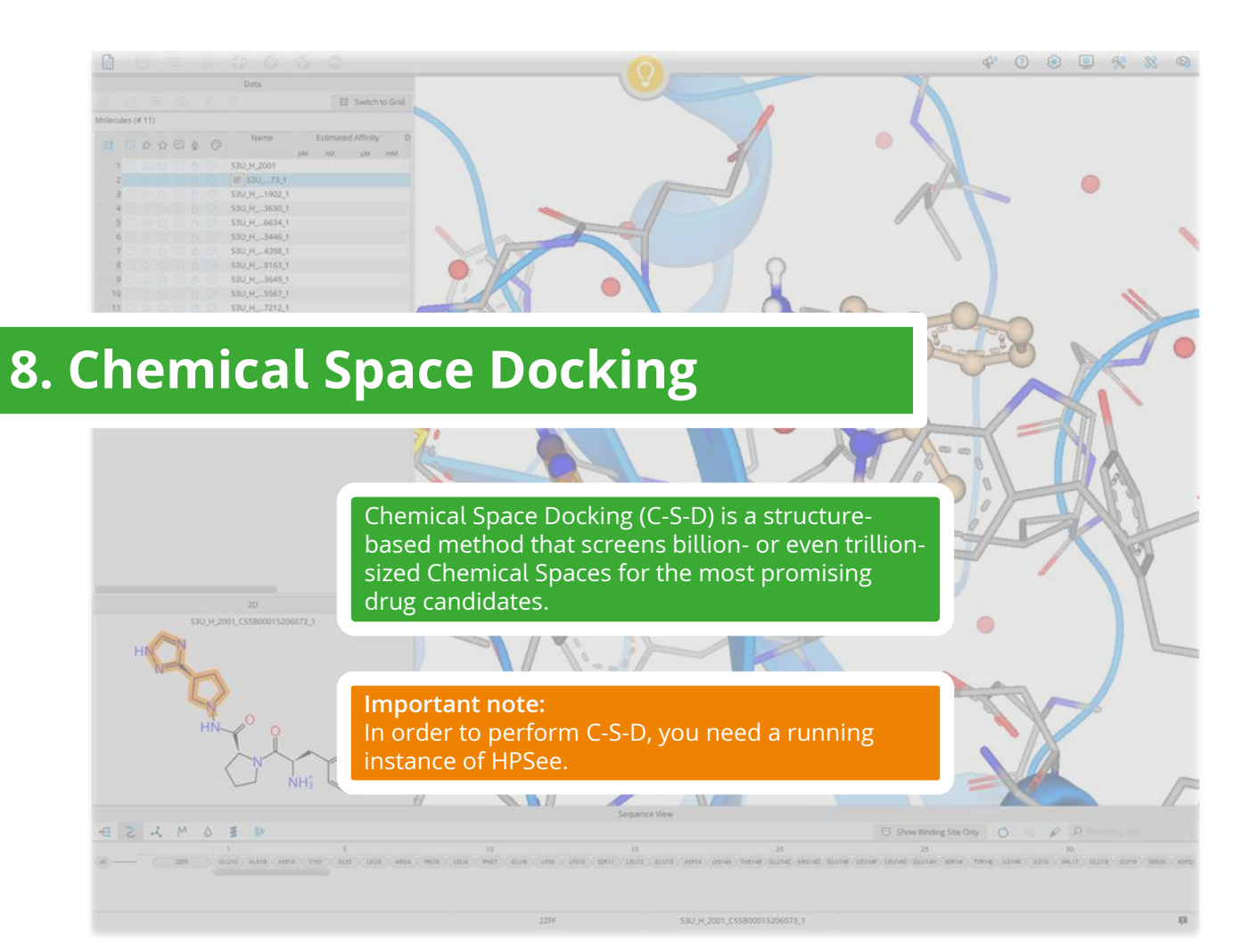

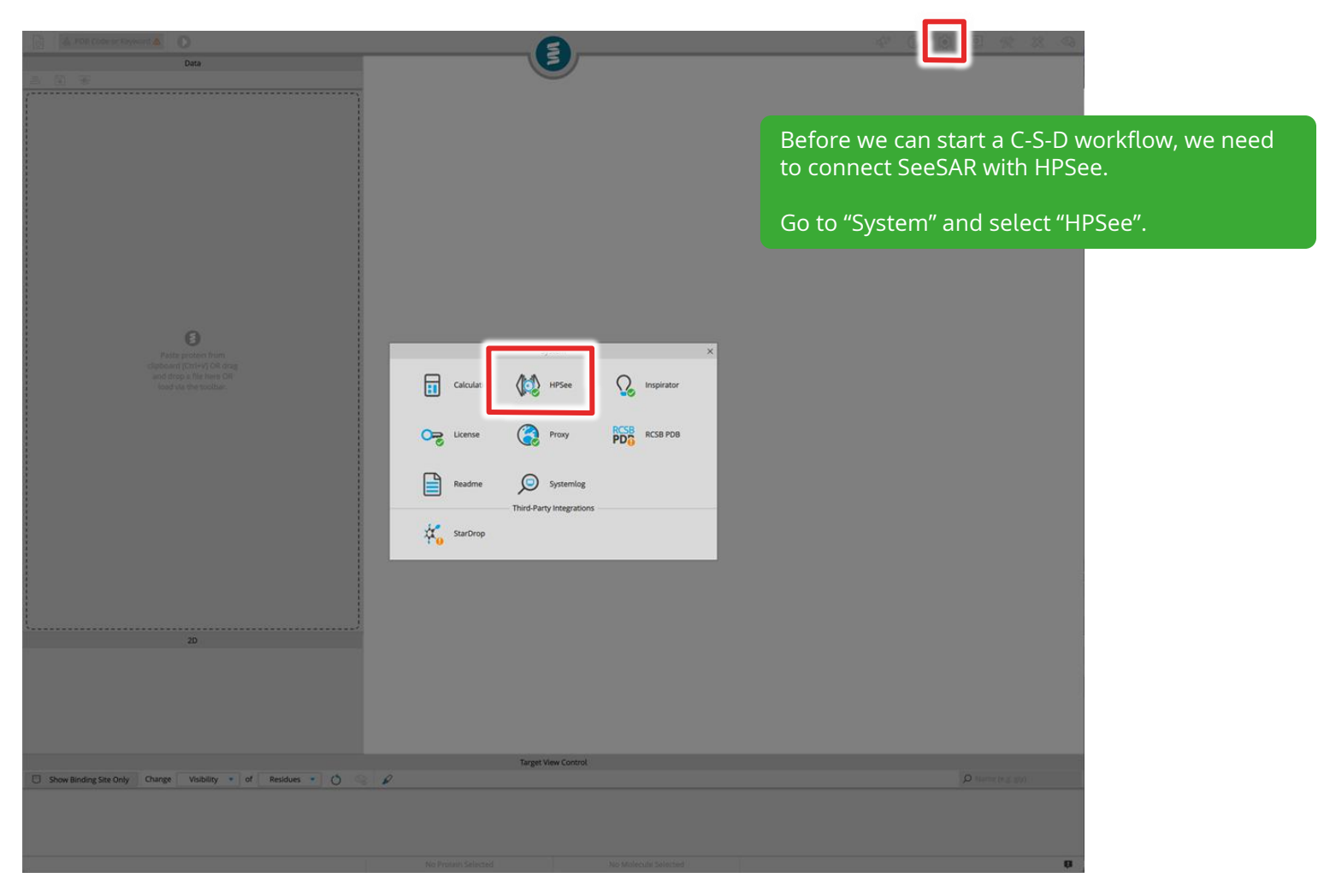

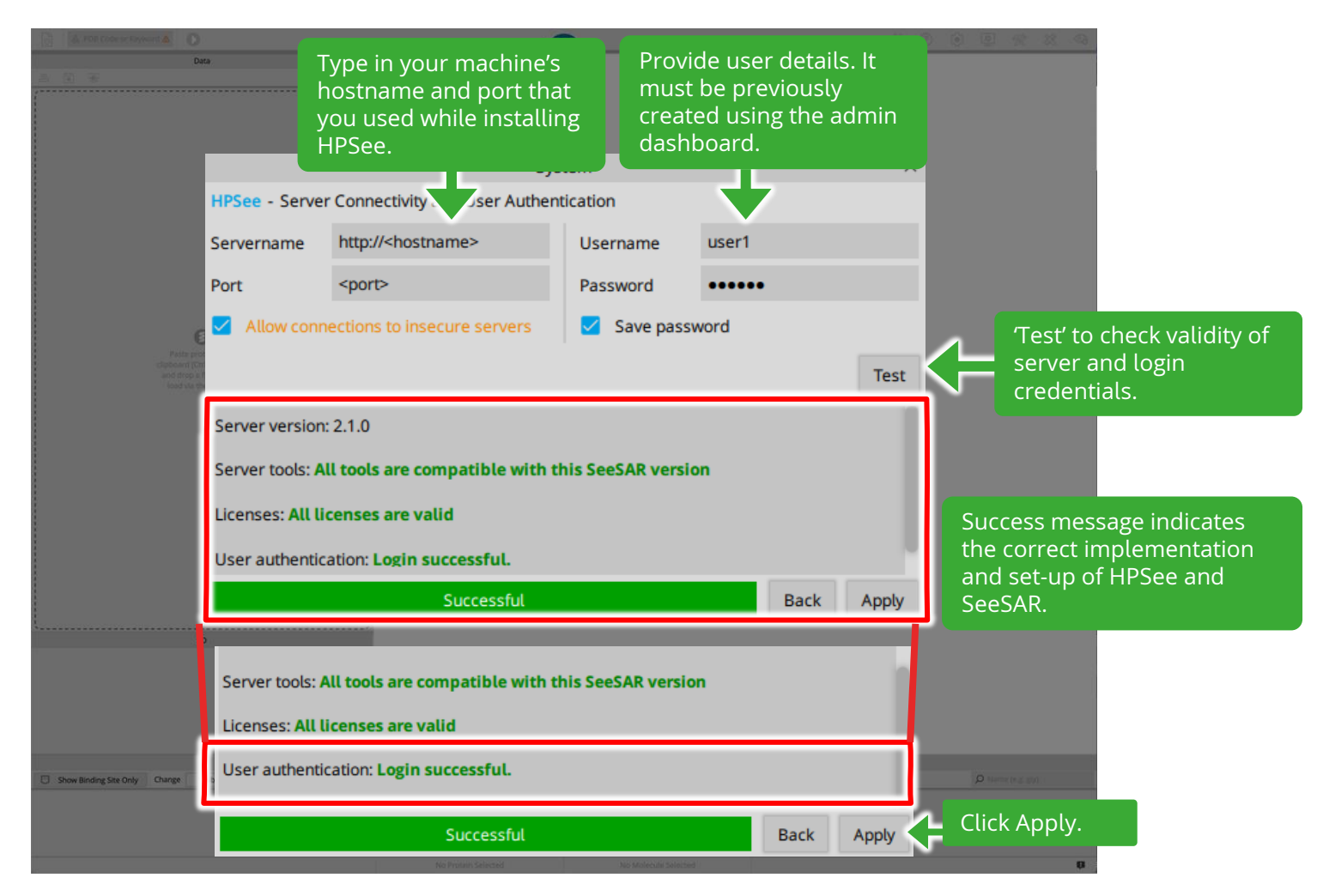

| <u>]   ∆ secr × ∆   0                                  </u> | -6                  |                      | \$ <sup>4</sup> O \$3 Q %                         | <u>× •</u>                               |
|-------------------------------------------------------------|---------------------|----------------------|---------------------------------------------------|------------------------------------------|
|                                                             |                     |                      | Now we are ready to st<br>For this example, we wi | art a C-S-D run.<br>ill use 5KKT as PDB. |
|                                                             |                     |                      | Load the Protein in the Protein Mode.             |                                          |
|                                                             |                     |                      |                                                   |                                          |
| Paste protein from<br>clipboard (Chr/V) OR drag             |                     |                      |                                                   |                                          |
| into dong at the intervolve                                 |                     |                      |                                                   |                                          |
|                                                             |                     |                      |                                                   |                                          |
|                                                             |                     |                      |                                                   |                                          |
|                                                             |                     |                      |                                                   |                                          |
| 20                                                          |                     |                      |                                                   |                                          |
|                                                             |                     |                      |                                                   |                                          |
|                                                             | Target View Control |                      |                                                   |                                          |
| Show Binding Site Only Change Visibility • of Residues • O  | e e                 |                      | D Name (e.g. gly)                                 |                                          |
|                                                             |                     |                      |                                                   |                                          |
|                                                             | No Protein Selected | No Molecule Selected |                                                   | ()                                       |

| SIXIT X & O<br>SIXIT - Extract Year Ligand<br>Hetero Groups<br>IN Nume Extract aligned<br>Do not extract a ligand<br>D D not extract a ligand | <b>E</b>                                                           | <ul> <li>♥ ⑦ ⑧ ▣ ※ ≋ ◎</li> <li>Select the first ligand and confirm your binding</li> </ul> |  |
|----------------------------------------------------------------------------------------------------|--------------------------------------------------------------------|---------------------------------------------------------------------------------------------|--|
| an n son                                                                                                    |                                                                    | site.                                                                                       |  |
|                                                                                                    |                                                                    |                                                                                             |  |
|                                                                                                    |                                                                    |                                                                                             |  |
| Change Binding Site Only Change Michilley and Britishing and                                                                                  | Target View Control                                                | O Norma (and white                                                                          |  |
| Show Binding Site Only Change Visibility of Residues CO                                                                                       | 10 15                                                              | 0 25 30                                                                                     |  |
| HI SKAT SKAT SKAS PHEZ GLUB THAS ARGID PHEIT GLUIZ (LYSIS                                                                                     | METI4 ASPIS ASNI6 LEUI7 LEUI8 ARGIS ASP20 PROZI LYSZZ SERZ3 GUZ4 V | 25 AN15 \$927 A928 CNS9 LEBS LEBS LEBS A978 GYB LEB4 A995 AAH LEB7 V428 TY                  |  |
|                                                                                                    |                                                                    |                                                                                             |  |
|                                                                                                    | 5KKT 6U2_A_501                                                     | 0                                                                                           |  |

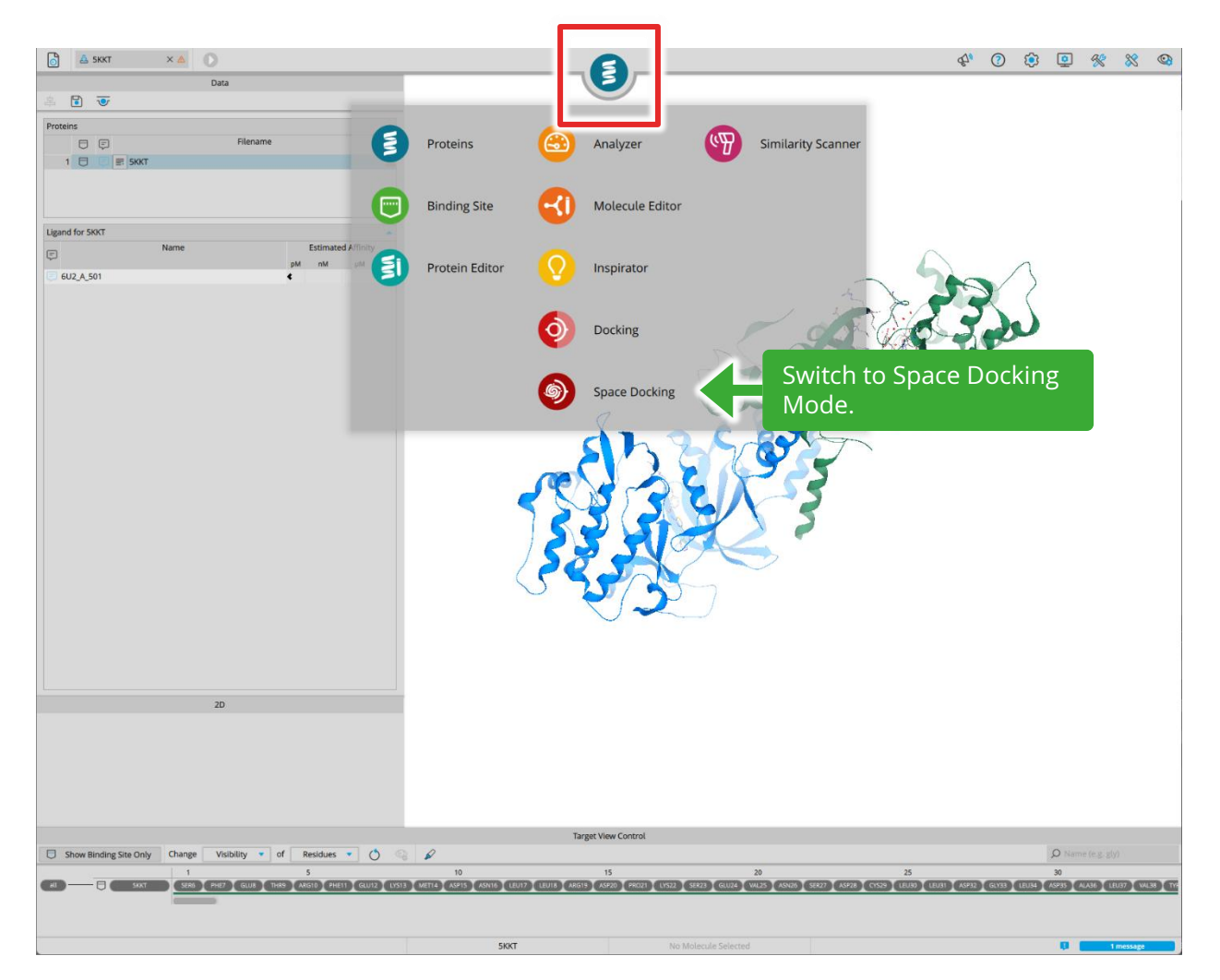

0 1. elect a Chemical Space for Space Docking Fragments NEH Space ROCK1-test-spa

Chemical Spaces that were previously uploaded using the Dashboard can be seen here.

We will use a small custom Space for this tutorial, called 'ROCK1-test'.

You download the ROCK1-test.space here. It's a small Chemical Space than can conveniently be used to test if your setup works as intended.

Select the Chemical Space you want to work with and click on the green button on the top to start the C-S-D run with the current protein and binding site.

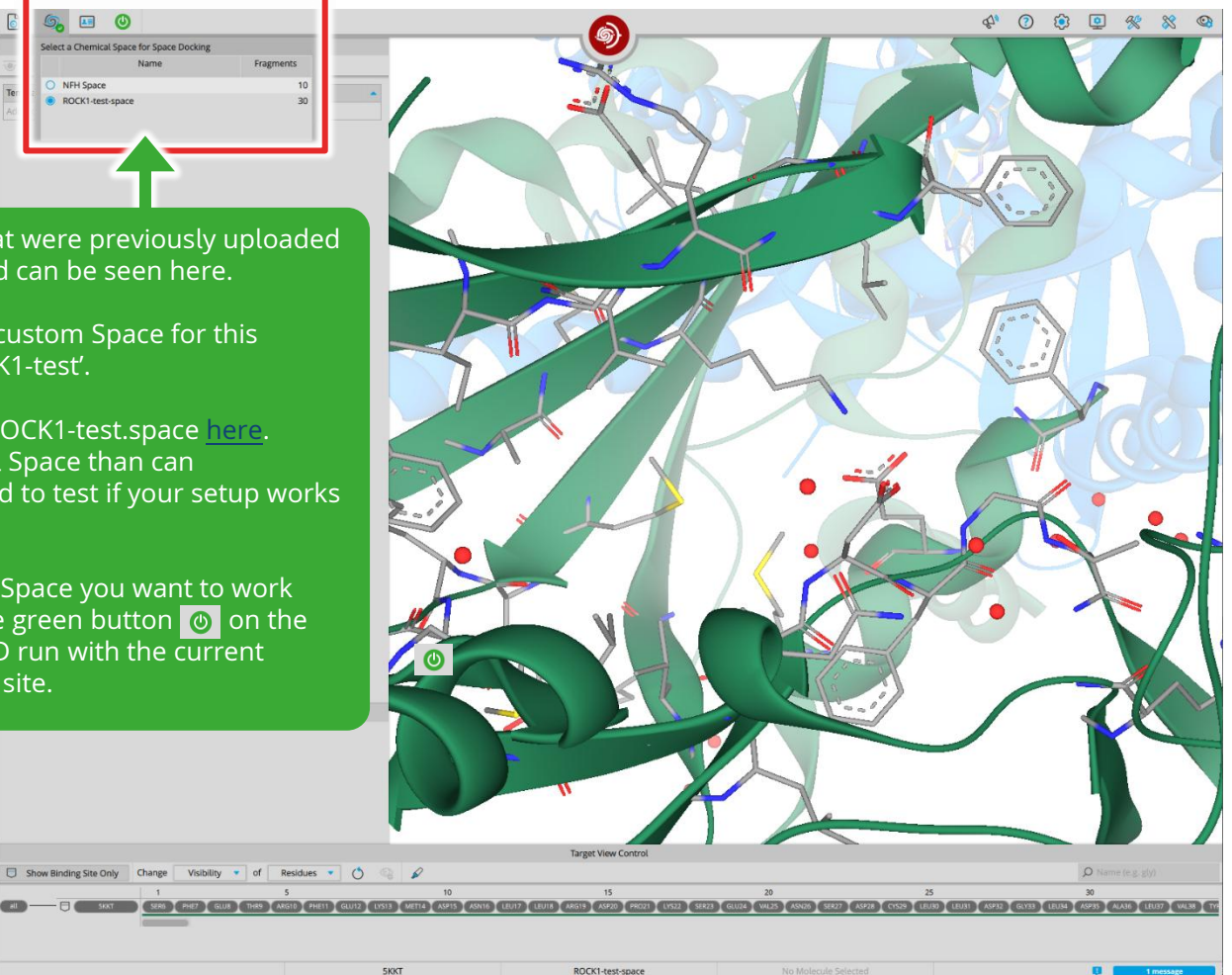

You now have a choice to either perform "Template CSD" or a "Standard CSD".

- **"Template CSD"** will place the anchor fragment in reference to the "Template Molecule".
- "Standard CSD" explores the binding site freely to find the best possible pose to bind the anchor fragments.

If you choose to perform a "Standard CSD", skip the next slide and continue the demo. If you choose to perform a "Template CSD", the next slide shows how to add one.

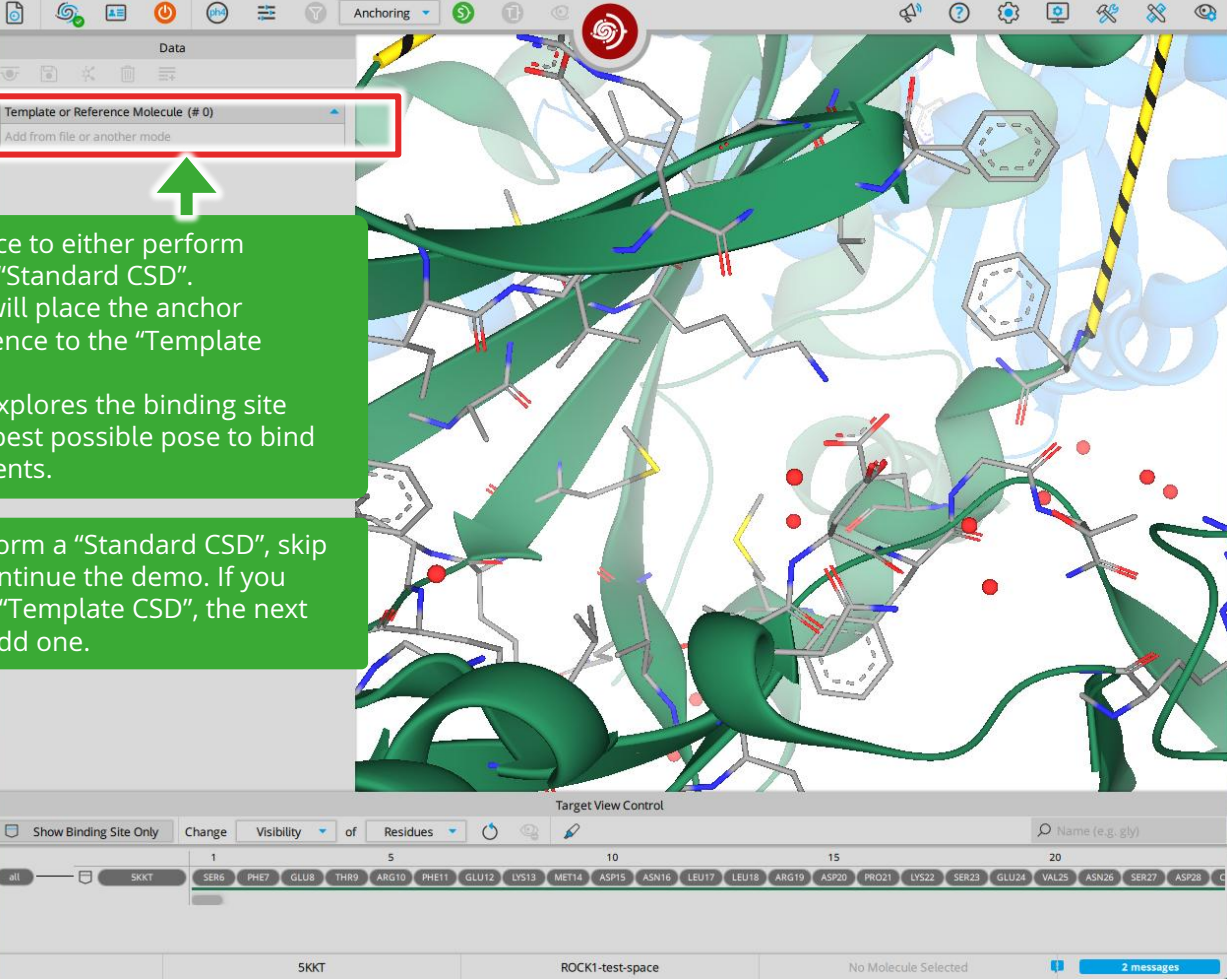

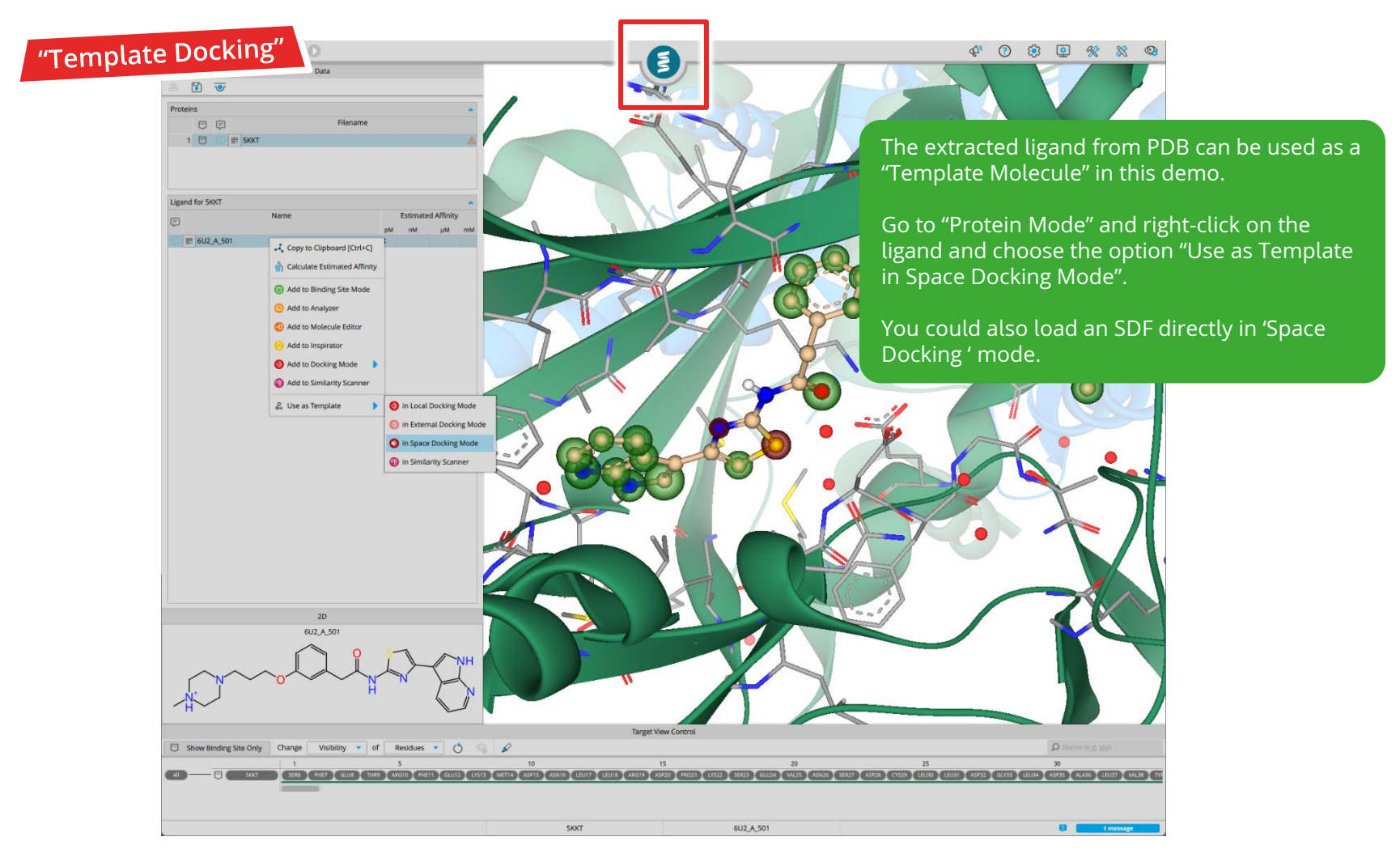

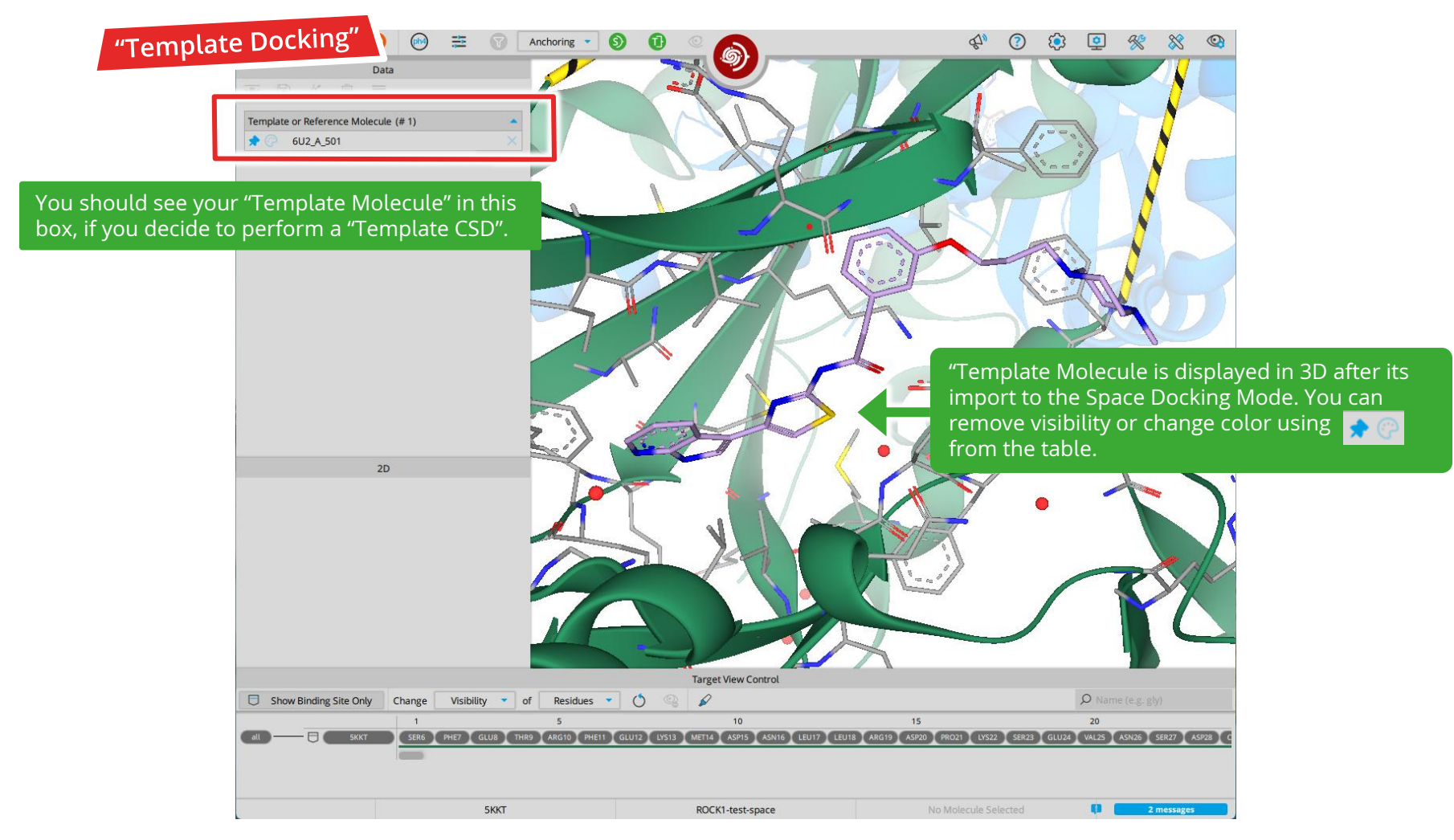

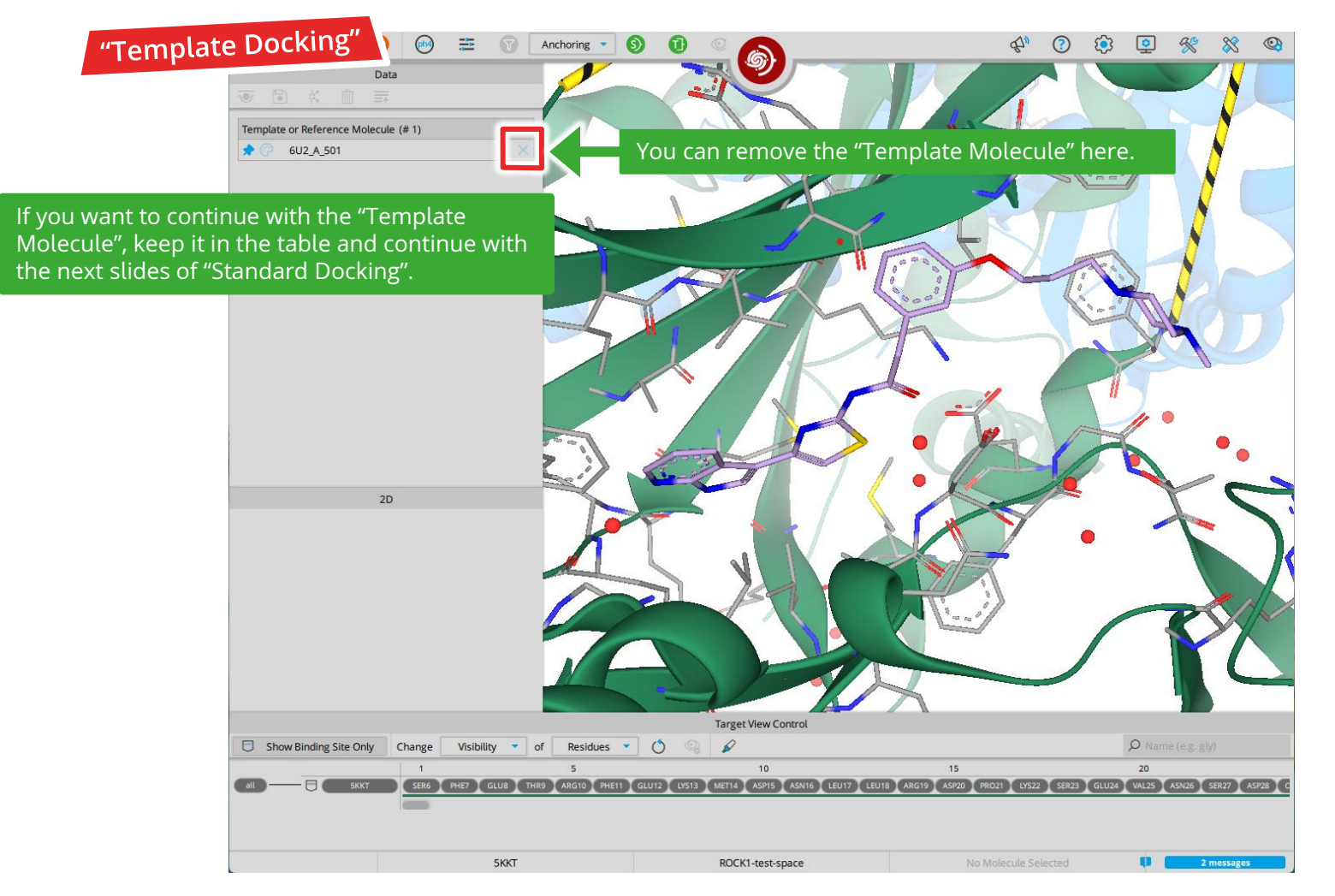
Set your docking parameters here. (?) 🔅 😐 % % 🚳 2 Template Molecule (# 0) The initialization steps of the "Template Docking" and "Standard Docking" are the same. Guide your Anchoring stage of docking with desired pharmacophore constraints. Hint: Check out "linker constraints"! This is a pharmacophore definition for the extension vector of your building blocks/synthons. Define Pharmacophore Define New Constraint Target View Control Show Binding Site Only Change Visibility • of Residues • () Q Name (e.g. gly) 

ROCK1-test-space

5KKT

.

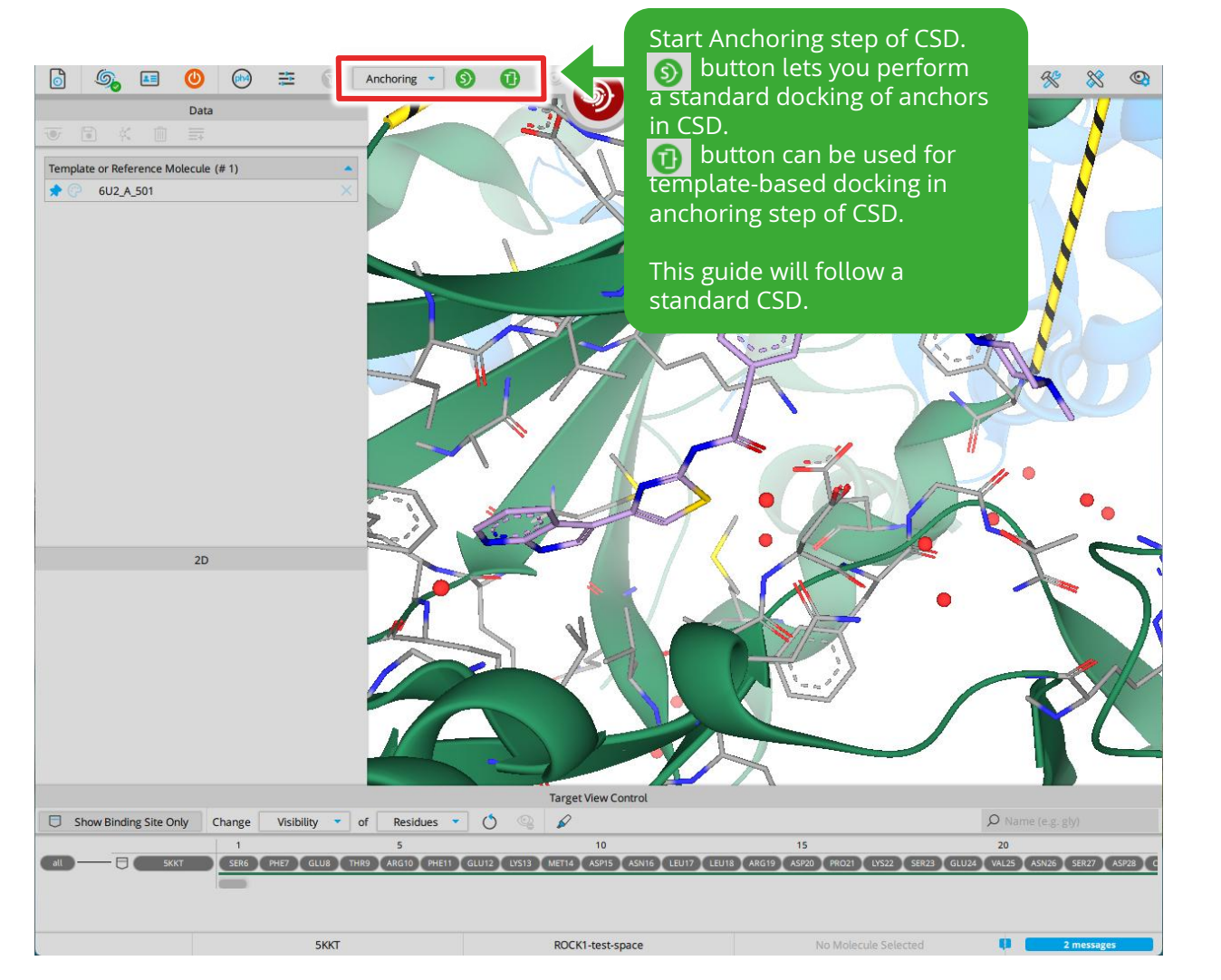

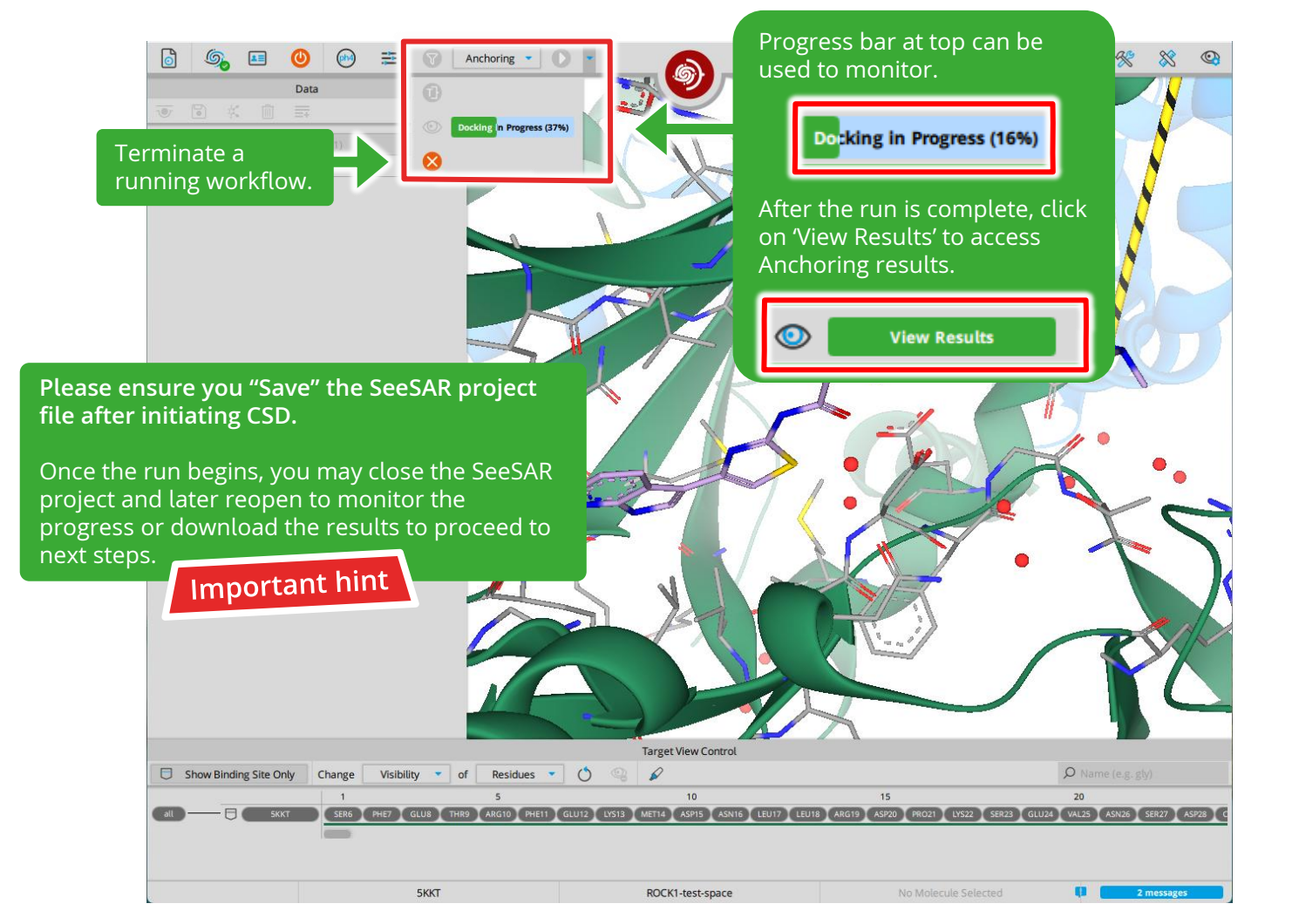

| Template                              | Data<br>Data<br>Data<br>Data<br>Data<br>Data<br>Switch to G<br>Switch to G | Torsion and clash<br>are applied autor<br>The results are so<br>based on LE. | filters<br>natically.<br>orted                              | <ul> <li>♀ ⑦ ♀</li> <li>✓</li> <li>✓<!--</th--><th>Representation     Representation     Representation     Representation     Representation     Representation</th><th>ent to the right in<br/>th respect to your<br/>generated.</th></li></ul> | Representation     Representation     Representation     Representation     Representation     Representation                                                 | ent to the right in<br>th respect to your<br>generated.                                                                                     |
|---------------------------------------|----------------------------------------------------------------------------------------------------|------------------------------------------------------------------------------|-------------------------------------------------------------|----------------------------------------------------------------------------------------------------|----------------------------------------------------------------------------------------------------|----------------------------------------------------------------------------------------------------|
| Click "+" to select fragment<br>step. | ts for the Extension                                                                                                    |                                                                              |                                                             | Keep in mind<br>is the <b>extens</b><br>built-up mol<br>lf it points to<br>solvent-expo<br>do not want<br>next step.                                                                                                    | best them for their<br>d that the light-b<br>sion vector for th<br>ecules will grow<br>owards an undes<br>osed lumen or a<br>to fill), do not pic<br>Importal | hinding modes.<br>lue dummy atom<br>his synthon: All<br>from it.<br>ired area (e.g.,<br>binding site you<br>ck this pose for the<br>ht hint |
| Show                                  | Binding Site Only Change Visibility of                                                                                                    | Targer Vi<br>Residues O O O O O<br>S<br>ARG10 PHE11 CLU12 VIS13 METIC A      | ew Control<br>10 15<br>575 ASKIG LEUT? LEUIB ARCI? AS720 FF | 1021) (V522) 55922) GUU2(                                                                                                    | © Name (e.g. sty)<br>20<br>ML25 ANZ5 5827 AS22 C                                                                                                    |                                                                                                    |

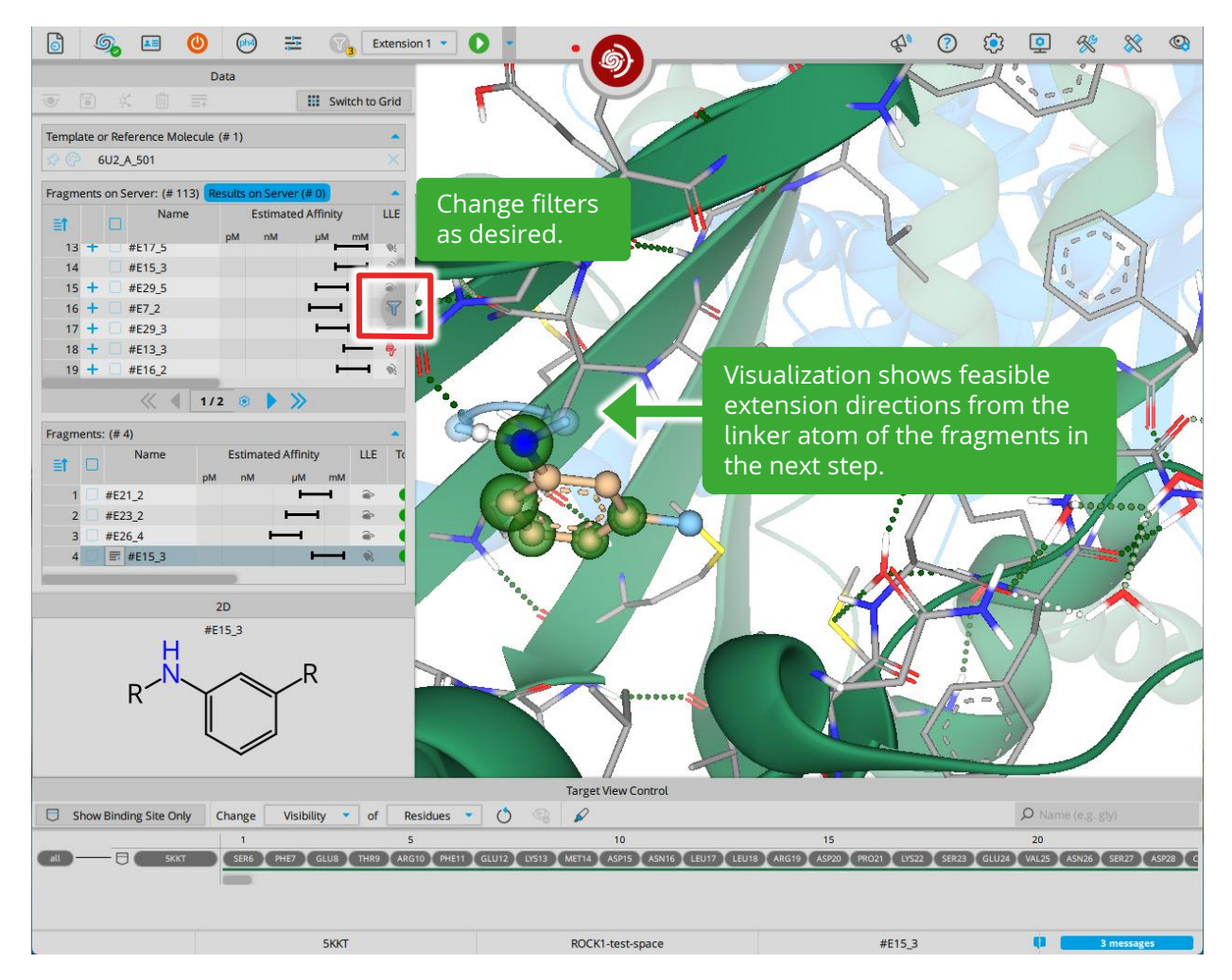

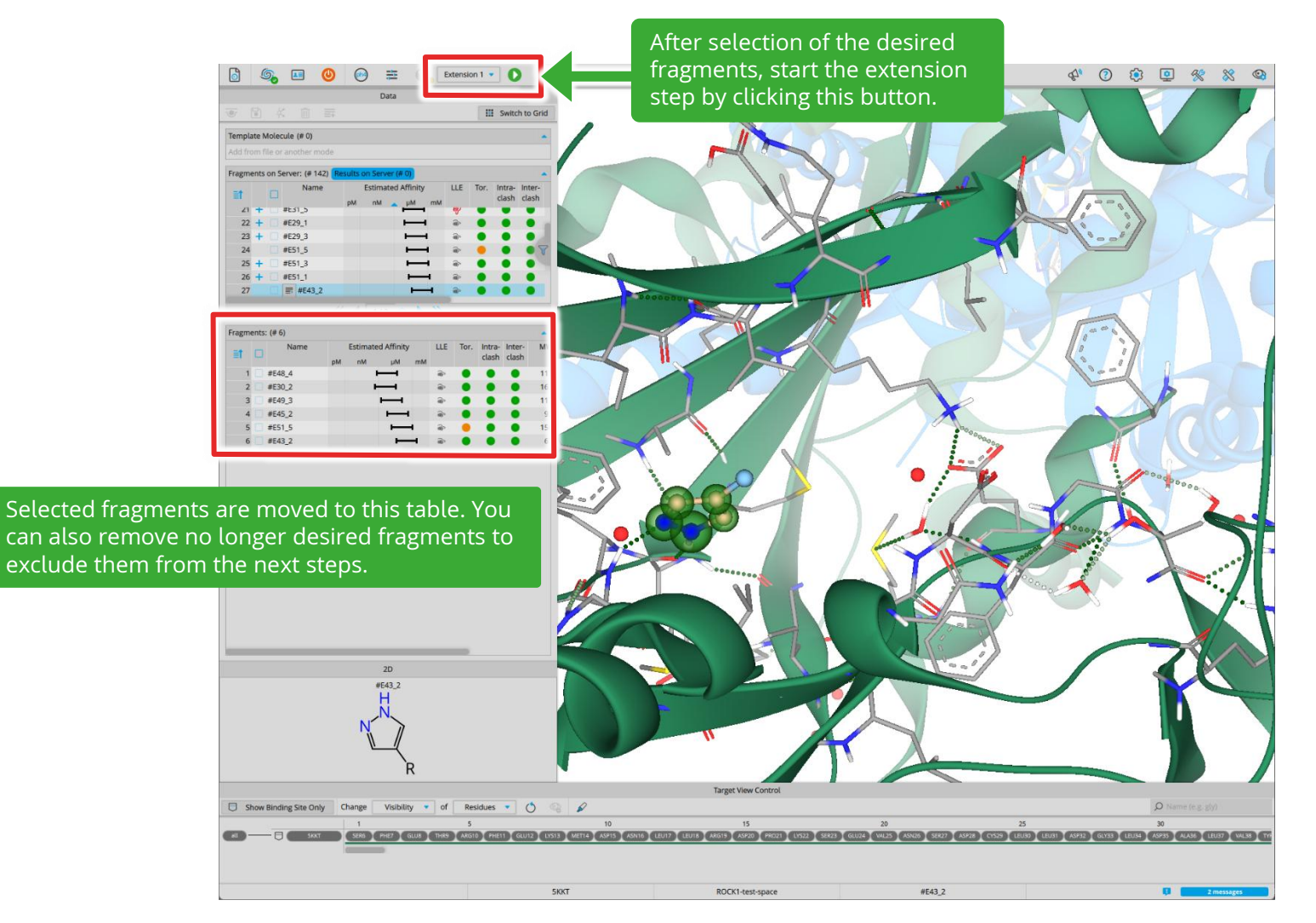

## 2 (?) (i) (i) (ii) (iii)

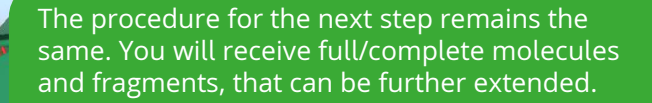

Select the fragments you want to grow and continue with the extension.

The molecules produced depend on the fragments you chose to extend.

ragments: (# 10 et 🖂 Your results may differ! #F163 1 #E72 1 #E56\_1 #E54\_2 #E158 1 #E57 1 #E153\_2 203 #E125\_1 #E129\_1 . . 255 10 #E66\_1 . . \*\*\*\*\*\*\*\* 2D #E152\_4 Target View Control Show Binding Site Only Change Visibility • of Residues • (\*) Q Name (e.g. gly) #E152\_4 . 5KKT ROCK1-test-space

G. II () () ≡

Template Molecule (# 0)

60 +

61 1

ragments on Server: (# 158)

#E155 1

#F127 1 #E149\_4 #E149\_1 #E305 3

#E152\_4

Data

Estimated Affin

《 《 1/2 ③ 》

Extension 2 •

III Switch to Grid

Tor Intra- Inter-

clash

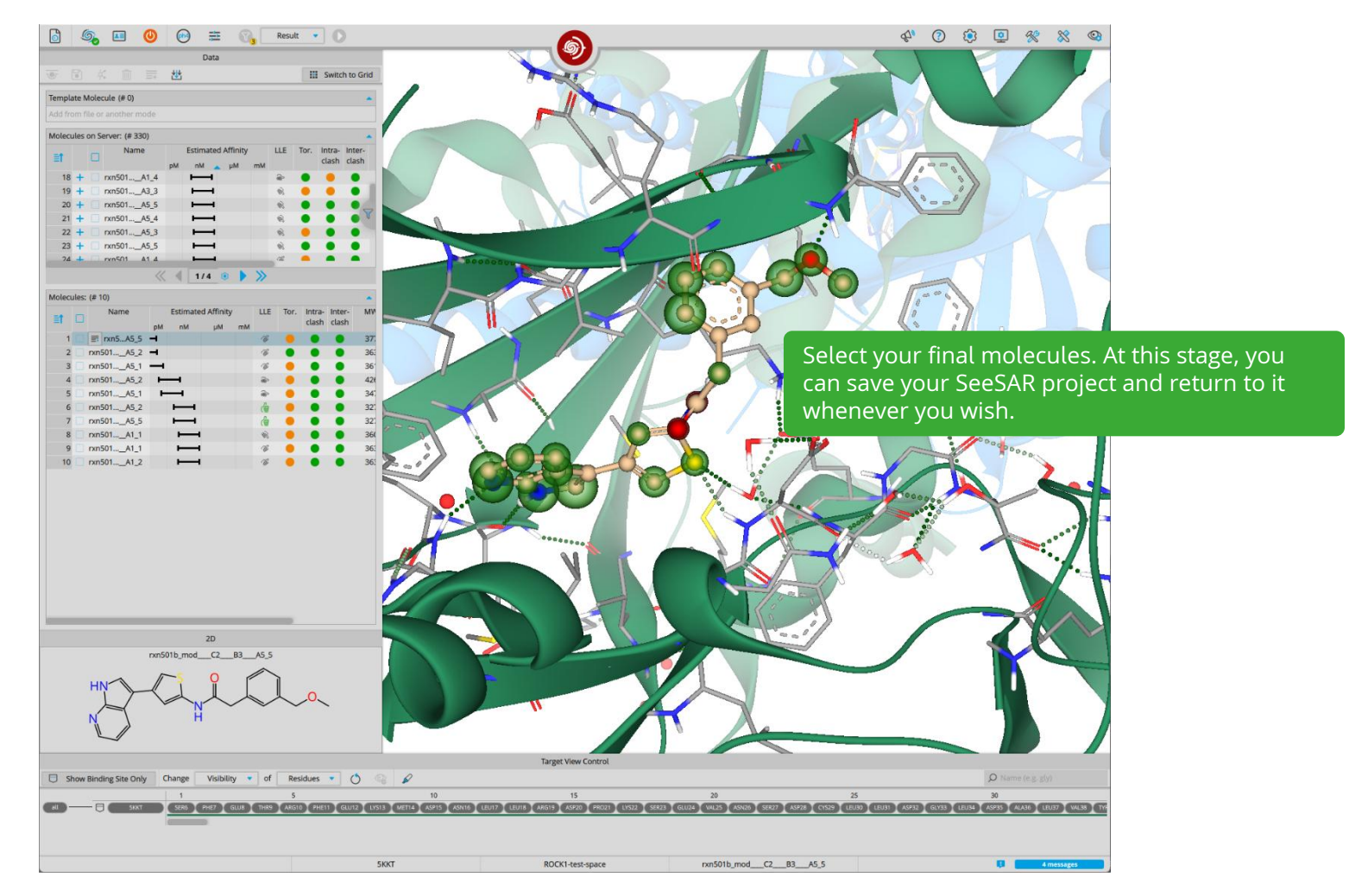

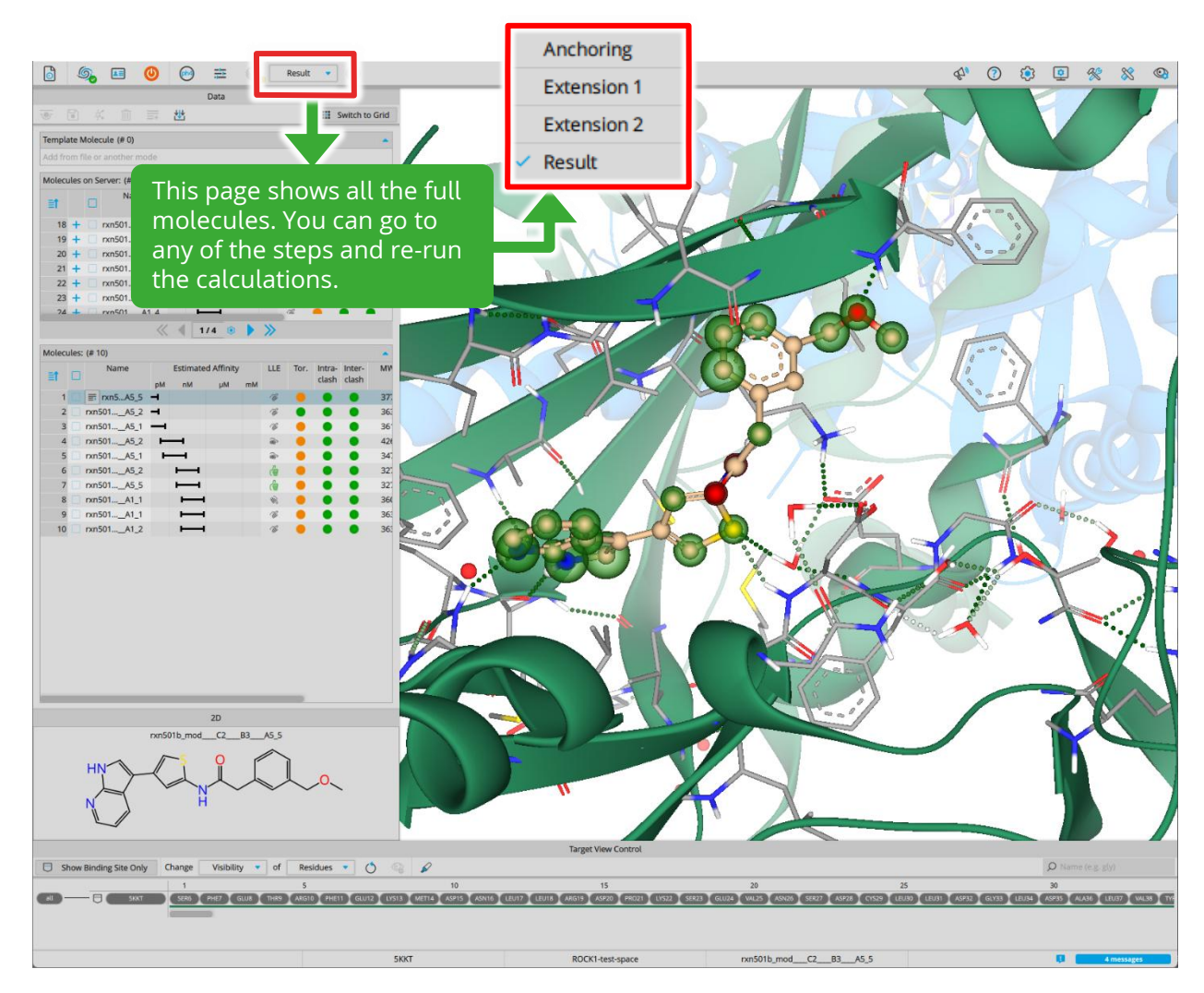

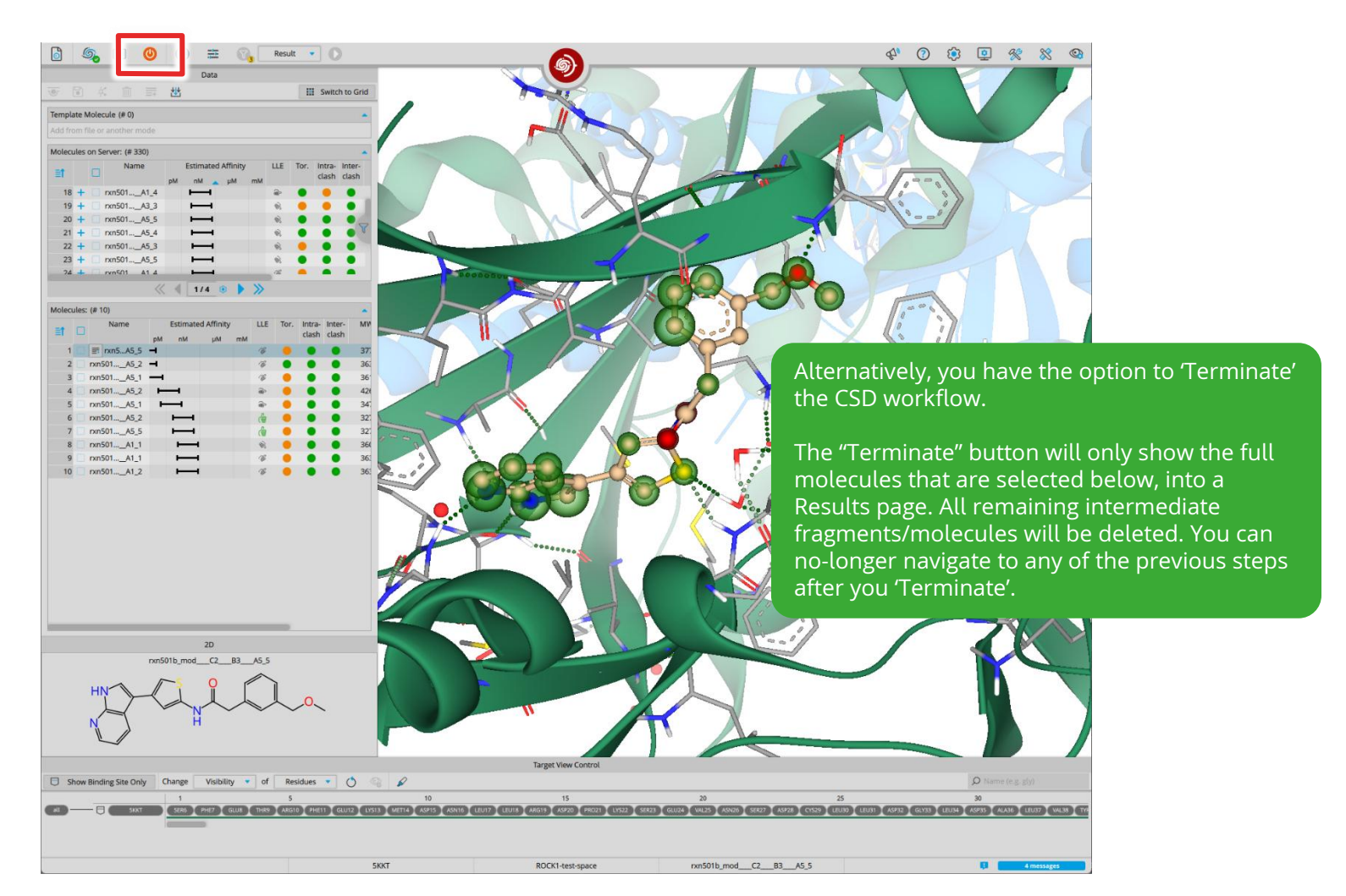

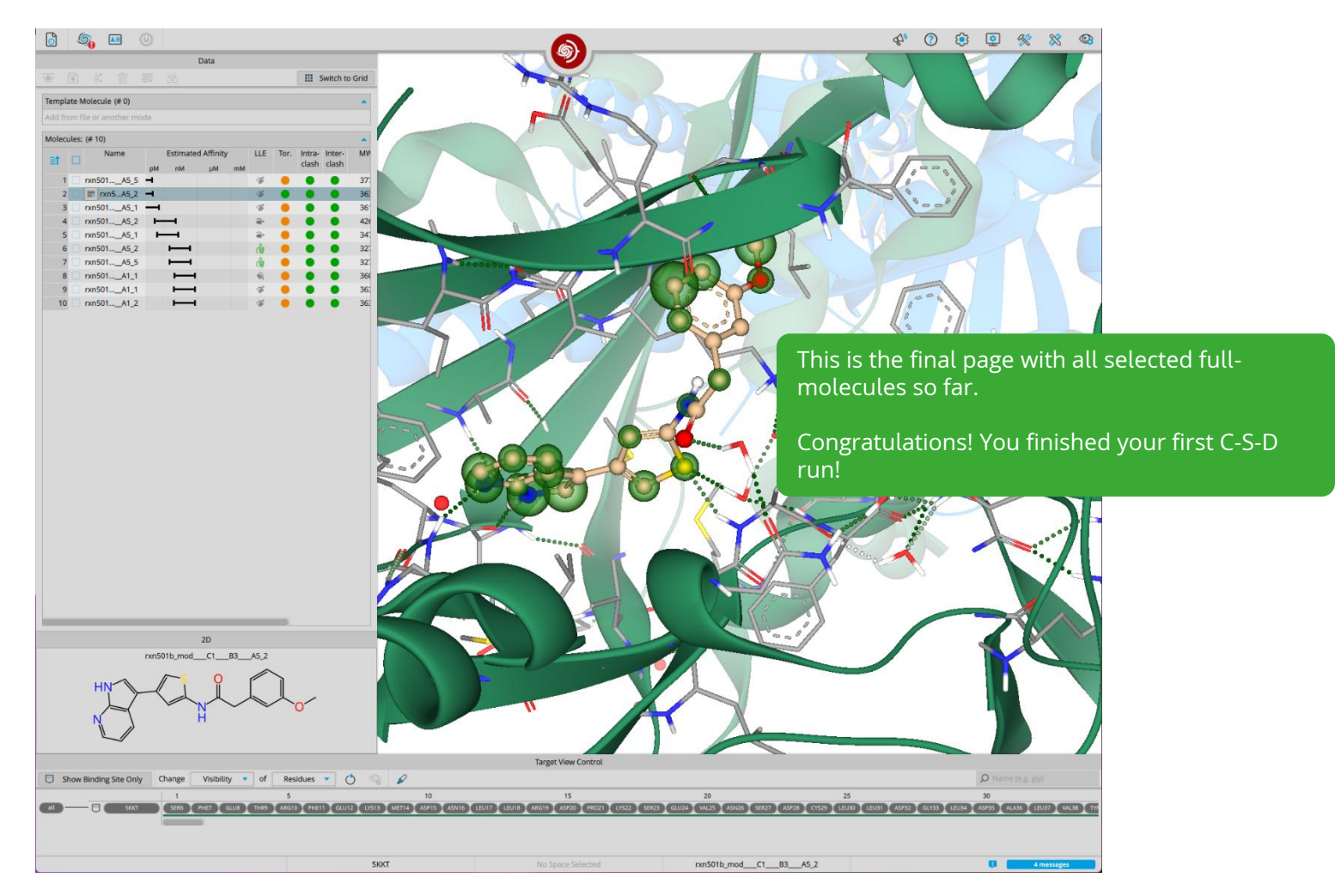

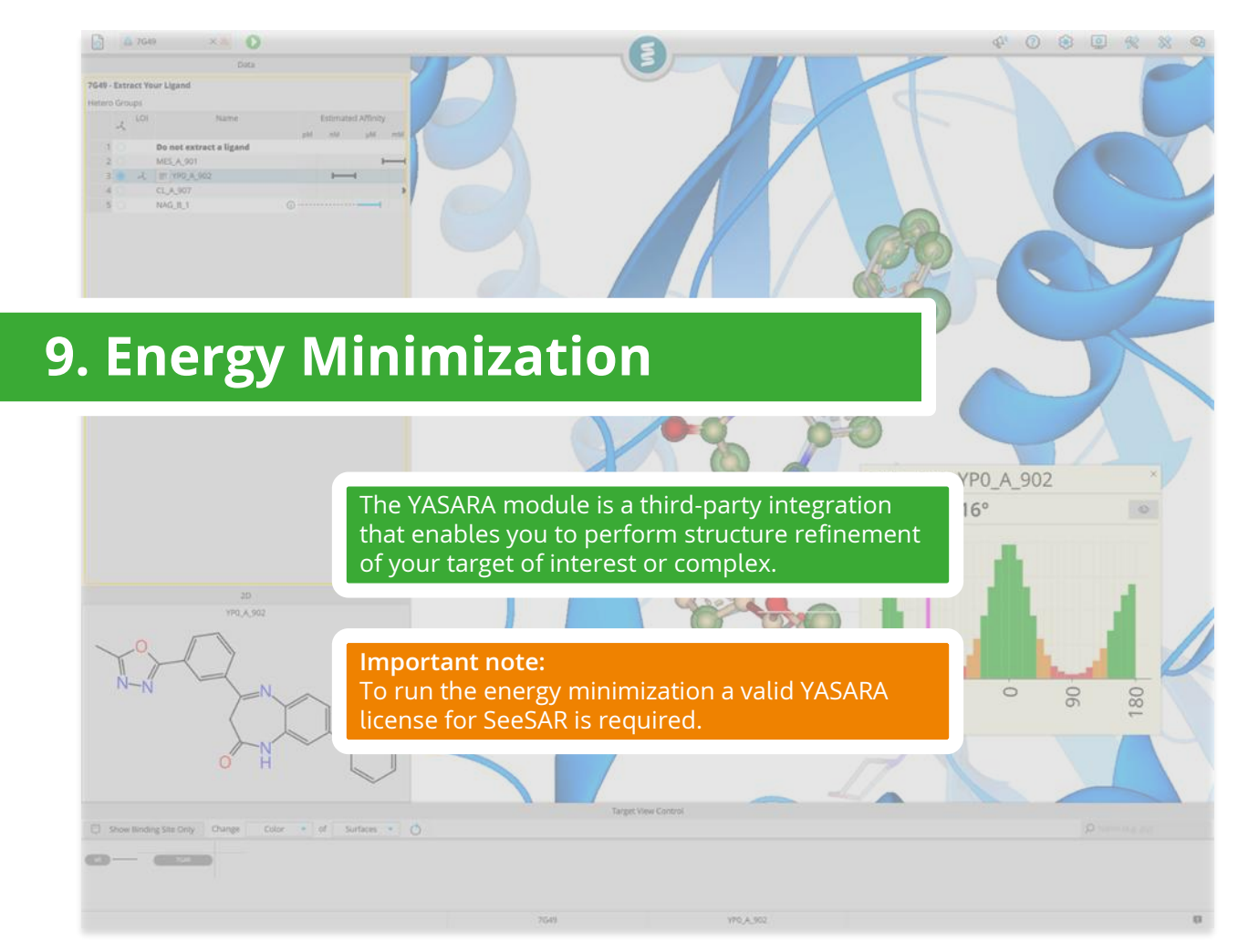

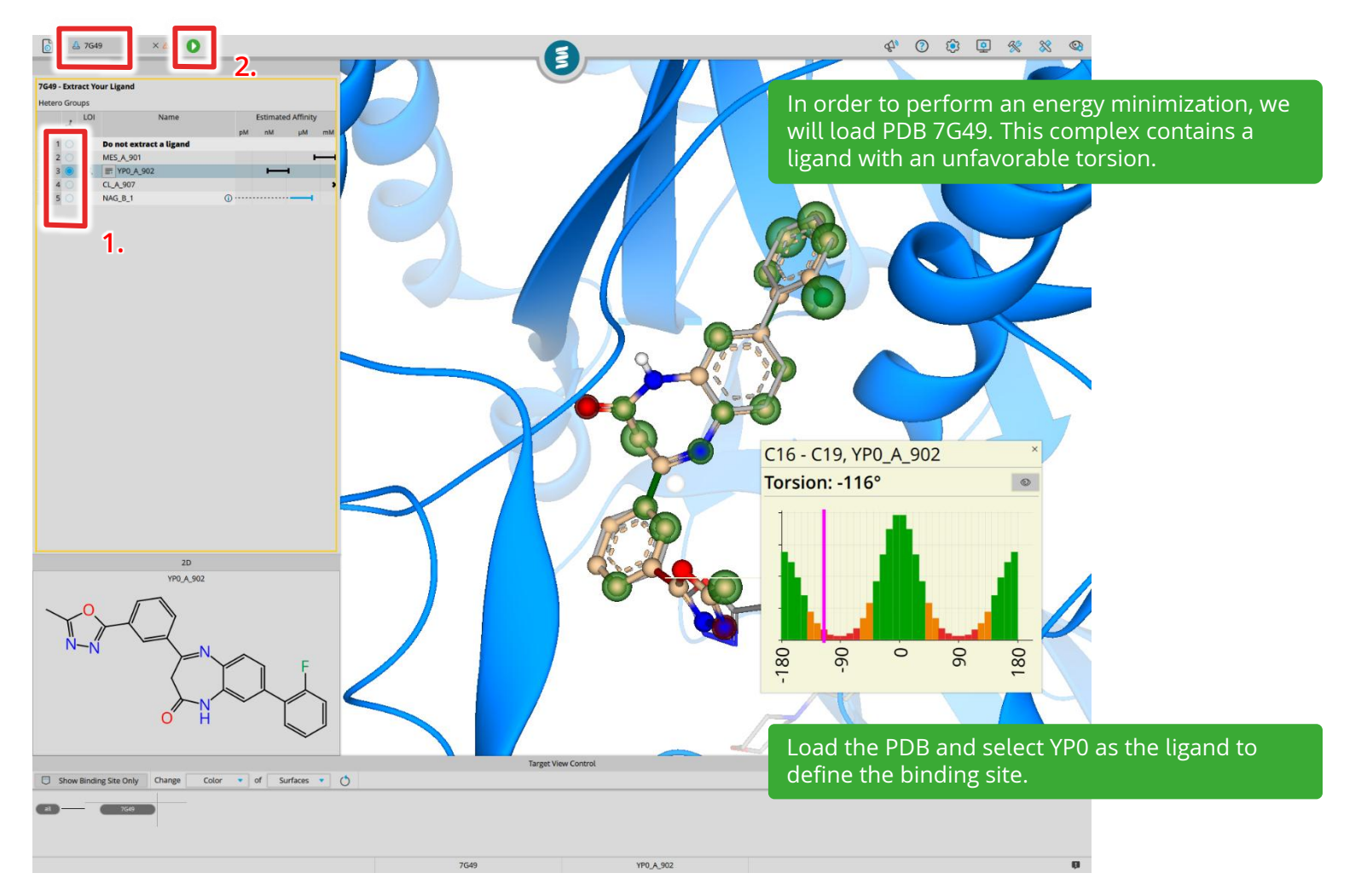

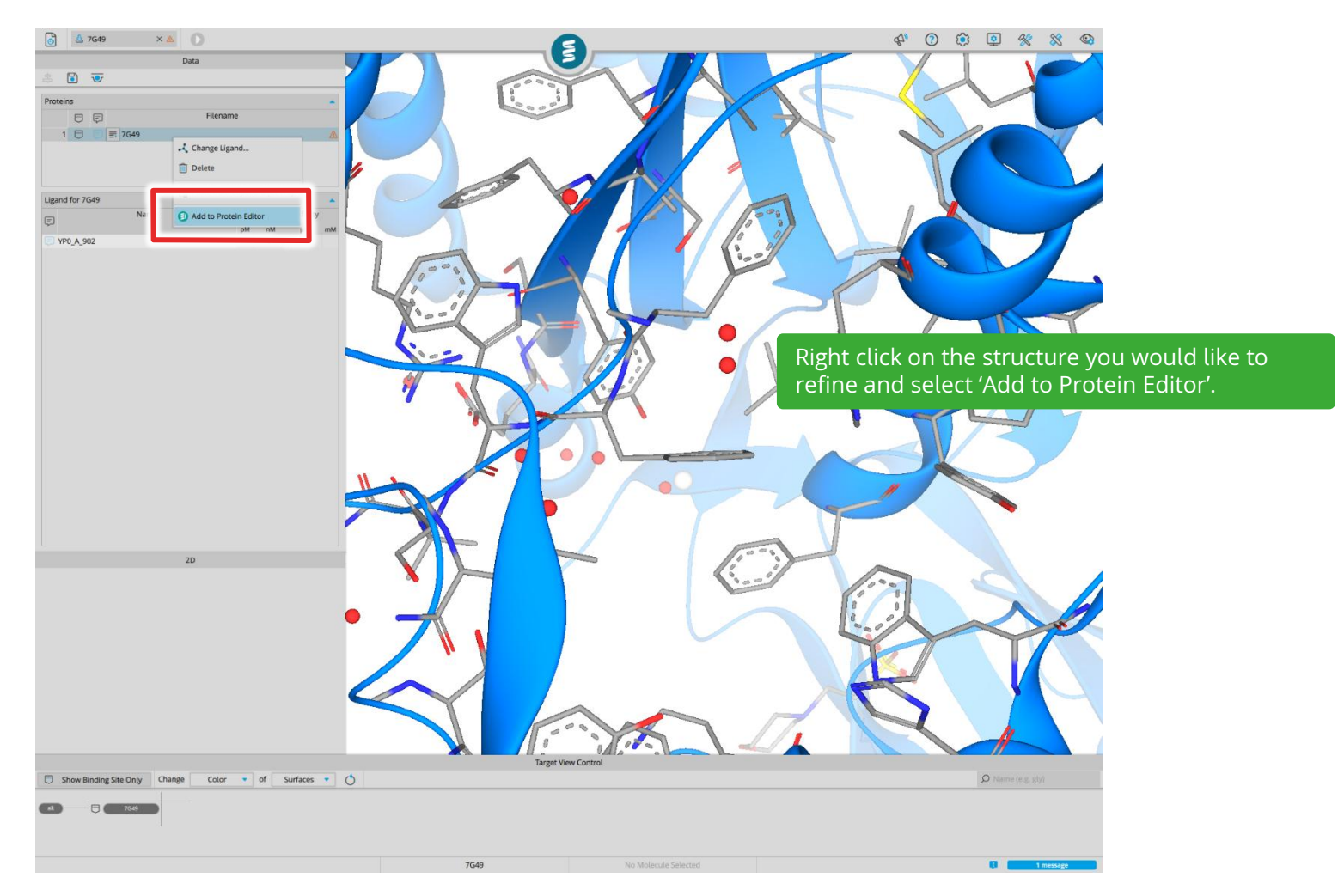

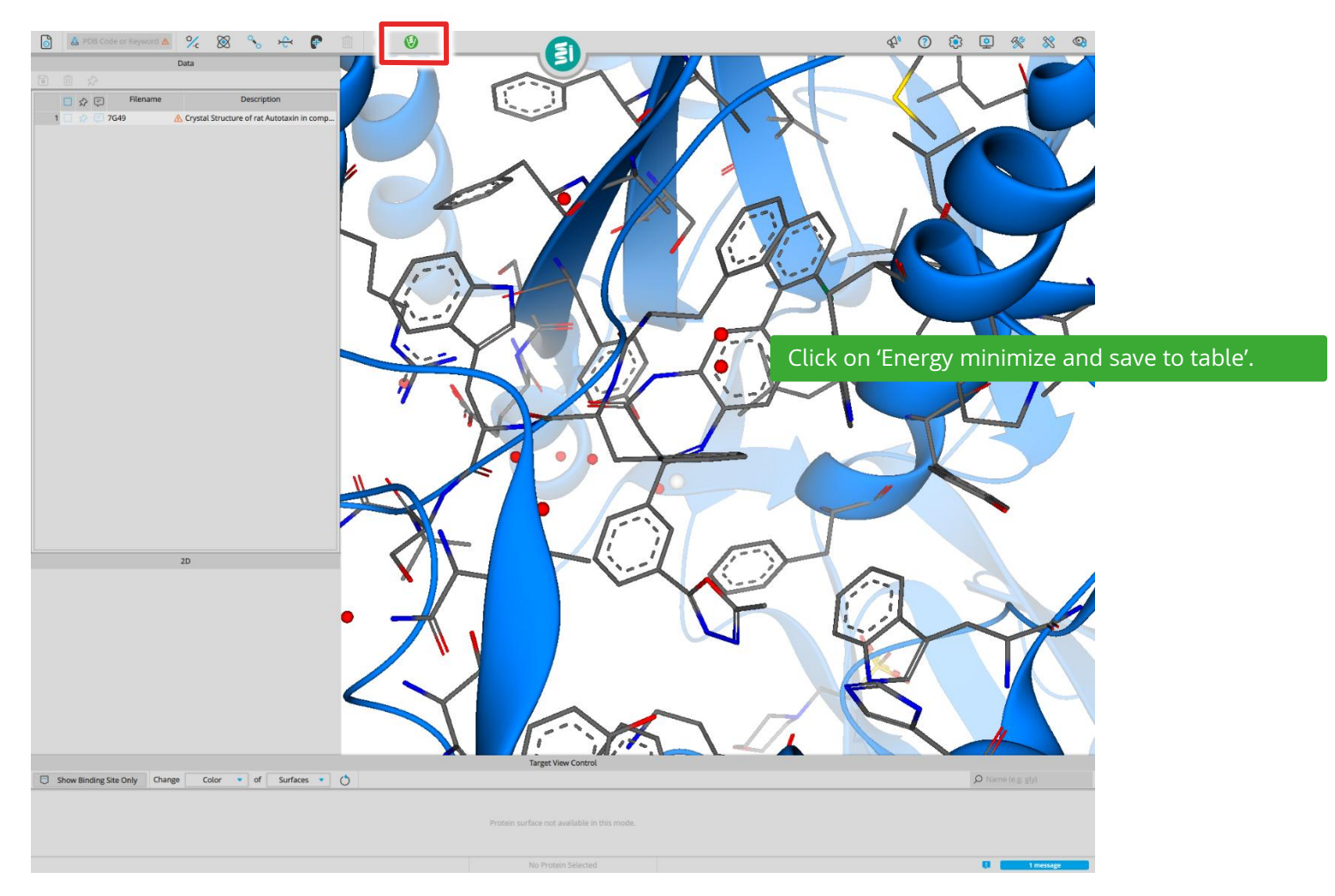

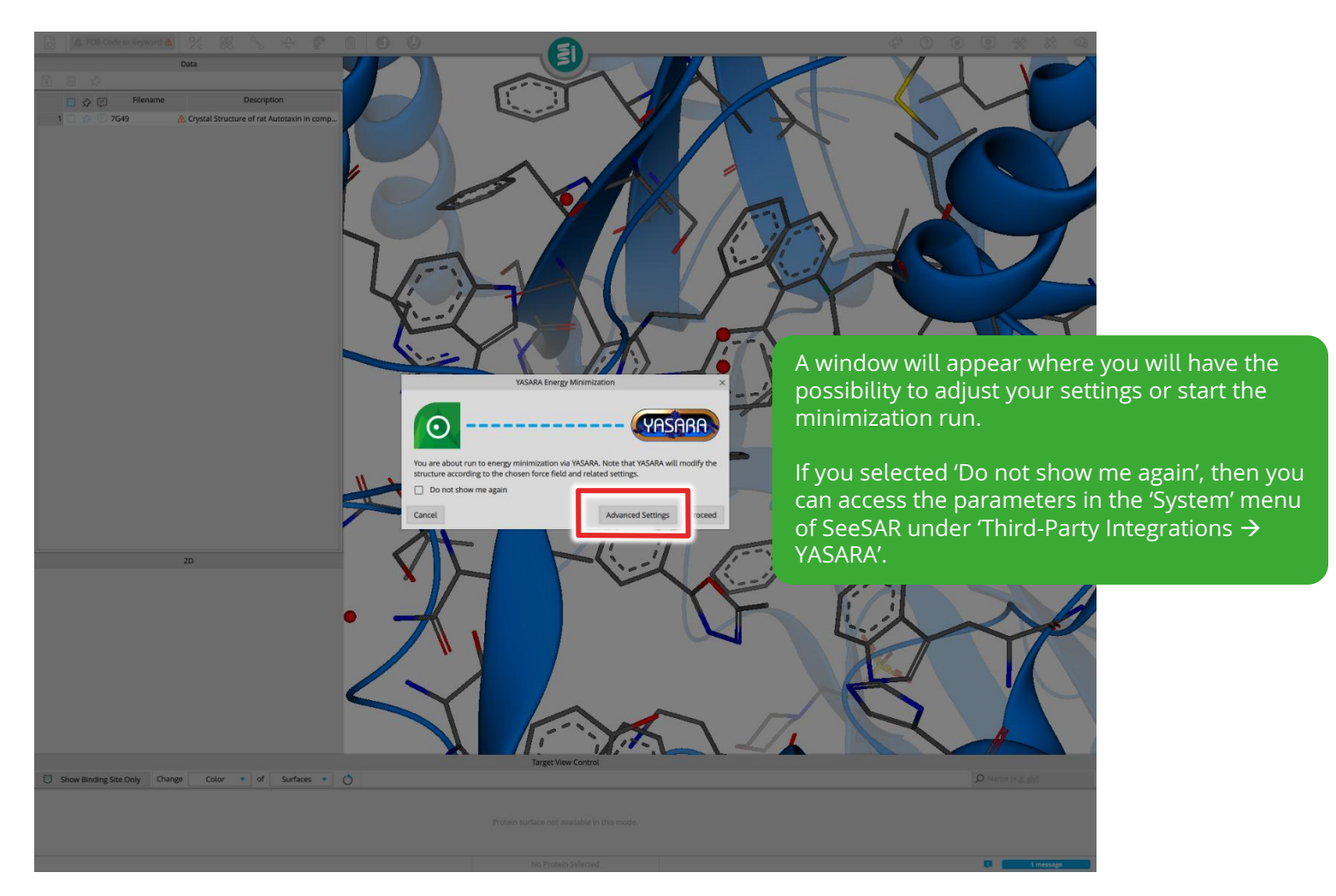

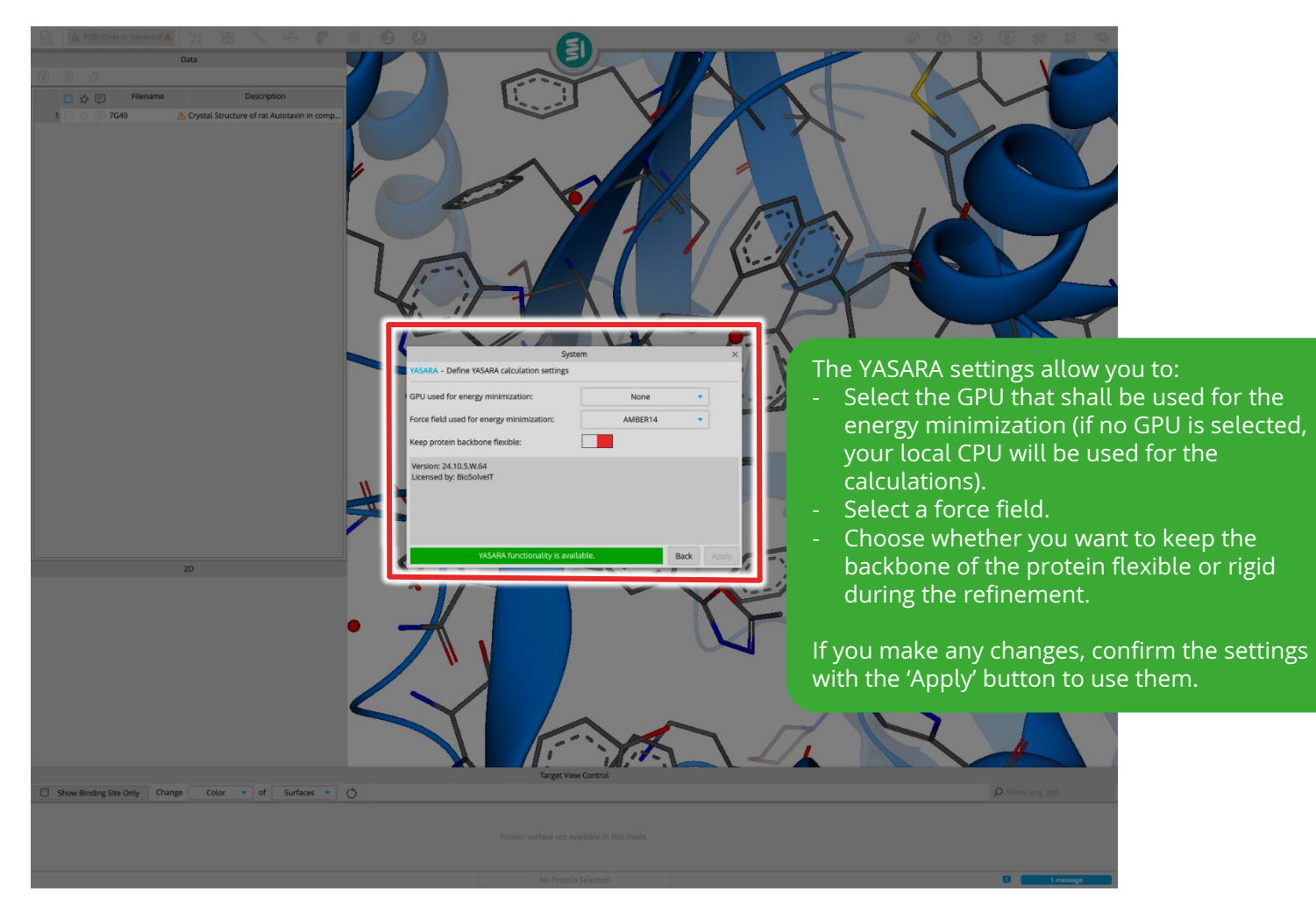

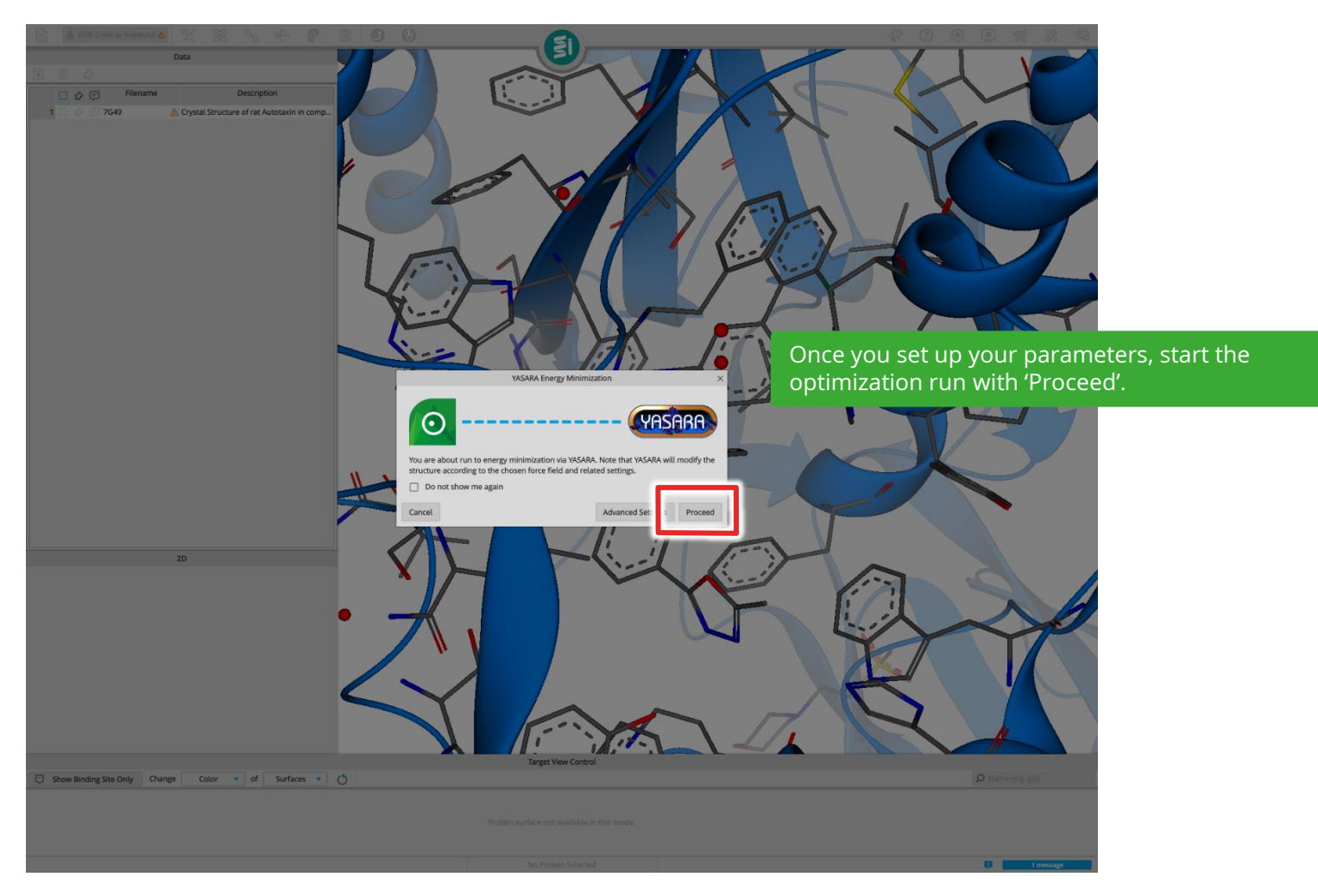

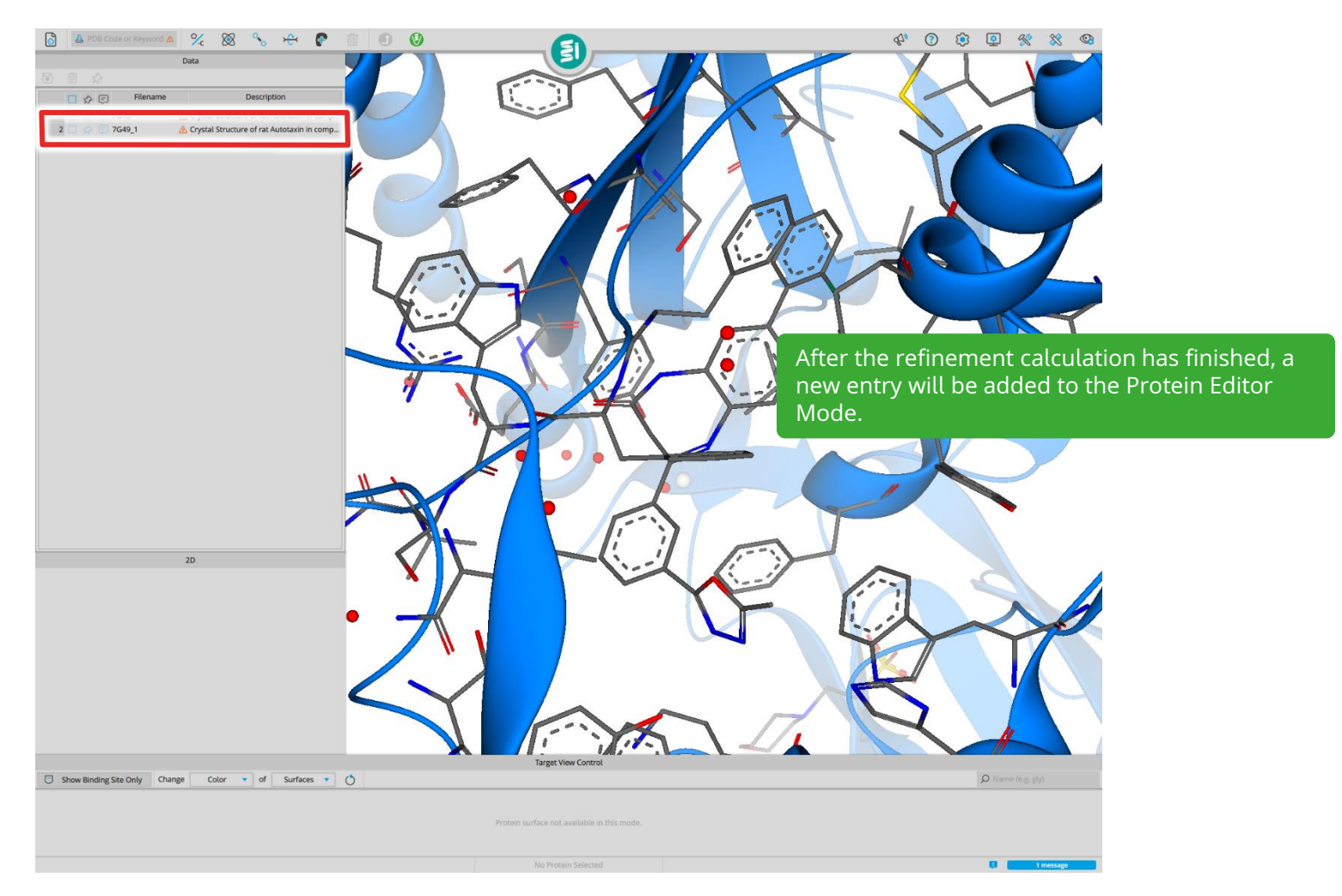

| Image: Control of the Autobash in comp.         Total         Total |                                             | From here on, you can export the refined structure or continue working with it.<br>For export, check the refined structure and click on 'Save proteins'. All checked proteins will be exported to your selected folder.<br>If you are working with several structures, make sure to rename them (by double clicking on the name in the 'Filename' column). |
|----------------------------------------------------------------------------------------------------|---------------------------------------------|----------------------------------------------------------------------------------------------------|
|                                                                                                    | Target View Control                         |                                                                                                    |
| Show Binding Site Only Change Color • of Surfaces • ()                                                                                                    |                                             | $\mathcal{O}$ Name (e.g. g))                                                                                                    |
|                                                                                                    | Protein surface not available in this mode. |                                                                                                    |
|                                                                                                    |                                             | 1 message                                                                                                    |

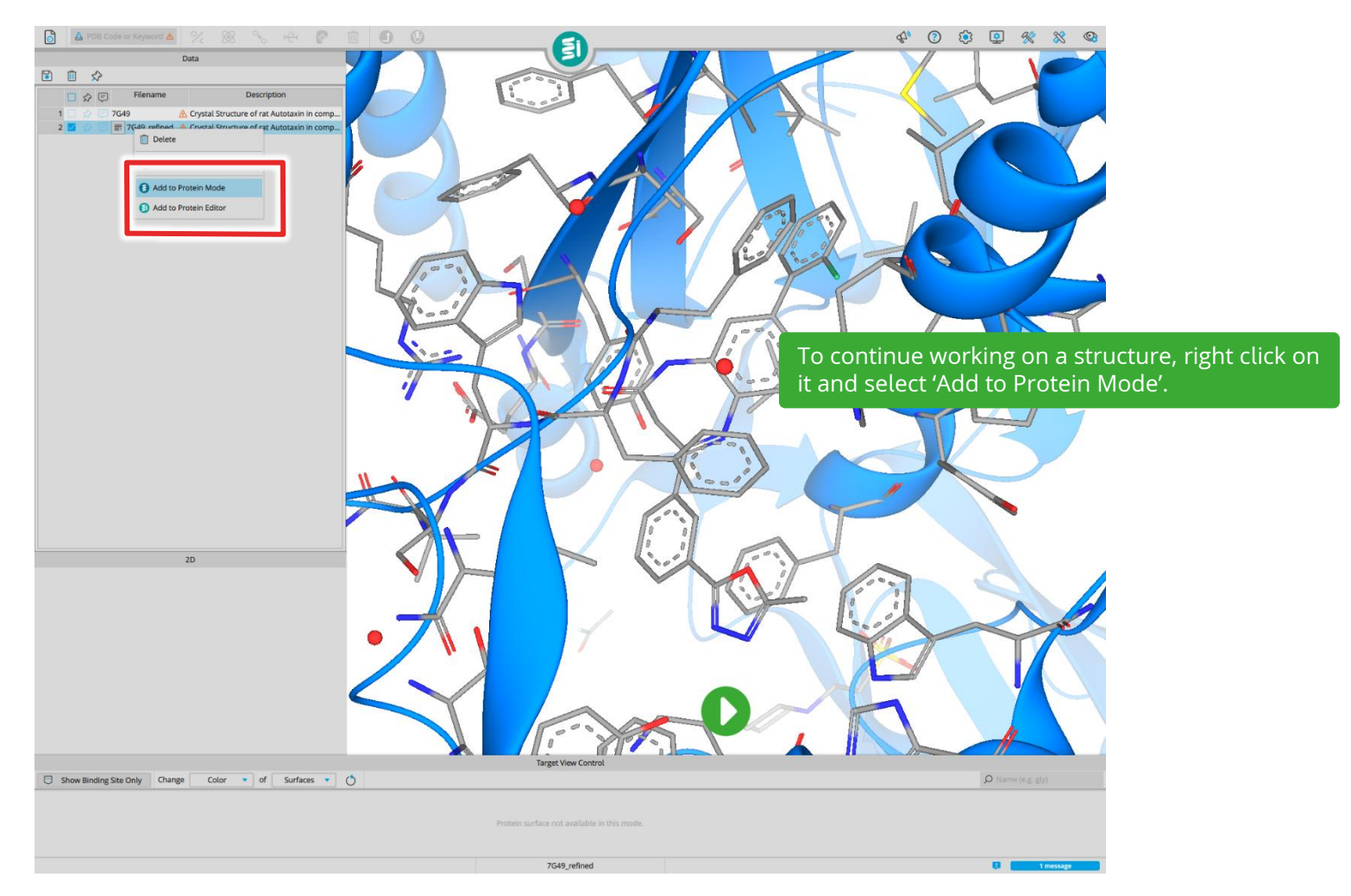

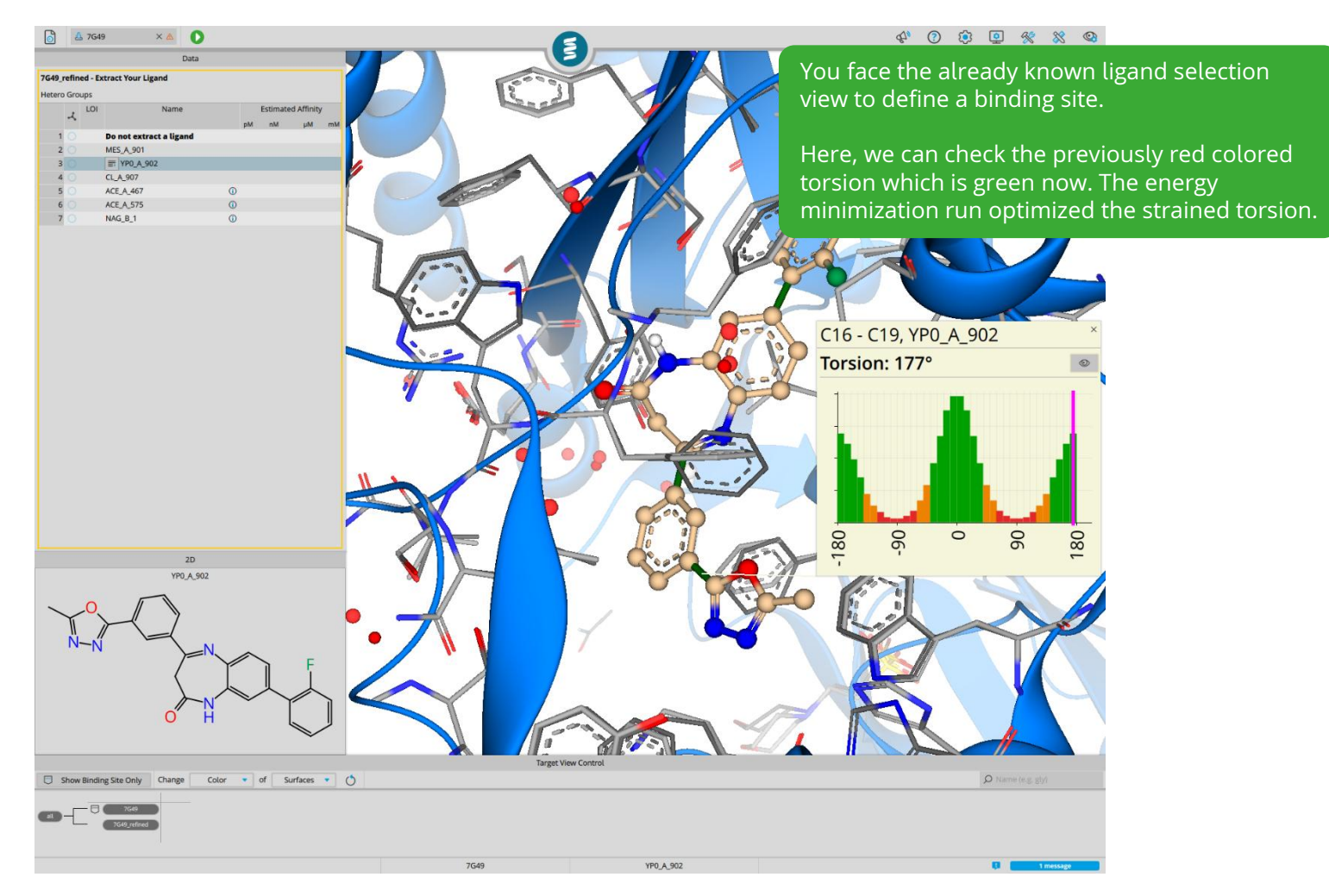

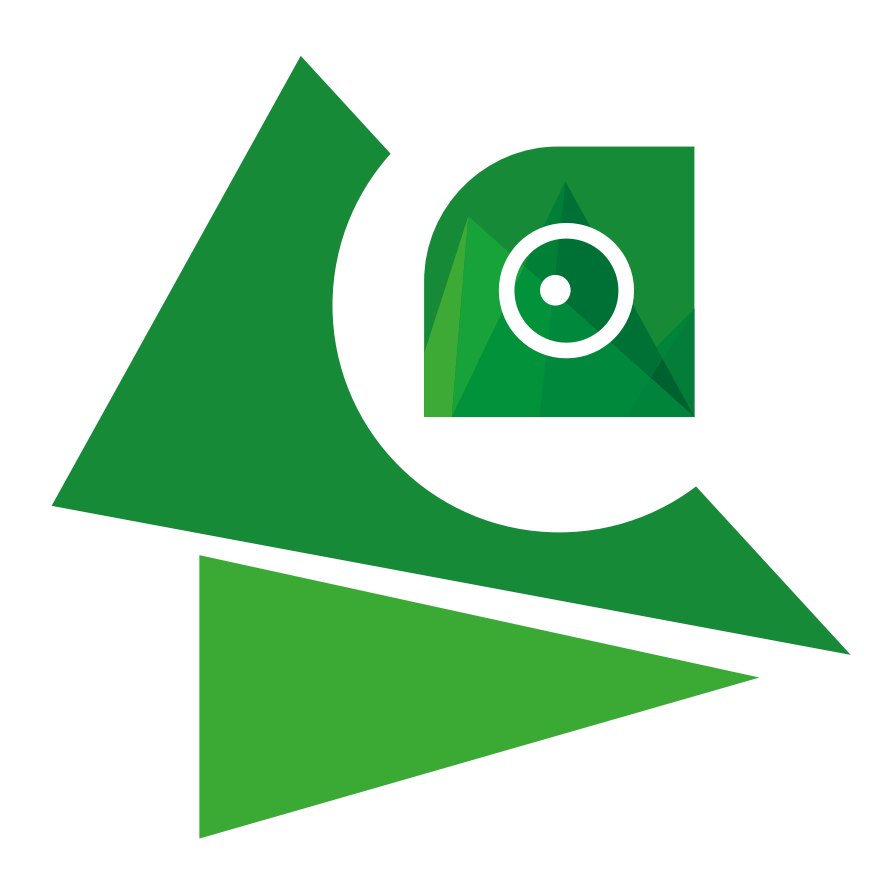

## Have fun and enjoy your interactive drug discovery journey with SeeSAR!

If you have any problems, please reach out to us: support@biosolveit.de